# *Мусот S* CLM 153 Преобразователь проводимости

## Руководство по эксплуатации

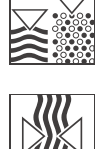

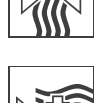

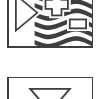

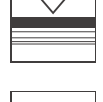

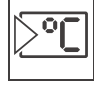

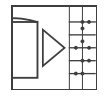

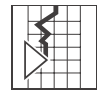

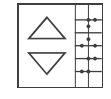

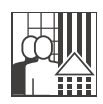

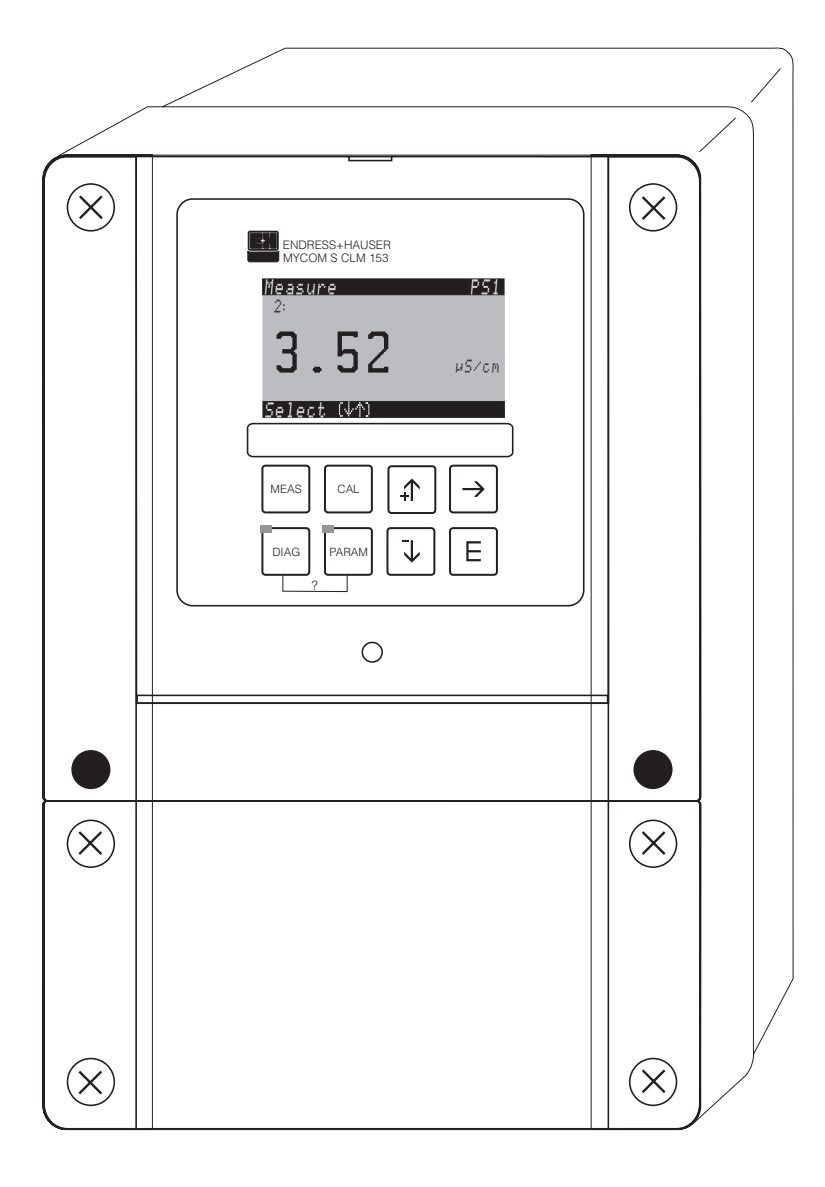

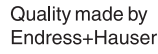

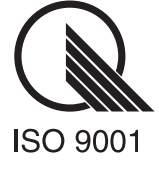

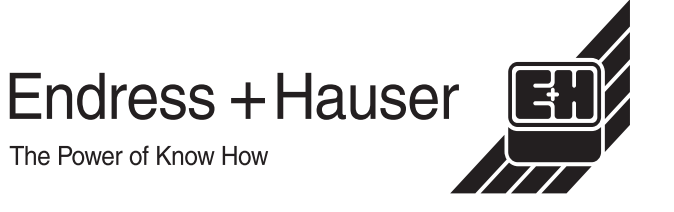

## Ввод в действие ..... Стр. 24

Используя меню "Quick Setup" в разделе "Ввод в действие", вы можете легко и быстро настроить преобразователь со всеми основными параметрами. Основные важные функции, такие, как язык, измеряемые переменные, температура компенсации и токовые выходы, формируются непосредственно на месте, с помощью дисплея.

Дальнейшая конфигурация выполняется в соответствующих меню по необходимости.

## Обзор управления

| PARAM                                                                                              | "PARAM": вход в меню настройки параметров                                                                                                    |
|----------------------------------------------------------------------------------------------------|----------------------------------------------------------------------------------------------------|
|                                                                                                    | "PARAM" позволяет возвращаться в предыдущее поле из любой точки меню                                                                                                    |
| DIAG                                                                                               | "DIAG": вход в меню диагностики прибора                                                                                                    |
| Diep                                                                                               | Страница помощи: нажмите вместе "DIAG" и "PARAM"                                                                                                    |
| MEAS                                                                                               | "MEAS": режим измерения                                                                                                    |
|                                                                                                    | Нажмите "MEAS" для выхода из любого меню ("PARAM", "DIAG", "CAL") без<br>сохранения данных текущей настройки / калибровки                                                                                                    |
| CAL                                                                                                | "CAL": калибровка                                                                                                    |
| Ē                                                                                                  | "E": (Enter): переход по меню / подтверждение вашего выбора                                                                                                    |
|                                                                                                    | Индикаторы: "зеленый" = все хорошо, "красный" = ошибка                                                                                                    |
| $\begin{array}{c}  \\ \hline \end{array} \end{array} \rightarrow \\ \hline \downarrow \end{array}$ | <ul> <li>Клавиши стрелок:</li> <li>Просмотр меню и выбор подсвеченного поля или</li> <li>увеличение/уменьшение числа на единицу с помощью нажатия "+" / "-".<br/>Следующая цифра: клавиша "стрелка вправо" (тип редактирования 1) или</li> <li>"Активизируйте" клавишей "стрелка вправо" и просмотрите выбор с помощью<br/>"+" / "-" (тип редактирования 2).</li> </ul> |

# Содержание

| 1                        | Указания по безопасности                                                                                                    | . 4                  |
|--------------------------|----------------------------------------------------------------------------------------------------|----------------------|
| 1.1<br>1.2<br>1.3<br>1.4 | Замечания по безопасности и символы<br>Описание прибора<br>Монтаж, ввод в действие, эксплуатация<br>Меры безопасности в процессе | . 4<br>. 5<br>. 5    |
| 1.5                      | эксплуатации<br>Возврат                                                                                                    | . 5<br>. 6           |
| 2                        | Маркировка                                                                                                    | . 7                  |
| 2.1<br>2.2<br>2.3        | Обозначение прибора<br>Комплект поставки<br>Сертификаты и одобрения                                                              | .7<br>.9<br>.9       |
| 3                        | Монтаж                                                                                                    | 10                   |
| 3.1<br>3.2<br>3.3<br>3.4 | Процедура приемки, транспортирование,<br>хранениеУсловия монтажа<br>Процедура монтажа<br>Проверка правильности монтажа           | 10<br>10<br>10<br>12 |
| 4                        | Подключения                                                                                                    | 13                   |
| 4.1<br>4.2<br>4.3        | Указания по быстрому подключению<br>Подключение измерительной системы<br>Проверка правильности подключения                       | 13<br>15<br>18       |
| 5                        | Управление                                                                                                    | 19                   |
| 5.1<br>5.2               | Дисплей и элементы управления<br>Замена модуля памяти                                                                            | 19<br>23             |
| 6                        | Ввод в действие                                                                                                    | 24                   |
| 6.1                      | Проверка функций                                                                                                    | 24                   |

| 6.2<br>6.3<br>6.4                      | Включение измерительного прибора         24           Quick Setup         25           Описание функций         30 |
|----------------------------------------|----------------------------------------------------------------------------------------------------|
| 7                                      | Обслуживание 80                                                                                                    |
| 7.1                                    | Обслуживание измерительной системы 80                                                                              |
| 8                                      | Устранение неисправностей 84                                                                                       |
| 8.1<br>8.2<br>8.3<br>8.4<br>8.5<br>8.6 | Указания по устранению неисправностей . 84<br>Реакция выходов на ошибки                                            |
| 9                                      | Принадлежности                                                                                                    |
| 10                                     | Технические данные 98                                                                                              |
| 10.1<br>10.2<br>10.3<br>10.4<br>10.5   | Вход                                                                                                    |
| 11                                     | Приложение 103                                                                                                    |
| 11.1                                   | Операционная матрица 103                                                                                           |

.....

# 1 Указания по безопасности

### 1.1 Замечания по безопасности и символы

#### Общие указания по безопасности

Предупреждение!

Этот символ указывает на действия, неправильное выполнение которых может привести к травме или создать угрозу для безопасности, а также повредить прибор.

#### Внимание!

Этот символ указывает на действия, неправильное выполнение которых может привести к нарушению нормальной работы или повреждению прибора.

#### Замечание!

Этот символ указывает на важные разделы информации.

#### Электрические символы

DC напряжение (постоянное) Клемма, на которую подается постоянное напряжение или линия питания с постоянным напряжением.

### АС напряжение (переменное)

Клемма, на которую подается переменное напряжение или линия питания с переменным напряжением.

#### Заземление

Клемма заземления, которая, с точки зрения пользователя, уже заземлена через контур заземления.

#### Защитное заземление Клемма, которая должна быть заземлена перед выполнением других электрических подключений.

Равнопотенциальное подключение Подключение к имеющейся системе заземления оборудования. Это может быть, к примеру, линия выравнивания потенциала системы типа "звезда".

#### Двойная изоляция Оборудование, имеющее двойную изоляцию.

Аварийное реле

Вход

Выход

## 1.2 Описание прибора

Преобразователь Mycom S CLM 153 предназначен для измерения удельной электрической проводимости жидкости. Преобразователь разработан для решения задач измерения и управления в следующих отраслях промышленности:

- Химическая
- Фармацевтическая
- Пищевая
- Подготовка и контроль воды

Ex-исполнение Mycom S CLM 153 дает возможность работать во взрывоопасных областях (смотрите "Сертификаты" в структуре изделия на Стр. 8).

Любое другое использование прибора, кроме описанного здесь, ставит под угрозу безопасность людей и всей системы измерения и, поэтому, не разрешается.

Производитель не несет ответственности за повреждение (ущерб), вызванное неправильной эксплуатацией прибора.

## 1.3 Монтаж, ввод в действие, эксплуатация

Пожалуйста, обратите внимание на следующее:

- Монтаж, электрическое подключение, ввод в действие, эксплуатацию, техническое обслуживание измерительной системы должны выполнять подготовленные и квалифицированные специалисты. Технический персонал должен быть уполномочен для указанных действий оператором измерительной системы.
- Технический персонал должен прочитать и изучить данное Руководство по эксплуатации и следовать изложенным в нем указаниям.
- Перед вводом в действие измерительной точки, проверьте правильность всех подключений. Убедитесь, что электрокабели и сигнальные линии исправны.
- Не используйте поврежденные приборы, обеспечьте невозможность их применения другим персоналом.
- Неисправности в точке измерения могут устраняться только специально подготовленным и уполномоченным для этого персоналом.
- Если неисправность не может быть устранена, приборы должны быть переданы для проведения сервисных работ и защищены против неумышленного ввода в эксплуатацию.
- Ремонтные работы, не предусмотренные настоящим Руководством, могут быть выполнены только в заводских условиях или сервисной службой E+H.

### 1.4 Меры безопасности в процессе эксплуатации

Преобразователь сконструирован в соответствии с современными требованиями к безопасности, был протестирован и отправлен с завода-изготовителя в состоянии, гарантирующем его безопасную работу.

Все необходимые инструкции и европейские стандарты соблюдены.

Пользователь несет ответственность за выполнение следующих требований к безопасности:

- Требования по взрывозащите
- Инструкции по монтажу
- Национальные стандарты и требования

Дополнительно поставляется отдельная Ex-документация для приборов со взрывозащитой. Она является частью данного Руководства.

### 1.4.1 Устойчивость к помехам

Прибор был протестирован на электромагнитную совместимость в промышленности согласно существующих Европейских стандартов. Защита от электромагнитных помех обеспечивается следующими мерами:

- экранирование кабелей
- установка фильтра подавления помех
- установка конденсаторов подавления помех

## 1.5 Возврат

Очистите прибор перед отправкой его на ремонт в соответствующий центр Endress+Hauser.

По возможности, пожалуйста, используйте оригинальную упаковку. Пожалуйста, приложите к отправляемому прибору вместе с транспортными и упаковочными документами заполненную форму "Dangerous Goods" (Опасные среды), образец которой находится на предпоследней странице данного Руководства.

# 2 Маркировка

## 2.1 Обозначение прибора

## 2.1.1 Заводская шильда

| ENDRESS+HAUSER                             | CE   |
|--------------------------------------------|------|
| MYCOM S 153 Leitfähigkeit                  |      |
| order code / Best.Nr.: CLM153-A2B10A010    |      |
| serial no. / Ser.Nr.: 36000805G08          |      |
| measuring range / Messbereich: 0 2 S/cm    | 4    |
| temperature / Temperatur: -50 +200 °C      | 6-41 |
| channels / Kanalanzahl: 1                  | 041  |
| output 1 / Ausgang 1: 0/4 20 mA            | 37-  |
| output 2 / Ausgang 2: 0/4 20 mA            | 350  |
| mains / Netz : 230 V AC 50 / 60 Hz 10 VA   |      |
| prot. class / Schutzart: IP 65             |      |
| ambient temp. / Umgebungstemp.: -10 +55 °C |      |

Рис. 1: Пример заводской шильды преобразователя Мусот S CLM 153.

## 2.1.2 Кодировка прибора

Преобразователь проводимости имеет алюминиевый корпус, предназначенный для настенного монтажа, одно аварийнолое и два обычных выходных реле для NAMUR, ChemoClean (химочистки), функции контроллера, работающего, как три двойных входа, журнал событий, регистратор данных, предельныме функции USP. Простая работа с текстом. 247x167x111 мм (ДхШхВ). Степень защиты IP 65.

|           | Ce | рти | тификаты                                                                            |                                                                                        |                                                                |        |              |                 |              |                                                          |  |  |
|-----------|----|-----|-------------------------------------------------------------------------------------|----------------------------------------------------------------------------------------|----------------------------------------------------------------|--------|--------------|-----------------|--------------|----------------------------------------------------------|--|--|
|           | А  | Баз | Базовое исполнение: без Ех                                                          |                                                                                        |                                                                |        |              |                 |              |                                                          |  |  |
|           | G  | Сo  | добр                                                                                | ени                                                                                    | ем А                                                           | Atex,  | Atex         | c II (1)        | ) 2G E       | Ex em ib[ia] IIC T4                                      |  |  |
|           | 0  | Со  | добр                                                                                | оени                                                                                   | ем F                                                           | FM; N  | II CI.       | I, Di           | v. 2, S      | Sensor IS CI. I, Div. 1                                  |  |  |
|           | Ρ  | Со  | добр                                                                                | рени                                                                                   | ем F                                                           | FM; N  | II CI        | I, Di           | <i>v</i> . 2 |                                                          |  |  |
|           | S  | Со  | добр                                                                                | рени                                                                                   | ем (                                                           | CSA;   | NI C         | 1. I, C         | 0iv. 2,      | Sensor IS Cl. I, Div. 1                                  |  |  |
|           | Т  | Со  | добр                                                                                | ени                                                                                    | ем 1                                                           | TIIS   |              |                 |              |                                                          |  |  |
|           |    | Из  | мер                                                                                 | ите                                                                                    | льн                                                            | ый     | вхс          | д               |              |                                                          |  |  |
|           |    | 1   | 1ц                                                                                  | цепь измерения для кондуктивного датчика, проводимость/сопротивление и температура     |                                                                |        |              |                 |              |                                                          |  |  |
|           |    | 2   | 1ц                                                                                  | цепь измерения для индуктивного датчика, проводимость/сопротивление и температура      |                                                                |        |              |                 |              |                                                          |  |  |
|           |    | 3   | 2ц(                                                                                 | епи                                                                                    | изме                                                           | ерен   | ия д         | пя ко           | ндукт        | ивных датчиков, проводимость/сопротивление и температура |  |  |
|           |    | 4   | 2 цепи измерения для индуктивных датчиков, проводимость/сопротивление и температура |                                                                                        |                                                                |        |              |                 |              |                                                          |  |  |
|           |    |     | Из                                                                                  | мер                                                                                    | ите                                                            | льн    | ый           | вых             | од           |                                                          |  |  |
|           |    |     | А                                                                                   | 2 т                                                                                    | оков                                                           | ых в   | ыход         | ца 0/4          | 20           | 0 мА, пассивные (Ех и без Ех)                            |  |  |
|           |    |     | В                                                                                   | 2 т                                                                                    | оков                                                           | ых в   | ыход         | ца 0/4          | 20           | 0 мА, активные (без Ех)                                  |  |  |
|           |    |     | С                                                                                   | HA                                                                                     | RT c                                                           | 2 тс   | KOBE         | ыми е           | ыход         | ами 0/4 20 мА, пассивные (Ех и без Ех)                   |  |  |
|           |    |     | D                                                                                   | HA                                                                                     | RT c                                                           | : 2 тс | KOBE         | ыми е           | ыход         | ами 0/4 20 мА, активные (без Ex)                         |  |  |
|           |    |     | E                                                                                   | PR                                                                                     | OFIE                                                           | BUS-   | PA, (        | без то<br>-     | оковь        | их выходов                                               |  |  |
|           |    |     | F                                                                                   | PR                                                                                     | OFIE                                                           | 308-   | DP, (        | рез то          | оковь        | их выходов (без Ех)                                      |  |  |
|           |    |     |                                                                                     | Ре                                                                                     | ле,                                                            | тока   | вы           | й вх            | од           |                                                          |  |  |
|           |    |     |                                                                                     | 0                                                                                      | Без                                                            | з дог  | олн          | итель           | ных          | реле                                                     |  |  |
|           |    |     |                                                                                     | 1                                                                                      | 3д                                                             | опол   | ните         | эльнь           | ix pe        | пе                                                       |  |  |
|           |    |     |                                                                                     | 2                                                                                      | 2д                                                             | опол   | ните         | эльнь           | ix pe        | пе, 1 пассивный токовый вход (Ех и без Ех)               |  |  |
|           |    |     |                                                                                     | 3                                                                                      | 2д                                                             | опол   | ните         | эльнь           | ix pe        | пе, 1 вход сопротивления (без Ex)                        |  |  |
|           |    |     |                                                                                     | 4                                                                                      | 1 дополнительное реле, 2 пассивных токовых входа (Ex и без Ex) |        |              |                 |              |                                                          |  |  |
|           |    |     |                                                                                     | 5   1 дополнительное реле, 1 пассивн. токовый вход, 1 активн. вход сопротивл. (без Ex) |                                                                |        |              |                 |              |                                                          |  |  |
|           |    |     |                                                                                     |                                                                                        | Пи                                                             | тан    | ие           |                 |              |                                                          |  |  |
|           |    |     |                                                                                     |                                                                                        | 0                                                              | 100    | ) 2<br>D A C | 30 B            | AC           |                                                          |  |  |
|           |    |     |                                                                                     |                                                                                        | 0                                                              | -      |              | ,, DC           | ,            |                                                          |  |  |
|           |    |     |                                                                                     |                                                                                        |                                                                | Pa     | боч          | ИЙ Я<br>Дабия   | зык          | ×                                                        |  |  |
|           |    |     |                                                                                     |                                                                                        |                                                                | A      |              | D (He           | мецк         | ии)                                                      |  |  |
|           |    |     |                                                                                     |                                                                                        |                                                                | D<br>C |              | ι (ψβ<br>L (μτο | анцу         | сули)                                                    |  |  |
|           |    |     |                                                                                     |                                                                                        |                                                                |        | E/           | FS /u           | нкан         | ский)                                                    |  |  |
|           |    |     |                                                                                     |                                                                                        |                                                                | F      | E/           | (/<br>NI (n     | оппан        | нлский)                                                  |  |  |
|           |    |     |                                                                                     |                                                                                        |                                                                | F      | Ε/           | J (яп           | онски        | й)                                                       |  |  |
|           |    | •   |                                                                                     |                                                                                        |                                                                | •      | Ка           | бепь            | ный          | 1 ввод                                                   |  |  |
|           |    |     |                                                                                     |                                                                                        |                                                                |        | 0            | Каб             | ельны        | ые вводы М 20 х 1.5                                      |  |  |
|           |    |     |                                                                                     |                                                                                        |                                                                |        | 1            | Ада             | птер         | для кабельного ввода NPT S"                              |  |  |
|           |    |     |                                                                                     |                                                                                        |                                                                |        | 2            | Ада             | птер         | для кабельного ввода G ½                                 |  |  |
|           |    |     |                                                                                     |                                                                                        |                                                                |        |              | Дог             | юлн          | ительные принадлежности                                  |  |  |
|           |    |     |                                                                                     |                                                                                        |                                                                |        |              | 0               | Без          | дополнительных принадлежностей                           |  |  |
|           |    |     |                                                                                     |                                                                                        |                                                                |        |              | 1               | Доп          | олнительные принадлежности: модуль DAT                   |  |  |
|           |    |     |                                                                                     |                                                                                        |                                                                |        |              |                 | Кон          | нфигурация                                               |  |  |
|           |    |     |                                                                                     |                                                                                        |                                                                |        |              |                 | 0            | Заводские установки                                      |  |  |
| 01 14 450 |    |     |                                                                                     |                                                                                        |                                                                |        |              |                 |              |                                                          |  |  |
| CLM 153-  |    |     |                                                                                     |                                                                                        |                                                                |        |              |                 |              | I юлныи код заказа                                       |  |  |

## 2.2 Комплект поставки

Комплект поставки включает:

- Прибор типа или версии исполнения согласно заводской шильды (см. Разд. 2.1.1)
- Руководство по эксплуатации 234С/07 (для Ех-исполнения также Ex OI 234С/07)

## 2.3 Сертификаты и одобрения

#### Декларация соответствия

Прибор соответствует всем требованиям Европейских стандартов. Endress+Hauser подтверждает успешные испытания прибора отметкой C €.

## 3 Монтаж

## 3.1 Процедура приемки, транспортирование, хранение

- Удостоверьтесь, что упаковка прибора не повреждена!
   В случае повреждения упаковки сообщите об этом своему поставщику.
   До выяснения вопроса, сохраняйте поврежденную упаковку.
- Удостоверьтесь, что содержимое поставки не повреждено!
   В случае повреждения содержимого поставки сообщите об этом своему поставщику.

До выяснения вопроса, сохраняйте поставленные поврежденные изделия.

- Используйте сопроводительные документы поставки и ваш код заказа для проверки комплектности поставленного оборудования.
- При хранении и транспортировании упакуйте оборудование с целью защиты от ударов и воздействия влаги. Лучше всего для этого подходит оригинальная упаковка. При этом условия хранения прибора должны соответствовать требованиям к окружающим условиям (смотрите "Технические данные").
- При возникновении любых вопросов обращайтесь к вашему поставщику или в центры продаж "Endress+Hauser", (смотрите последнюю страницу Данного Руководства).

## 3.2 Условия монтажа

### 3.2.1 Габариты

Вы можете найти габариты преобразователя в Технических данных на Стр. 101.

## 3.3 Процедура монтажа

### 3.3.1 Инструкции по монтажу

- Обычно Mycom S CLM 153 используется как прибор, работающий в полевых условиях.
- Преобразователь Mycom SCLM 153 может быть закреплен на вертикальной или горизонтальной стойках при помощи "почтового" крепления, поставляемого Endress+Hauser (смотрите "Принадлежности"). При установке прибора на улице необходима также защитная погодная крышка СҮҮ 101. Данная крышка совместима со всеми версиями полевого исполнения прибора.
- Всегда монтируйте преобразователь кабельными вводами вниз.
- Также преобразователь может быть смонтирован в панели.

### 3.3.2 Настенный монтаж

Внимание!

- Проверьте, чтобы температура в месте установки не выходила за пределы допустимых окружающих температур (–20° ... +60°С). Монтируйте прибор в затемненном месте. Избегайте прямых солнечных лучей.
- Монтируйте корпус для настенного монтажа так, чтобы кабельные вводы были расположены снизу.

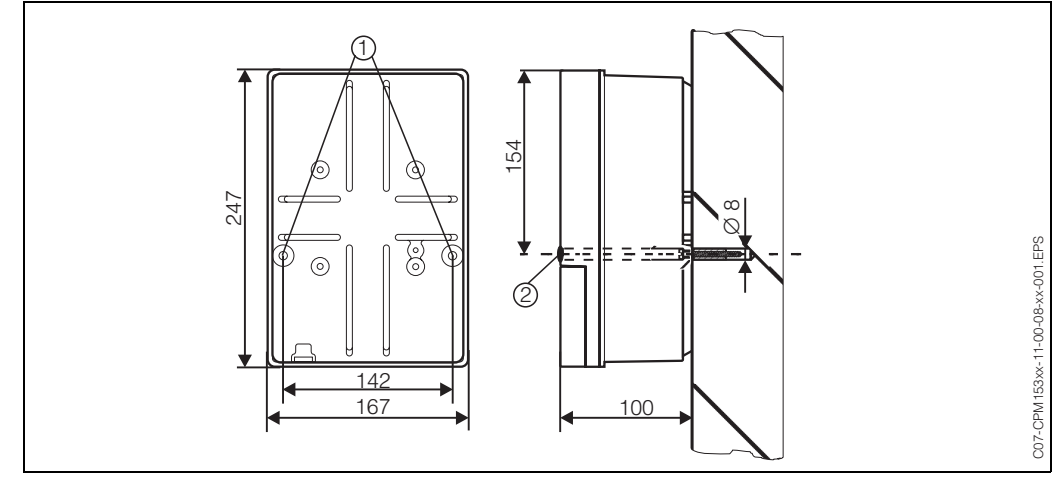

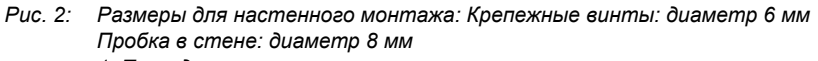

- 1: Пазы для крепежных винтов
- 2: Пластиковые затычки

Процедура настенного монтажа преобразователя следующая:

- 1. Подготовьте отверстия в стене согласно Рис. 2
- Вставьте два крепежных винта через имеющиеся пазы ①. – Крепежные винты (М6): макс. диам. 6.5 мм
  - Голова крепежного винта: макс. диам. 10.5 мм
- 3. Установите преобразователь на стене согласно рисунку.
- 4. Закройте отверстия для крепежных винтов пластиковыми затычками 2.

## 3.3.3 Монтаж на трубе и панельный монтаж

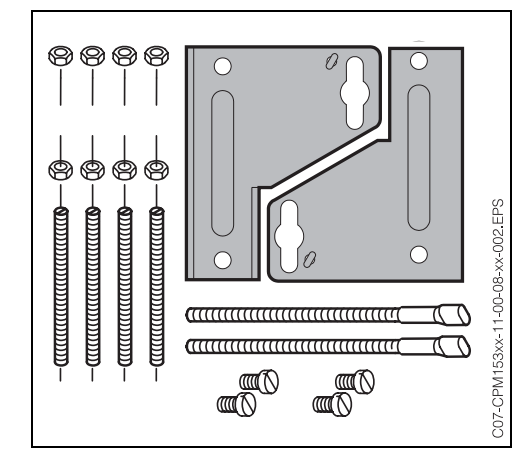

Рис. 3: Монтажный набор Мусот S CLM 153.

Разместите части монтажного набора (смотрите сопроводительный рисунок) на задней части корпуса, как изображено на Рис. 4.

Требуемое окно для панельного монтажа: 161 х 241 мм Установочная глубина: 134 мм Диаметр трубы: макс. 70 мм.

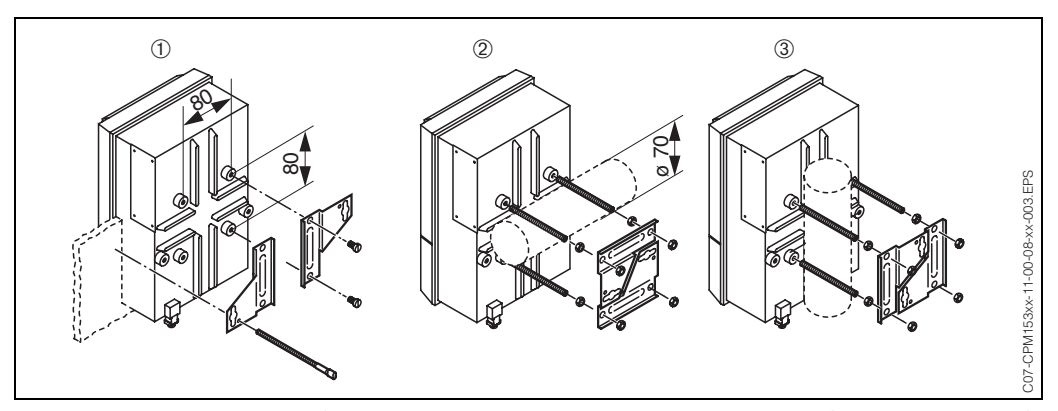

Рис. 4: Панельный монтаж 🛈 и монтаж на стойке СLM 153, горизонтальный 🕲 и вертикальный 🕄

#### Внимание!

(

Опасность повреждения прибора. При установке на улице необходима защитная погодная крышка СҮҮ 101, (смотрите Рис. 5 и Принадлежности).

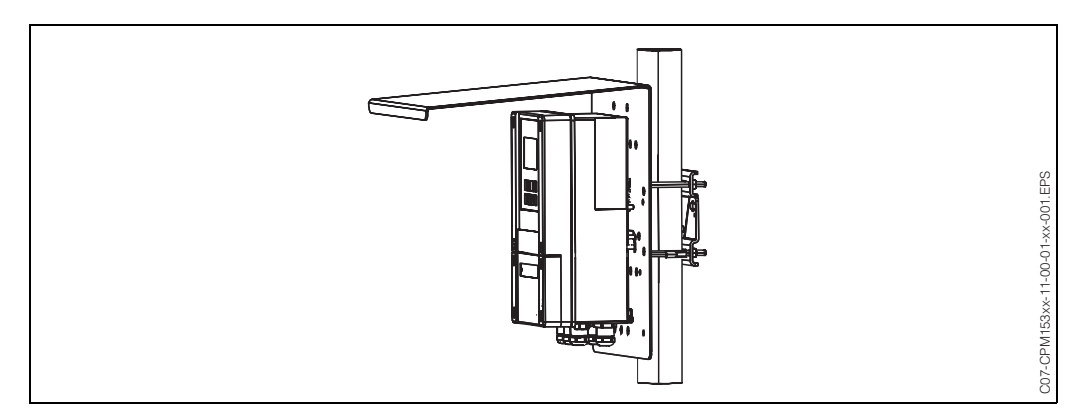

Рис. 5: "Почтовый" монтаж преобразователя CLM 153 с защитной крышкой СҮҮ 101.

## 3.4 Проверка правильности монтажа

После монтажа преобразователя, проверьте следующее:

| Состояние прибора                                                           | Указания                                                                                          |
|-----------------------------------------------------------------------------|---------------------------------------------------------------------------------------------------|
| Преобразователь не поврежден?                                               | Визуальный осмотр                                                                                 |
| Монтаж                                                                      | Указания                                                                                          |
| Правильно ли обозначение измерительной точки?                               | Визуальный осмотр                                                                                 |
| Окружающие / Рабочие условия                                                | Указания                                                                                          |
| Защищен ли преобразователь от воздействия влаги и прямого солнечного света? | При монтаже на улице необходима<br>защитная погодная крышка СҮҮ 101<br>(смотрите Принадлежности). |

# 4 Подключения

## 4.1 Указания по быстрому подключению

### 4.1.1 Схема подключений

| E1: внешн. Hold                                                      |                                                               | ВЗ Датчик пров. 1<br>кондуктивный                                                           |
|----------------------------------------------------------------------|---------------------------------------------------------------|---------------------------------------------------------------------------------------------|
| (или MBU)                                                            |                                                               | ИЛИ                                                                                         |
| E2: ChemoClean<br>"Clean" (или MBU)                                  | <u></u> 94                                                    |                                                                                             |
| E3: ChemoClean<br>"User"*                                            |                                                               | язона индуктивный<br>s of                                                                   |
| Питание<br>выход                                                     | + 085<br>- 086                                                |                                                                                             |
| Аварийное реле (NAMUR: неисправность                                 |                                                               | Опция<br>Ваз — Датчик пров. 2<br>кондуктивный                                               |
| Relay 1<br>(NAMUR: требование                                        |                                                               | или<br>84 страни                                                                            |
| Relay 2                                                              |                                                               | Датчик пров. 2<br>16<br>83<br>индуктивный                                                   |
| Для варианта <sup>1</sup>                                            |                                                               | < O                                                                                         |
| Реле 3                                                               |                                                               |                                                                                             |
| Реле 4                                                               | - 55                                                          | Температура 2                                                                               |
| Реле 5 🔫 🧲                                                           |                                                               |                                                                                             |
| Для варианта 2,3 <sup>1</sup>                                        | 51                                                            |                                                                                             |
| Реле 3 🔫 🧲                                                           |                                                               |                                                                                             |
| Реле 4 🔫 📢                                                           | -) 55                                                         |                                                                                             |
| Токовый вход                                                         |                                                               | МА 34 Токовый выход 2                                                                       |
| вход<br>сопротивления <sup>2</sup>                                   |                                                               |                                                                                             |
| Для вариантов 4,                                                     | 5 <sup>1</sup>                                                |                                                                                             |
| Реле 3 🔫 🗲                                                           |                                                               | <u>Питание</u>                                                                              |
| Токовый выход 2                                                      | ►) + 23<br>- 24                                               | 2<br>2<br>2<br>2<br>2<br>2<br>2<br>2<br>2<br>2<br>2<br>2<br>2<br>2<br>2<br>2<br>2<br>2<br>2 |
| токовыи выход 1<br>или                                               |                                                               |                                                                                             |
| вход<br>сопротивления <sup>2</sup>                                   | - 22                                                          |                                                                                             |
| <sup>1</sup> : Вы можете найти е<br><sup>2</sup> : Вход сопротивлени | зарианты с 1 по 5 "Реле, токо<br>ия только с не-Ех и без галы | рвые входы" в информации кода заказа.<br>занической развязки                                |

Рис. 6: Электрическое подключение CLM 153.

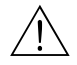

S

#### Предупреждение!

Устройство отключения питания преобразователя должно находиться возле прибора и обозначаться, как устройство отключения Mycom S CLM 153 (смотрите EN 61010-1).

Замечание!

- Подключите неиспользуемые сигнальные провода от входных и выходных линий к клемме РЕ на внутренней шине CLM 153.
- Вход по току/сопротивлению может подключаться только экранированным кабелем, экран должен быть подключен к клемме PE внутренней шины преобразователя.

### 4.1.2 Схема отдела подключений

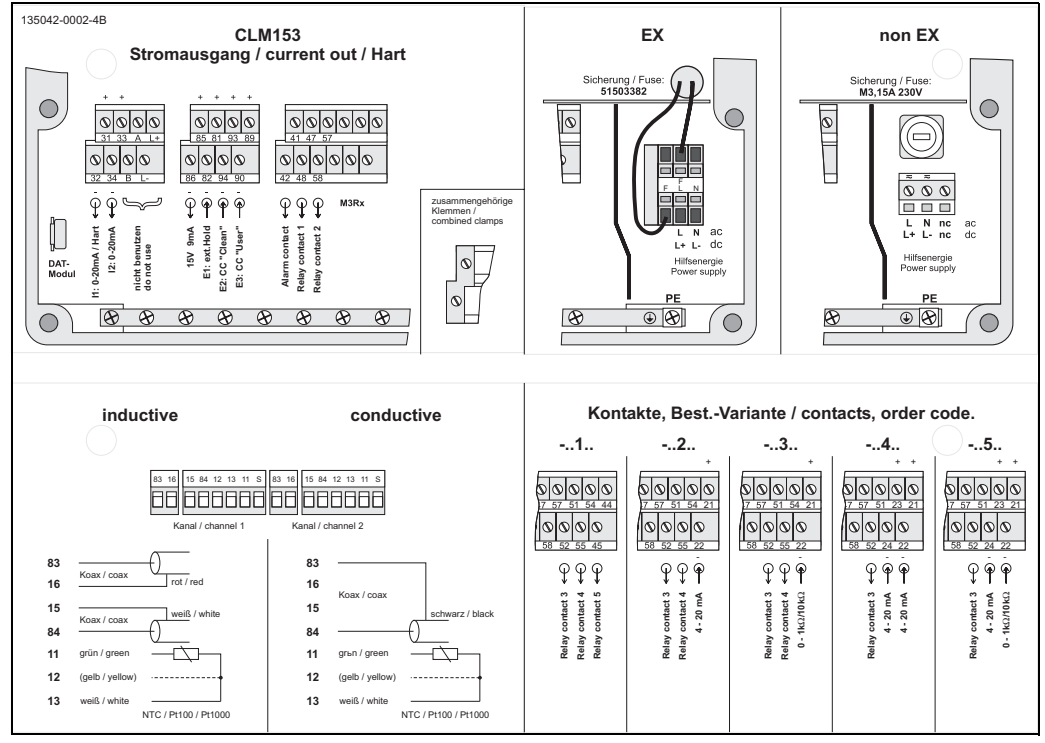

Рис. 7: Шильда отдела подключений (вид внутри преобразователя).

## 4.2 Подключение измерительной системы

#### Подключение в крышке корпуса

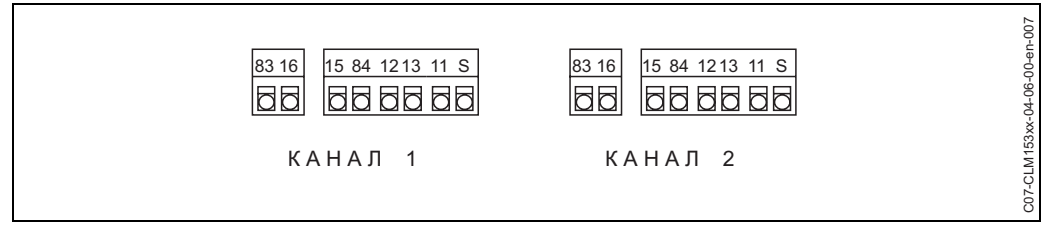

Рис. 8: Расположение клемм в круышке корпуса преобразователя.

#### Подключение в нижней части корпуса

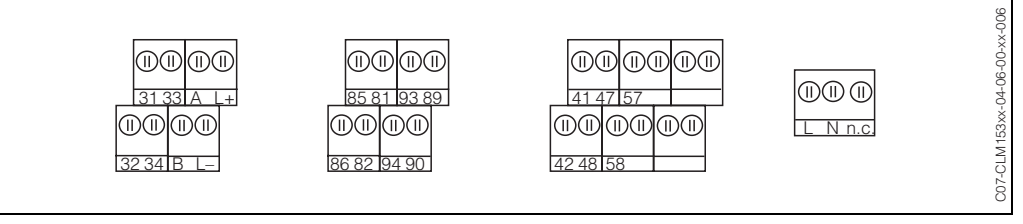

Рис. 9: Расположение клемм в нижней части корпуса преобразователя.

#### 4.2.1 Назначение реле

В базовом исполнении Mycom S CLM 153 имеет 1 аварийное реле и 2 дополнительных реле. Прибор может быть модернизирован со следующим **дополнительным** оборудованием:

- 3 реле
- 2 реле и 1 токовый вход / вход сопротивления (только без Ех)
- 1 реле, 2 токовых входа или
- 1 реле, 1 токовый вход и 1 вход сопротивления (только без Ex)

Имеющиеся реле могут быть настроены с помощью ПО (смотрите меню "PARAM" "Set up 1" и "Contacts" на Стр. 35).

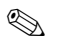

#### Замечание!

- При использовании реле по NAMUR, контакты на реле устанавливаются следующим образом:
  - "Failure" для аварийного реле "ALARM"
  - "Maintenance required" для "RELAY 1" и
  - "Function check" для "RELAY 2".

| Выбор с помощью ПС | )        | по NAMUR                                     | без NAMUR              |  |
|--------------------|----------|----------------------------------------------|------------------------|--|
| Авария             | 41       | Неисправность                                | Авария                 |  |
| Реле 1             | 47       | Сигнализация о<br>требовании<br>обслуживания | Свободно<br>выбирается |  |
| Реле 2             | 57<br>58 | Функциональная<br>проверка                   | Свободно<br>выбирается |  |

• Вы можете назначить три реле на работу в качестве контроллеров.

### 4.2.2 Подключение датчика. Типы измерительного кабеля

#### Типы кабеля

Для подключения датчиков проводимости необходимы специальные экранированные кабели.

Вы можете использовать следующие типы многожильных кабелей с заделанными концами:

- СРК 9 с разъмом ТОР68 для подключения кондуктивных датчиков проводимости с/без встроенного датчика температуры (для высокотемпературных применений, IP 68 / NAME 6X, также для Ex).
- CLK 5 для индуктивных датчиков.

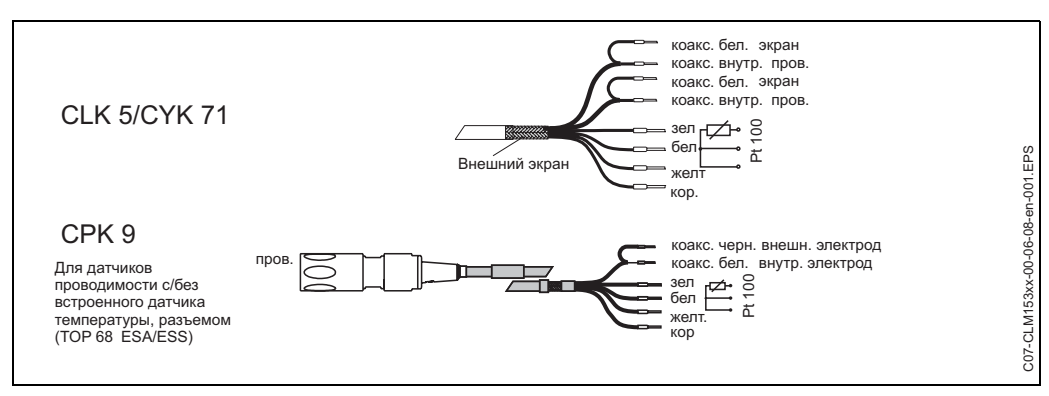

Рис. 10: Специальные измерительные кабели для подключения датчиков проводимости.

#### Подключение внешнего экрана

Внимание!

Опасность дополнительной погрешности измерения. Всегда защищайте клеммы и разъемы от попадания влаги.

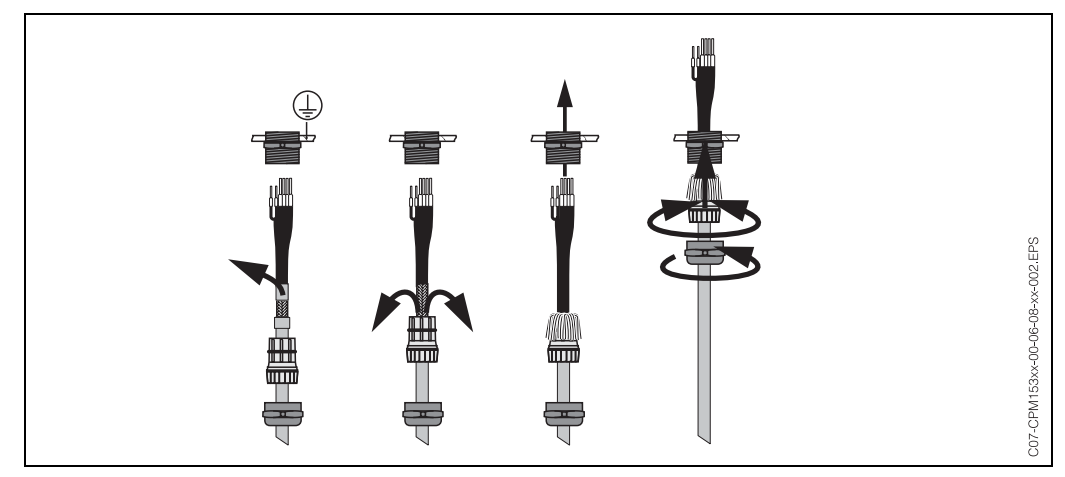

Рис. 11: Подключение внешнего экрана СРК 9 к металлическому кабельному разъему. Экран контактирует с кабельным разъемом.

#### Удлинение кабеля

Если необходимо удлинить кабель, используйте

• соединительную коробку VBM

и следующие типы измерительных кабелей, не имеющих заделанных концов:

CPK 9:

• для CLK 5:

кабель СҮК 71 кабель CLK 5

#### Максимальная длина кабеля

| Измерение проводимости, кондуктивный датчик                                                                                                    | Измерение проводимости, индуктивный датчик |
|----------------------------------------------------------------------------------------------------|--------------------------------------------|
| макс. 100 м с СҮК 71 (соответственно 10 nF).<br>Когда k=1, вы должны считаться с<br>уменьшением точности измерения в диапазоне<br>200 мСм/см при сопротивлении линии > 5 Ω (5<br>Ω соответствует, примерно, 20 м кабеля СҮК).<br>При необходимости, используйте кабель с<br>большим сечением. | Максимум 55 м (с CLK 5 и кабелем датчика)  |

Замечание! Для всех типов кабелей внутренний коаксиальный кабель имеет черную пластиковую изоляцию (стрелка), которую вы должны удалить.

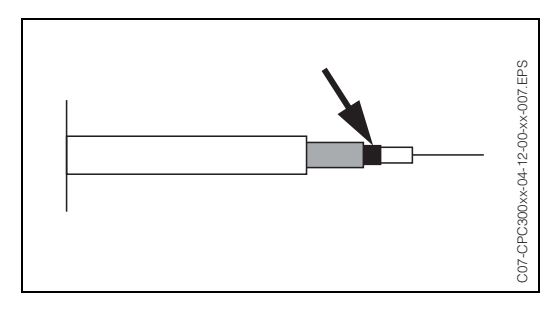

## 4.3 Проверка правильности подключения

После электрического подключения измерительного прибора, проверьте следующее:

| Состояние прибора                                                                  | Указания                                                                                                    |
|------------------------------------------------------------------------------------|----------------------------------------------------------------------------------------------------|
| Не имеют ли прибор и кабели внешних повреждений?                                   | Визуальный осмотр                                                                                                    |
| Электрическое подключение                                                          | Указания                                                                                                    |
| Соответствует ли напряжение питания указанному на заводской шильде прибора?        | В основном, 100 В 230 В АС<br>24 В АС / DC                                                                                                    |
| Соответствуют ли кабели требуемой спецификации?                                    | Для подключение датчиков<br>используйте оригинальные<br>кабели Е+Н, см. раздел<br>"Принадлежности".                                                         |
| Подключены ли экраны токового входа / входа сопротивления?                         |                                                                                                    |
| Не имеют ли кабели излишнего натяжения?                                            |                                                                                                    |
| Раличаются ли пути прокладки различных типов кабелей?                              | Линии электропитания и<br>сигнальные линии должны<br>раполагаться отдельно, чтобы<br>избежать любого взаимного<br>влияния. Используйте<br>кабельные каналы. |
| Не имеют ли кабели петель и изломов?                                               |                                                                                                    |
| Правильно ли подключены питание и сигнальный кабель<br>согласно схеме подключений? |                                                                                                    |
| Затянуты ли винты клемм?                                                           |                                                                                                    |
| Кабельные вводы установлены, зажаты и заглушены?<br>Имеет ли кабель "water sag"?   | "Water sag": сделайте изгиб<br>кабеля вниз для стекания<br>капель воды.                                                                                     |
| Крышки корпуса установлены и закреплены?                                           | Проверьте целостность прокладок.                                                                                                    |

# 5 Управление

### 5.1 Дисплей и элементы управления

#### 5.1.1 Отображение/символы

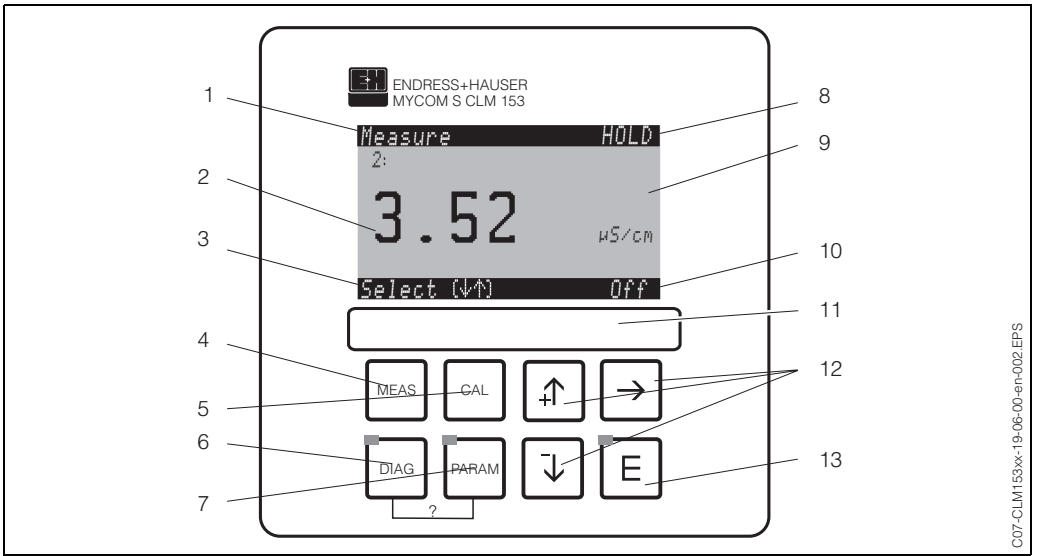

Интерфейс пользователя Мусот S CLM 153

1: Рабочий режим

2: Измеряемое значение

3: Навигационная линейка: стрелки для прокрутки, "Е" для просмотра, "→" для отмены

4: Клавиша "Meas" (Режим измерения)

5: Клавиша "CAL" (Калибровка)

6: Клавиша "DIAG" (Меню диагностики)

7: Клавиша "PARAM" (Меню ввода параметров)

? = Одновременно нажмите DIAG и PARAM для открытия вспомогательных страниц

8: Отображение HOLD, если HOLD активно; PS1 = набор параметров 1

9: Единицы измерения текущей переменной

10: Отображение "Failure", "Warning", если отреагировали реле NAMUR

11: Маркировочная линейка

12: Клавиши "стрелки" для прокрутки и редактирования

13: Клавиша ввода

### 5.1.2 Назначение клавиш

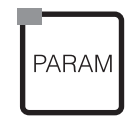

"PARAM" - для входа в меню для конфигурации Mycom S CLM 153.

🖄 Замечание!

РАRAМ" также позволяет возвращаться на предыдущее поле из любой точки меню. Они отмечены черным на кратком обзоре меню (см. Разд. 11.1).

Светодиод: предназначен для передачи данных через сервисный адаптер "Optoscope" (см. "Принадлежности").

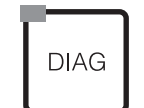

Для перехода прибора в меню диагностики.

Светодиод: предназначен для приема данных через сервисный адаптер "Optoscope" (см. "Принадлежности").

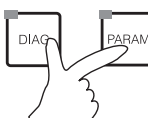

#### Help:

Одновременное нажатие "DIAG" и "PARAM" дает переход к вспомогательной странице.

| MEAS           | "MEAS" - переключение в режим измерения. Отображение данных измерения.<br>Используйте клавиши "стрелки" для просмотра различных функций в меню<br>измерения.                  |
|----------------|----------------------------------------------------------------------------------------------------|
|                | 🖄 Замечание!<br>Нажатием "MEAS" вы выходите из любого меню "PARAM", "DIAG", "CAL" без<br>окончания текущей настройки / калибровки.                                            |
| CAL            | "CAL" - переключение в режим калибровки датчиков.                                                                                                    |
|                | "Е" (Ввод) - перемещение на один шаг вперед по меню или подтверждение сделанных изменений.                                                                                    |
|                | Светодиод (отображение состояния)                                                                                                    |
|                | Зеленый: все хорошо.                                                                                                    |
|                | Красный: имеет место ошибка.                                                                                                    |
| $ \rightarrow$ | <ul> <li>Просмотр всех пунктов меню клавишами "стрелки", и подсветка вашего<br/>выбора (если такое имеется)<br/>ипи</li> </ul>                                                |
| $\downarrow$   | <ul> <li>Увеличение или уменьшение числа на единицу клавишами "+" / "-".</li> <li>Переход к спедующей цифре клавищей "стредка вправо" (тип редактирования.</li> </ul>         |
|                | 1) или                                                                                                    |
|                | <ul> <li>"Активизация" с клавишей "стрелка вправо" и просмотр выбора клавишами "+"<br/>/ "-" (тип редактирования 2) (информацию о типах редактирования смотрите на</li> </ul> |

### 5.1.3 Меню измерения

Стр. 22).

Вы можете выбрать различные меню измерения. Используйте клавиши "стрелки" для просмотра меню.

| Measure P51<br>1 190.0 mS/cm<br>2 3.52 µS/cm<br>Select (↓↑)                                                                                                    | ↓<br>↑ | Measure PS1<br>1:<br><b>190.0</b> mS/cm<br>Select (4/1)                                                                                                    | <ul><li>↓</li><li>↑</li></ul> | Measure P51<br>2:<br><b>3.52</b> μ5/cm<br>Select (ΨΦ)                                                                                                    | <ul><li>↓</li><li>↑</li></ul> | Measure P51<br>0.00 m5/cm 1 1000<br>Select (4/1-3)                                                                                                    | ↓<br>↑ |
|----------------------------------------------------------------------------------------------------|--------|----------------------------------------------------------------------------------------------------|-------------------------------|----------------------------------------------------------------------------------------------------|-------------------------------|----------------------------------------------------------------------------------------------------|--------|
| Два канала:<br>Отображаются оба<br>первичных измеренных<br>значения.                                                                                                    |        | Один канал/Два канала:<br>Отображается текущее<br>измереннное значение по 1<br>каналу измерения.                                                                                        |                               | Два канала:<br>Отображается текущее<br>измереннное значение по 2<br>каналу измерения.                                                                                                    |                               | Один канал/Два канала:<br>Если вы активизировали<br>один (оба) регистратор<br>данных, то можете<br>последовательно<br>просмотреть текущее<br>измеренное значение (я) в<br>режиме записи.                                                     |        |
| Measure P51<br>K1-K2<br>190.0 ms/cm<br>ATC K1 ATC K2<br>25.0°C 25.0°C<br>Select (↓↑)                                                                                                    | ↓<br>↑ | Measure         P51           1: m5/cm         2: µ5/cm           190.0         3.52           ATC K1         ATC K2           25.0°C         25.0°C           Select (↓↑)         3.52 | ↓                             | Measure         P51           1:         190.0         m5/cm           2:         3.52         µ5/cm           Out         1         5.22         mA           Out         2         4.00         mA           Rel.         A         1         2         3         4         5           Select         (↓↑)         1         2         3         4         5 | ↓                             | Measure         P51           1         190.0         m5/cm           1         uncomp.         188.0         m5/cm           ATC         K1         linear         2.10%/K           Temperature         25.0°C         Select         (V1) | ↓<br>↑ |
| Два канала:<br>В приборе с двумя<br>каналами измерения и с<br>комбинированными цепями<br>вы можете видеть<br>характеристику<br>преобразования, значение<br>и температуры по обоим<br>цепям. |        | Два канала:<br>В приборе с двумя<br>каналами вы можете видеть<br>оба измеренных значения<br>рядом друг с другом и их<br>соответствующие<br>температуры.                                 |                               | В режиме измерения вы<br>можете сразу видеть<br>значения тока и<br>напряжения, состояние<br>контактов реле (прибор с<br>одной цепью: только<br>первичное измеряемое<br>значение 1).<br>Реле активно = (с<br>функцией)<br>Реле неактивно = ()                                                                                                    |                               | Один канал:<br>В приборе с одним каналом<br>вы можете видеть<br>первичное измеряемое<br>значение (для температуры<br>компенсации и ниже<br>нескомпенсированное<br>значение) вместе с<br>соответствующей<br>температурой.                     |        |

### 5.1.4 Регистратор данных

- В CLM 153 имеется до двух регистраторов данных. С каждым из них вы можете:
- записывать измеряемый параметр с 500 последовательными точками измерения
- записывать два параметра с 250 последоват.-ми точками измерения каждый.

Чтобы использовать функцию, активизируйте регистратор(ы) в меню "PARAM" → "Set up 2" → "Data Logger" (см. Стр. 48). Функция включается немедленно. Вы можете просмотреть данные измерения, проходя (с помощью прокрутки) различные измерительные меню (смотрите выше).

- Текущие данные измерения записываются в режиме записи.
- В режиме прокрутки вы можете открыть записанные данные, вводя необходимые дату и время. Последовательность действий "PARAM" → "Set up 2" → "Data logger".

| <u>Measure PS1</u><br>0.00 m5/cm 1 1000<br>Select (小个 <del>)</del> ) | Measure PS1<br>0.00 m5/cm 1 1000<br>3.52 01 04 2001<br>Select (↓↑→) |
|----------------------------------------------------------------------|---------------------------------------------------------------------|
| Record mode                                                          | Scroll mode                                                         |

### 5.1.5 Разрешение доступа к действию (изменениям)

Преобразователь может быть защищен от непреднамеренного или нежелательного изменения конфигурации и данных калибровки путем ввода четырехзначного кода доступа.

Разрешенный доступ имеет следующие уровни:

#### Уровень отображения (доступен без кода):

Может быть просмотрено полное меню. Изменение конфигурации невозможно. Калибровка невозможна. На этом уровне возможно только изменение параметров управления для новых процессов, раздел меню "DIAG".

редактировать защищенные области только с правами, упомянутыми выше.

Код обслуживания Уровень обслуживания (может быть защищен кодом обслуживания): Это код позволяет доступ к меню калибровки. Используйте этот код для установки температуры компенсации. Можно просмотреть заводские установки и внутренние данные. Заводская установка кода = 0000, то есть уровень не защищен. В случае, если вы потеряли/забыли код обслуживания, свяжитесь со своим сервисным центром Е+Н. Код специалиста Уровень специалиста (может быть защищен кодом специалиста): Все меню могут быть доступны и изменены. Заводская установка кода = 0000, то есть уровень не защищен. В случае, если вы потеряли/забыли код специалиста, свяжитесь со своим сервисным центром Е+Н. Для активизации кодов (= закрытию функций) требуется следующая последовательность действий "PARAM" → "Set up 1" → "Access codes" (см. Стр. 32). Введите необходимые коды. Если код активизирован, вы можете

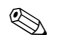

Замечание!

- Запишите установленный код и храните его в месте, недоступном для посторонних людей.
- Если вы сбрасываете код в "0000", то все уровни становятся доступными для редактирования. Код может быть сброшен только на уровне доступа "специалист".

#### Закрытие прибора

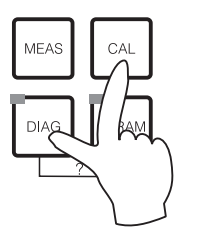

Для закрытия прибора одновременно нажмите клавиши "CAL" и "DIAG".

При вызове кода он отображается в виде "9999". Могут быть просмотрены только установки в меню "PARAM".

#### Открытие прибора

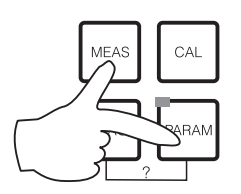

Одновременно нажмите клавиши "MEAS" и "PARAM" для открытия прибора.

#### 5.1.6 Описание типов меню редактирования

Тип редактирования 1 (E1)

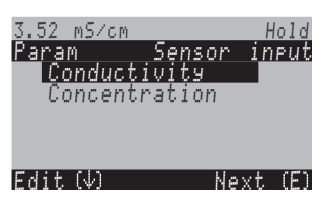

Сокращения в описании функций, (см. Стр. 30): Е1

- Выбор может быть выделен клавишами "стрелки".
- Подтверждение выбора клавишей "Е" (= Ввод).

Тип редактирования 2 (Е2)

| 3.52 mS/cm   | Hold      |
|--------------|-----------|
| Param        | Date+time |
| Weekday      | Mo        |
| Day          | 30        |
| Month        | 04        |
| Year         | 01        |
| Time         | 12:00     |
| Select (↓↑→) | Next(E)   |
| 20100044:72  | 116779662 |

Сокращения в описании функций, (см. Стр. 30): Е2

- Используйте клавиши н и н для выделения выбранного значения (напр., "Мо").
- Активизируйте выбранную опцию клавишей 🛁. Выделенная опция мигает.
- Просмотрите предлагаемый выбор (напр., будние дни) клавишами 🕂 и 🕨.
- Подтвердите выбор клавишей "Е" (=Ввод).
- Если вы сделали выбор и подтвердили его нажатием клавиши "Е" (отображение не мигает), вы можете выйти из данной точки нажатием клавиши "Е".

## 5.2 Замена модуля памяти

DAT модуль содержит устройство памяти прибора (EEPROM), которое установлено в отделе подключений преобразователя. При помощи модуля DAT вы можете

- сохранять произведенные установки, журналы событий и регистраторы данных в преобразователе и
- копировать произведенные установки в другие преобразователи CLM 153 с аналогичными по функционированию аппаратными средствами.

Это значительно сокращает затраты при настройке и обслуживании нескольких измерительных точек.

# 6 Ввод в действие

## 6.1 Проверка функций

Предупреждение!

Перед включением питания убедитесь, что отсутствует опасность повреждения измерительной точки. Неуправляемые, включенные насосы, клапана и схожее оборудование могут привести к поломке прибора.

Внимание!

- Перед включением проверьте правильность всех электрических подключений.
- Удостоверьтесь, что датчик проводимости и, если необходимо, датчик температуры находятся в измеряемой среде или в калибровочном растворе, иначе могут отображаться недостоверные данных измерения.
- Проведите все дополнительные проверки (см. Разд. 4.3).

## 6.2 Включение измерительного прибора

Перед первым включением убедитесь, что вы понимаете, как работать с преобразователем. Сверьтесь с рекомендациями Разделов 1 (Указания по безопасности) и 5 (Управление).

#### Первое включение

После первого включения, прибор автоматически выходит в меню Quick Setup. Следует запрос о самых важных установках преобразователя. После закрытия меню, прибор готов к измерению в стандартной конфигурации.

- 🗞 Замечание!
  - Вы должны полностью просмотреть меню Quick Setup. Если этого не сделать, прибор не будет полность пригодным к работе. Если вы прервете просмотр Quick Setup, преобразователь опять вернет вас в это меню при следующем включении питания.

## 6.3 Quick Setup

В данном меню можно сконфигурировать самые важные функции преобразователя, необходимые для измерения.

Вы можете войти в меню Quick Setup в любое время нажатием клавиши Quick-Setup".

| код | дисплей                                                                                                    | ВЫБОР<br>(по умолчанию =<br>жирным)                                                                                                    | ПОЯСНЕНИЕ                                                                                                    | Установки<br>пользователя |
|-----|----------------------------------------------------------------------------------------------------|----------------------------------------------------------------------------------------------------|----------------------------------------------------------------------------------------------------|---------------------------|
| Τ1  | 3.52 mS/cm Hold<br>Param Language<br>English GB<br>Deutsch D<br>Edit (↓) Next (E)                                                                             | E<br>D                                                                                                    | Выбор языка<br>Зависит от заказанной версии языка.<br>Версия языка:<br>Версия - А: Е / D<br>Версия - В: Е / F<br>Версия - С: Е / I<br>Версия - D: Е / ES<br>Версия - Е: Е / NL<br>Версия - F: Е / J                                                                                                    |                           |
| Τ2  | 3.52 mS/cm Hold<br>Param Contrast<br>Edit (+-) Next(E)                                                                                                    |                                                                                                    | Установка контрастности<br>Вы можете увеличить/уменьшить<br>контрастность изображения клавишами<br>+/                                                                                                    |                           |
| Т3  | 3.52 mS/cm Hold<br>Param Date+time<br>Weekday Mo<br>Day 30<br>Month 04<br>Year 01<br>Time 12:00<br>Select(↓↑→) Next(E)                                        | Mo<br>01<br>04<br>01<br>12:00                                                                                                    | Ввод даты и время<br>Введите полные дату и время.                                                                                                    |                           |
| Τ4  | 3.52 mS/cm Hold<br>Param Meas.princ.<br>1-circuit 1<br>1-circuit 2<br>combined circuits<br>inderendent circuits<br>↓ comb.circ.look-ahead<br>Edit (↓) Next(E) | One circuit input 1<br>One circuit input 2<br>Combined circuits<br>Independent circuits<br>Comb. circuits look-ahead<br>Ind. circuits look-ahead | <ul> <li>Выбор режима измерения         <ul> <li>(только для прибора с двумя каналами)</li> <li>Оле сігсиі іпри11 / 2 = измерение через вход датчика 1 или 2</li> <li>Сотвіпеd сігсиіts = измерение через оба             входа датчиков с созданием характеристики             преобразования (смотрите спедующее поле)             Іпдеренденt сігсиіts = независимое             измерение через оба входа датчиков             Сотвіпеd / іпдеренденt сігсиіts і юк-аhead =             упреждающее управление с комбинир. /             независимыми цепями (конфигурация             контроллера -см. Стр. 50).</li> <li>Замечание!</li> <li>В двухканальном сконфигурированном             приборе установки сохраняются, даже             если пре ебразователь (канал) неисправны             или удалены.</li> <li>Если при неисправности преобразователя             не выдается сообщение об ошибке E006,             Е007, можно переключить прибор в режим             "одного канала". Так как каждое реле             задействовано на цепи (реле 1 для             аварии, реле 2 для входа 1; реле 3, 4, 5             для входа 2), следует иметь в виду, что             функции, которые имеют доступ к             дезактивированному реле, больше не             работают.</li> </ul> </li></ul> |                           |

| код | дисплей                                                                                                    | ВЫБОР<br>(по умолчанию =<br>жирным)                                                                         | ПОЯСНЕНИЕ                                                                                                    | Установки<br>пользователя |
|-----|----------------------------------------------------------------------------------------------------|----------------------------------------------------------------------------------------------------|----------------------------------------------------------------------------------------------------|---------------------------|
| Τ5  | 3.52 mS/cm Hold<br>Param Combination<br>K1-K2<br>K2-K1<br>K1/K2<br>k2/K1<br>↓(K1-K2)/K1<br>Edit (↓) Next (E) | <b>K1 – K2</b><br>K2 – K1<br>K1/K2<br>K2/K1<br>(K1 – K2)/K1<br>(K2 – K1)/K1<br>(K1 – K2)/K2<br>(K2 – K1)/K2 | Выбор характеристики<br>преобразования<br>(только для связанных цепей)<br>Здесь вы можете определить<br>характеристику преобразования каналов<br>как дальнейший выходной параметр.                                                                                                    |                           |
| Τ6  | 3.52 mS/cm Hold<br>Param Channel 1<br>Mode Cd<br>Unit auto<br>comb. unit 2<br>Edit (V) Next(E)               | Mode: Cd.<br>Unit/medium<br>Comb. unit %                                                                    | Выбор рабочего режима<br>(только для связанных цепей)<br>При изменении рабочего режима,<br>установки пользователя автоматически<br>сбрасываются. Установки, которые вы<br>при этом делаете, имеют силу для обеих<br>измерительных цепей.<br><i>Моде (Режим)</i> : Cd. (Conductivity) -<br>поводимость, Resistance -<br>сопротивление, Concentration -<br>концентрация.<br><i>Unit (Единицы)</i> (с рабочим режимом<br>"Conductivity"): auto, µS/ст, mS/ст, S/ст,<br>µS/m, mS/m, S/m.<br><i>Unit (Единицы)</i> (с рабочим режимом<br>"Resistance"): auto, kΩ•ст, MΩ•ст,<br>kΩ•т, MΩ•т.<br><i>Unit (Единицы)</i> (с рабочим режимом<br>"Concentration"): ppm, mg/l, %, TDS.<br>Оптимальные единицы измерения<br>автоматически выбираются в "auto".<br><i>Medium (Среда)</i> (с рабочим режимом<br>"Concentration"): NaOH, HNO3, H2PO4,<br>HsSO4, Table с 1 по 4.<br><i>Rel. unit:</i> Единицы измерения<br>характеристики преобразования,<br>определенной в предыдущем поле<br>(опции: поле, %). |                           |
| T7  | 3.52 mS/cm Hold<br>Param Channel 1<br>Meas.principle Cd<br>Unit auto<br>Edit (↓) Next(E)                     | Mode: Cond.<br>Unit/medium auto                                                                             | Выбор рабочего режима<br>измерительного канала 1<br>(для несвязанных цепей)<br>При изменении рабочего режима,<br>установки пользователя автоматически<br>сбрасываются.<br><i>Operating mode (Рабочий режим)</i> : Cd.<br>(Conductivity) - проводимость, Resistance<br>- сопротивление, Concentration -<br>концентрация.<br><i>Unit (Единицы)</i> (режим измерения "Cd. /<br>Resistance"): auto, mS/cm, µS/cm / auto,<br>kΩ, MΩ.<br><i>Unit (Единицы)</i> (режим измерения<br>"Concentration"): ppm, mg/l, %, TDS.<br>Оптимальные единицы измерения<br>автоматически выбираются в "auto".<br><i>Medium (Среда)</i> (режим работы<br>"Concentration"): NaOH, HNO3, H2PO4,<br>HsSO4, Table с 1 по 4.                                                                                                    |                           |

| код | дисплей                                                                                                  | ВЫБОР<br>(по умолчани<br>жирным)                                                             | ю=                        | ПОЯСНЕНИЕ                                                                                                    | Установки<br>пользователя |
|-----|----------------------------------------------------------------------------------------------------|----------------------------------------------------------------------------------------------|---------------------------|----------------------------------------------------------------------------------------------------|---------------------------|
| Т8  | 3.52 mS/cm Hold<br>Param Channel 1<br>Cell const. 0.1cm-1<br>Cable resist. 00hm<br>Edit (4) Next(E)      | inductive:<br>Cell const.:<br>Install.factor<br>conductive:<br>Cell const.:<br>Cable resist. | 1.98cm-1<br>0.1cm-1<br>0Ω | Настройка измерительного канала 1<br>Cell constant (Постоянная ячейки): Точная<br>постоянная ячейки указана в паспорте на<br>датчик.<br>Cable resistance (Сопротивление кабеля)<br>(для кондуктивного датчика): Ввод значения<br>сопротивления кабеля.<br>Installation factor (для индуктивного датчика):<br>Ввод значения инсталляционного фактора.                                                                                                    |                           |
| Т9  | 3.52 mS/cm Hold<br>Param Channel 1<br>Primary value <u>0.1</u> s<br>Temperature 0.1s<br>Edit (4) Next(E) | Measured<br>value:<br>Temp.:                                                                 | 01 s<br>01 s<br>(01 30s)  | Установка времени демпфирования<br>для измерительного канала 1<br>Отображается значение выбранного<br>времени демпфирования.                                                                                                    |                           |
| T10 | 3.52 mS/cm Hold<br>Param Channel 2<br>Meas.principle Cd<br>Unit auto<br>Edit (4) Next(E)                 | Mode:<br>Unit/medium                                                                         | Cond.<br>auto             | Выбор рабочего режима для<br>измерительного канала 2<br>(для несвязанных цепей; только канал 2)<br>При изменении рабочего режима, установки<br>пользователя автоматически сбрасываются.<br><i>Operating mode (Рабочий режим)</i> : Cd.<br>(Conductivity) - проводимость, Resistance -<br>сопротивление, Concentration -<br>концентрация.<br><i>Unit (Единицы)</i> (режим измерения "Cd. /<br>Resistance"): auto, mS/cm, µS/cm / auto, kΩ,<br>MΩ.<br><i>Unit (Единицы)</i> (режим измерения<br>"Concentration"): ррт, mg/l, %, TDS.<br>Оптимальные единицы измерения<br>автоматически выбираются в "auto".<br><i>Medium (Среда)</i> (режим работы<br>"Concentration"): NaOH, HNO3, H2PO4,<br>HsSO4, Table с 1 по 4. |                           |
| T11 | 3.52 mS/cm Hold<br>Param Channel 2<br>Cell const. Ø.1cm-1<br>Cable resist. ØOhm<br>Edit (↓) Next(E)      | inductive:<br>Cell const.:<br>Install.factor<br>conductive:<br>Cell const.:<br>Cable resist. | 1.98cm-1<br>0.1cm-1<br>0Ω | Настройка измерительного канала 2<br>(Только канал 2)<br><i>Cell constant (Постоянная ячейки)</i> : Точная<br>постоянная ячейки указана в паспорте на<br>датчик.<br><i>Cable resistance (Сопротивление кабеля)</i><br>(для кондуктивного датчика): Ввод значения<br>сопротивления кабеля<br>Installation factor (для индуктивного датчика):<br>Ввод значения инсталляционного фактора.                                                                                                    |                           |
| T12 | 3.52 mS/cm Hold<br>Param Channel 2<br>Primary value Ø.1s<br>Temperature Ø.1s<br>Edit (↓) Next(E)         | Measured<br>value:<br>Temp.:                                                                 | 01 s<br>01 s<br>(01 30 s) | Установка времени демпфирования<br>для измерительного канала 2<br>(Только канал 2)<br>Отображается значение выбранного<br>времени демпфирования.                                                                                                    |                           |
| T13 | 3.52 mS/cm Hold<br>Param Temp. unit<br>PF                                                                | °C<br>°F                                                                                     |                           | Выбор единиц измерения<br>температуры<br>°C: Шкала Цельсия<br>°F: Шкала Фаренгейта                                                                                                    |                           |
|     | Edit $(\Psi)$ (E)                                                                                        |                                                                                              |                           |                                                                                                    |                           |

| код | дисплей                                                                                                    | ВЫБОР<br>(по умолчанию =<br>жирным)                                                          | пояснение                                                                                                    | Установки<br>пользователя |
|-----|----------------------------------------------------------------------------------------------------|----------------------------------------------------------------------------------------------|----------------------------------------------------------------------------------------------------|---------------------------|
| T14 | 3.52 mS/cm Hold<br>Param Temp.sensor K1<br>Pt100<br>Pt1000<br>NTC30<br>Edit (↓) Next(E)                                                                            | Pt 100<br>Pt 1000<br>NTC 30k                                                                 | Выбор датчика температуры для<br>входа датчика 1                                                                                                    |                           |
| T15 | 3.52 mS/cm Hold<br>Param Compensation K1<br>Temp.value K1<br>Temp.comp. linear<br>Alpha value 02.10%/K<br>Actual temp. 025.0°C<br>Offset 0.0°C<br>Edit (↓) Next(E) | Temp.value<br>Temp.compPV 1<br>noneAlpha value:<br>Actual temp.:2.1%/K<br>25.0°COffset:5.0°C | Температурная компенс. для входа 1<br><i>Temp. value</i> : Автоматическая темп.<br>компенсация с датчиком температуры входа<br>1 или входа 2<br><i>Temp. comp.</i> : Выбор типа температурной<br>компенсации – none (нет), linear (линейная),<br>NaCl, Table (Таблица) 1 - 4.<br><i>Alpha value</i> : Ввод коэффициента<br>проводимости α.<br><i>Actual temp.</i> : Отобр. измеренной темп.<br><i>Offset</i> : Разница между измеренной и<br>выходной темп. (–10 +10°C).                                                                                                    |                           |
| T16 | 3.52 mS∕cm Hold<br>Param Temp.sensor K2<br>Pt100<br>Pt1000<br>NTC30<br>Edit (↓) Next(E)                                                                            | Pt 100<br>Pt 1000<br>NTC 30k                                                                 | Выбор датчика температуры входа 2<br>(только канал 2)                                                                                                    |                           |
| T17 | 3.52 mS/cm Hold<br>Param Compensation K2<br>Temp.value K1<br>Temp.comp. linear<br>Alpha value 02.10%/K<br>Actual temp. 025.0°C<br>Offset 0.0°C<br>Edit (↓) Next(E) | Temp.valueInput 1Temp.comp.:noneAlpha value:2.1%/KActual temp.:25.0°COffset:5.0°C            | Температурная компенс. для входа 2<br>(только канал 2)<br><i>Тетр. value</i> : Аналогично T15.<br><i>Temp. comp.</i> : Аналогично T15.<br><i>Alpha value</i> : Аналогично T15.<br><i>Actual temp</i> .: Аналогично T15.                                                                                                    |                           |
| T18 | 3.52 mS/cm Hold<br>Param Relay funct.<br>Acc.Namur off<br>Relais 1 free<br>Relais 2 free<br>Select(↓↑→) Next(E)                                                    | NAMUR off<br>Relay 1: free<br>Relay 2: free                                                  | Функции реле<br>В зависимости от имеющегося<br>оборудования, вы можете назначить функции<br>до 5 реле. При включении NAMUR, реле 1 и 2<br>явл. недоступными для других функций, (см.<br>Стр. 15).<br>Выбор: Free / Controller / LC / CCW / CCC<br><i>Controller</i> : Управление контроллером при<br>помощи реле.<br><i>LC</i> : Функция предельного реле.<br><i>CCW</i> : ChemoClean водой.<br><i>CCC</i> : ChemoClean водой.<br><i>CCC</i> : ChemoClean реагентом.<br>(Вместе, ССС и ССW формируют функцию<br>"ChemoClean". Информацию о ChemoClean<br>можно найти на Стр. 66).<br>Замечание!<br>Если вы хотите использ. функцию USP,<br>выберите для реле функцию предельного<br>реле и сконфигурируйте это в меню<br>предельного значения для USP (Стр. 64). |                           |

| код | дисплей                                                                                                    | ВЫБОР<br>(по умолчанию =<br>жирным)                                                                                                    | ПОЯСНЕНИЕ                                                                                                    | Установки<br>пользователя |
|-----|----------------------------------------------------------------------------------------------------|----------------------------------------------------------------------------------------------------|----------------------------------------------------------------------------------------------------|---------------------------|
| T19 | 3.52 mS/cm Hold<br>Param Output 1<br>PV 2<br>Temperature 1<br>Temperature 2<br>Characteristic value<br>Edit (↓) Next(E)            | <b>Measured value input 1</b><br>Measured value input 2<br>Temperature input 1<br>Temperature input 2<br>Characteristic value                                                        | Выбор параметра измерения<br>который должен выдаваться через<br>токовый выход 1.<br>Выбор зависит от исполнения прибора и<br>выбранного выхода.<br><i>Measured value 1/2</i> : Выбор первичного<br>измеряем. знач. (conduct., conc., resist.)<br><i>Temperature 1/2</i> : Выбор температуры<br>для передачи через токовый выход.<br><i>Characteristic value (только для<br/>связанных цепей)</i> : Характеристика<br>значения для передачи через токовый<br>выход определяется в поле Т5.                                                                                                    |                           |
| T20 | 3.52 mS/cm Hold<br>Param Output 2<br>PV 2<br>Temperature Input1<br>Temperature Input2<br>↓Characteristic value<br>Edit (↓) Next(E) | Measured value input 1<br>Measured value input 2<br>Temperature input 1<br>Temperature input 2<br>Characteristic value<br>Continuous controller<br>(только для токового<br>выхода 2) | Выбор параметра измерения<br>который должен выдаваться через<br>токовый выход 2.<br>Возможности выбора смотрите выше.<br><i>Continuous controller (только для<br/>токового выхода 2!)</i> : Контроллер<br>передает исполнительную переменную<br>через токовый выход (см. также меню<br>"Controller", Стр. 50).<br>Замечание!<br><i>Опасность потери данных</i> . Если вы<br>хотите изменить назначение токового<br>выхода от "continuous controller" к другой<br>функци после конфигурация<br>контроллера, то вся конфигурация<br>контроллера сбрасывается (см. Стр. 50)<br>в настройки по умолчанию. |                           |
| T21 | 3.52 mS/cm Hold<br>Param tag number<br>09, Az<br>Edit (↓↑→) Next(E)                                                                | (0 9; A Z)                                                                                                    | Ввод вашего специального номера<br>прибора.<br>32-цифровое число.<br>Сохраняется в модуле DAT, который<br>доступен, как опция.                                                                                                    |                           |
| T22 | 3.52 mS/cm Hold<br>Param Start up<br>restart<br>end<br>Edit (↓) Next(E)                                                            | restart<br>end                                                                                                    | Выход из меню Quick Setup?<br>restart = Снова пройти через установки в<br>полях T1-T22.<br>end = Сохранить установки в полях T1-<br>T22 и выйти из меню Quick Setup.                                                                                                    |                           |

## 6.4 Описание функций

| PARAM | $\Rightarrow$ | Set up 1 | $\Rightarrow$ | Sensor input |
|-------|---------------|----------|---------------|--------------|
|-------|---------------|----------|---------------|--------------|

В этом разделе вы можете сделать установки, оказывающих влияние на измерение, такие как, рабочий режим, принцип измерения, тип датчика и так далее. Для таких действий необходимо иметь достаточный уровень квалификации.

Кроме затухания (коэффициента ослабления) измеренной величины, вы уже сделали все установки в меню Quick Setup при вводе в действие (см. Стр. 25). В этом меню вы можете изменить сделанные установки.

| код | ВЫБОР<br>(по умолчанию =<br>затемнено)                                                                                                    | <b>ПОЯСНЕНИЕ</b><br>(Е1, 2 = тип редактирования, см. Стр. 22)                                                                                                    |    | Установки<br>пользова-<br>теля |
|-----|----------------------------------------------------------------------------------------------------|----------------------------------------------------------------------------------------------------|----|--------------------------------|
| A1  | One circuit input 1<br>One circuit input 2<br>Combined circuits<br>Independent circuits<br>Comb. circuits look-ahead<br>Ind. circuits look-ahead | Выбор принципа измерения<br>(только для двухканального прибора)<br>One circuit input 1/input 2 (Одна цель еход1 / еход 2) =<br>измерение через еход датчика 1 или 2.<br>Combined circuits = измерение через оба входа<br>датчиков с опцией создания характеристики<br>преобразования значений (см. следующее поле).<br>Independent circuits = независимое измерение через<br>оба входа датчиков.<br>Combined / independent circuits look-ahead =<br>упреждающее управление с "комбинированными /<br>независимыми цепями" (конфигурация конроллера -<br>см. Стр. 50).<br>Замечание!<br>• В двухканальном сконфигурированном приборе<br>установки сохраняются, даже если<br>преобразователь (цепь) неисправны или удалены.<br>• Если при неисправности преобразователя не<br>выдается сообщение об ошибке Е006, Е007,<br>можно переключить прибор в режим "одного<br>канала". Поскольку каждое реле задействовано<br>на цепи (реле 1 для варии, реле 2 для входа 1;<br>реле 3, 4, 5 для входа 2), следует иметь в виду,<br>что функции, которые имеют доступ к<br>дезактивированному реле, больше не работают. | E1 |                                |
| A2  | <b>K1 – K2</b><br>K2 – K1<br>K1/K2<br>K2/K1<br>(K1 – K2)/K1<br>(K2 – K1)/K1<br>(K1 – K2)/K2<br>(K2 – K1)/K2                                      | Выбор характеристики преобразования<br>(только для связанных цепей)<br>Здесь вы можете определить характеристику<br>преобразования каналов как дальнейший выходной<br>параметр.                                                                                                    | E1 |                                |

| код |                                | ВЫБОР<br>(по умолчани<br>затемнено)             | ію =                                    | <b>ПОЯСНЕНИЕ</b><br>(Е1, 2 = тип редактирования, см. Стр. 22)                                                                                                    |    | Установки<br>пользова-<br>теля |
|-----|--------------------------------|-------------------------------------------------|-----------------------------------------|----------------------------------------------------------------------------------------------------|----|--------------------------------|
| A3  |                                | Mode:<br>Unit/medium<br>Comb. unit              | Cd.<br>auto<br>%                        | Выбор рабочего режима<br>(только для связанных цепей)<br>При изменении рабочего режима, установки<br>пользователя автоматически сбрасываются.<br>Установки, которые вы при этом делаете, имеют<br>силу для обеих измерительных цепей.<br><i>Моde (Режим)</i> : Cd. (Conductivity) - проводимость,<br>Resistance - сопротивление, Concentration -<br>концентрация.<br><i>Unit (Единицы)</i> (с рабочим режимом "Conductivity"):<br>auto, µS/cm, mS/cm, S/cm, µS/m, mS/m, S/m.<br><i>Unit (Единицы)</i> (с рабочим режимом "Resistance"):<br>auto, kΩ•cm, MΩ•cm, kΩ•m, MΩ•m.<br><i>Unit (Единицы)</i> (с рабочим режимом "Concentration"):<br>ppm, mg/l, %, TDS.<br>Оптимальные единицы измерения автоматически<br>выбираются в "auto".<br><i>Medium (Среда)</i> (с раб. режимом "Concentration"):<br>NaOH, HNO3, H2PO4, HsSO4, Table 1 - 4.<br><i>Rel. unit</i> : Единицы измерения характеристики<br>преобразования, определенной в предыдущем поле<br>(опции: none, %). | E1 |                                |
| A4  |                                | Measuring circ                                  | r <b>cuit 1</b><br>suit 2               | Выбор канала измерения                                                                                                    |    |                                |
|     | Measuring circuit 1 (or 2) (Из | мерительный к                                   | анал 1 или 2):                          |                                                                                                    |    |                                |
|     | AA1                            | Mode:<br>Unit/medium                            | Cond.<br>auto                           | Выбор режима измерения<br>(только для несвязанных цепей)<br>При изменении рабочего режима, установки<br>пользователя автоматически сбрасываются.<br><i>Operating mode (Рабочий режим)</i> : Cd. (Conductivity) -<br>поводимость, Resistance - сопротивление,<br>Concentration - концентрация.<br><i>Unit (Единицы)</i> (с рабочим режимом "Cd"/<br>"Resistance"): auto, mS/cm, µS/cm / auto, kΩ, MΩ.<br><i>Unit (Единицы)</i> (с рабочим режимом "Concentration"):<br>ppm, mg/l, %, TDS.<br>Оптимальные единицы измерения автоматически<br>выбираются в "auto".<br><i>Medium (Среда)</i> (с раб. режимом "Concentration"):<br>NaOH, HNO3, H2PO4, HSSO4, Table 1 - 4.                                                                                                    | E1 |                                |
|     | AA2                            | Cell const.:<br>Cable resist.<br>Install.factor | <b>00.000cm-1</b><br>00.00 Ω            | Настройка канала измерения 1 или 2<br>Cell constant (Постоянная ячейки): Точная<br>постоянная ячейки указана в паспорте на датчик.<br>Cable resistance (Сопротивление кабеля) (для<br>кондуктивных датчиков): Ввод значения<br>сопротивления кабеля.<br>Installation factor (для индуктивных датчиков): Ввод<br>значения инсталляционного фактора.                                                                                                    |    |                                |
|     | AA3                            | Measured<br>value:<br>Temperature:              | <b>01 s</b><br><b>01 s</b><br>(01 30 s) | Установка времени демпфирования для<br>измеряемого значения.<br>Отображается значение выбранного времени<br>демпфирования.                                                                                                    | E2 |                                |

| PARAM | $\Rightarrow$ | Set up 1 | $\Rightarrow$ | Display |
|-------|---------------|----------|---------------|---------|
|-------|---------------|----------|---------------|---------|

| код | ВЫБОР<br>(по умолчанию =<br>затемнено)                                                                                             | ПОЯСНЕНИЕ<br>(E1, 2 = тип редактирования, см. Стр. 22)                                                                                                    |    | Установки<br>пользова-<br>теля |
|-----|----------------------------------------------------------------------------------------------------|----------------------------------------------------------------------------------------------------|----|--------------------------------|
| B1  | E<br>D                                                                                                    | Выбор языка<br>Зависит от выбранной версии языка. Версии языка:<br>Версия - А: Е / D<br>Версия - В: Е / F<br>Версия - С: Е / I<br>Версия - D: E / ES<br>Версия - E: E / NL<br>Версия - F: E / J | E1 |                                |
| B2  | 3.52 mS/cm Hold<br>Param Contrast<br>Edit (+-) Next(E)                                                                             | Установка контрастности<br>Вы можете увеличить или уменьшить контрастность<br>дисплея клавишами +/                                                                                              | -  |                                |
| В3  | Weekday:         Su           Day:         01           Month:         04           Year:         01           Time:         08:00 | Ввод даты и времени<br>Здесь можно установить полные дату и время.                                                                                                    | E2 |                                |
| B5  | °C<br>°F                                                                                                    | <b>Выбор единиц измерения температуры</b><br>°C: Шкала Цельсия<br>°F: Шкала Фаренгейта                                                                                                    | E1 |                                |
| B6  | <b>00000000</b><br>(0 9; A Z)                                                                                                    | Ввод специального номера прибора.<br>32-цифровое число.<br>Сохраняется в модуле DAT который доступен, как<br>опция.                                                                             | E2 |                                |

| PARAM | $\Rightarrow$ | Set up 1 | $\Rightarrow$ | Access codes |
|-------|---------------|----------|---------------|--------------|
|-------|---------------|----------|---------------|--------------|

| код | ВЫБОР<br>(по умолчанию =<br>затемнено) | <b>ПОЯСНЕНИЕ</b><br>(E1, 2 = тип редактирования, см. Стр. 22)                            | Установки<br>пользова-<br>теля |
|-----|----------------------------------------|------------------------------------------------------------------------------------------|--------------------------------|
| D1  | <b>0000</b><br>(0 9997)                | Ввод кода обслуживания<br>Код выбирается в диапазоне 0000 9997.<br>0000 = прибор открыт. | 2                              |
| D2  | <b>0000</b><br>(0 9997)                | Ввод кода специалиста<br>Код выбирается в диапазоне 0000 9997.<br>0000 = прибор открыт.  | 2                              |

🖄 Замечание!

Опасность неправильного использования (злоупотребления). Убедитесь, что коды, которые вы вводите и универсальный код (см. Стр. 21) защищены от использования посторонними лицами. Запишите коды и храните их в месте, недоступным для посторонних лиц.

| PARAM ⇒ | Set up 1 | $\Rightarrow$ | Current outputs |
|---------|----------|---------------|-----------------|
|---------|----------|---------------|-----------------|

Преобразователь всегда имеет два токовых выхода. Вы можете настроить их следующим образом:

#### Замечание!

Функция контроллера "continuous controller" может быть назначена для токового выхода 2.

| Одноканальный прибор                          |                                                  | Двухканальный прибор                                                                          |                                                                                                    |  |  |
|-----------------------------------------------|--------------------------------------------------|-----------------------------------------------------------------------------------------------|----------------------------------------------------------------------------------------------------|--|--|
| <b>Токовый выход 1</b><br>(Клеммы 31 +, 32 –) | <b>Токовый выход 2</b><br>(Клеммы 33 +, 34 –)    | <b>Токовый выход 1</b><br>(Клеммы 31 +, 32 –)                                                 | <b>Токовый выход 2</b><br>(Клеммы 33 +, 34 –)                                                              |  |  |
| Провод./конц./сопр.<br>Температура            | Провод./конц./сопр.<br>Температура<br>Контроллер | Провод./конц./conp.1<br>Провод./конц./<br>conp. 2<br>Вход температуры 1<br>Вход температуры 2 | Провод./конц./сопр. 1<br>или Вход температуры 1<br>или 2<br>Характеристика<br>преобразования<br>Контроллер |  |  |

| код |                                | ВЫБОР<br>(по умолчанию =<br>затемнено)                                                                                                    | <b>ПОЯСНЕНИЕ</b><br>(E1, 2 = типы редактирования, см. Стр. 22)                                                                                                    |    | Установки<br>позова-<br>теля |
|-----|--------------------------------|----------------------------------------------------------------------------------------------------|----------------------------------------------------------------------------------------------------|----|------------------------------|
| E1  |                                | Current output 1<br>Current output 2                                                                                                    | Выбор токового выхода.                                                                                                    | E1 |                              |
|     | Current output 1 (or 2) (Токов | ый выход 1 или 2):                                                                                                    |                                                                                                    |    |                              |
|     | EA1                            | PV input 1<br>PV input 2<br>Temperature input 1<br>Temperature input 2<br>Characteristic value<br>Continuous controller<br>(только для токового<br>выхода 2) | Выбор измеряемой переменной, которая должна<br>передаваться через токовый выход.<br>Возможности установок зависят от версии прибора и<br>выбранного выхода (смотрите таблицу выше).<br><i>PV 1/2 (=primary value)</i> : Выбор первичной<br>измеряемой переменной для вашего выхода<br>(провод., конц., сопр.).<br><i>Temperature 1/2</i> : Выбор температуры для токового<br>выхода.<br><i>Characteristic value (только для сеязанных цепей)</i> :<br>Характеристика преобразования из поля матрицы<br>АЗ для передачи через токовый выход.<br><i>Continuous controller (только для токового выхода</i><br><i>2!)</i> : Переменная контроллера для передачи через<br>токовый выход (см. также меню "Controller" Стр. 50).<br>Замечание!<br><i>Опасность потери данных.</i> Если вы изменяете<br>назначение для токового выхода от "continuous<br>controller" к различным функциям <b>после</b> настройки<br>controller" к различным функциям после настройки<br>controller" к различным рикциям контроллера<br>(см. Стр. 50) будет сброшена в установки по<br>умолчанию. | E1 |                              |
|     | EA2                            | !!Caution!!<br>The configuration is<br>changed.                                                                                                    | Обратите внимание (для изменения установок):<br>Сброс через нажатие "PARAM".<br>Продолжение (= подтвержд. изменений) через<br>нажатие "Е".                                                                                                    | _  |                              |
|     | EA3                            | 0 20 mA<br><b>4 20 mA</b>                                                                                                    | Выбор ДИ токового выхода                                                                                                    | E1 |                              |

| код         | код               |                                                   | ВЫБОР<br>(по умолчанию =<br>затемнено) ПОЯСНЕНИЕ<br>(E1, 2 = типы редактирования, см. Стр. 22)                                                                                                    |                                                                                                    |    | Установки<br>позова-<br>теля |
|-------------|-------------------|---------------------------------------------------|----------------------------------------------------------------------------------------------------|----------------------------------------------------------------------------------------------------|----|------------------------------|
| EA4         |                   |                                                   | !!Caution!!       Обратите внимание:         Current output 020 mA       Значение тока при ошибке находится в ДИ токового выхода. Например, выбрано ДИ "0 20 mA" и выбрано "Min" для аварии в поле H1, (см. Стр. 42).         Рекомендуемые комбинации:       Токовый ДИ 020 мА и макс. ошибка по току (22 мА). |                                                                                                    | _  |                              |
|             | EA5               |                                                   | Linear<br>Logarithmic                                                                                                    | Выбор характеристики преобразования                                                                                                    | E1 |                              |
| Line<br>Log | əar: Ли<br>arithm | нейная характеристика г<br>ic: Логарифмическая ха | преобразования.<br>рактеристика преобразовани:                                                                                                    | а.                                                                                                    |    |                              |
|             |                   | Linear:                                           |                                                                                                    |                                                                                                    |    |                              |
|             |                   | EAA1                                              | 0/4 mA: 0.000 µS/cm /<br>00.00 % / -35.0°C<br>20 mA: 02000 mS/cm /<br>99.99 % / 250.0°C                                                                                                    | Ввод верхнего и нижнего пределов измеряемого<br>значения<br>Ввод значений для минимума/максимума токового<br>выходного сигнала.                                                                                                    | E2 |                              |
|             |                   | EAA6                                              | Linear characteristic active.                                                                                                    | Обратите внимание:<br>Линейная характеристика включается после<br>подтверждения нажатием клавиши "Е". Сброс<br>нажатием клавиши "PARAM".                                                                                                    | _  |                              |
|             |                   | Logarithmic:                                      | 1                                                                                                    |                                                                                                    |    | +                            |
|             |                   | EAB1                                              | 20 mA: 02000 mS/cm /<br>99.99 % / 100.0°C /<br>0500 MΩ·cm                                                                                                    | Ввод верхнего предела измеряемого значения<br>Ввод измеряемого значения для максимального<br>выходного сигнала.<br>Значение для 0/4 мА автоматически<br>устанавливается равным 1% от значения,<br>назначенного для 20 мА. На Рис. 13 приведен<br>токовый выходной сигнал с логарифмической<br>характеристикой.<br>(Распределение: см. технические данные, Стр. 101). | E2 |                              |
|             |                   | EAB6                                              | Logarithmic characteristic active                                                                                                    | Примечание на дисплее:<br>Логарифмическая характеристика включается после<br>подтверждения нажатием клавиши "Е". Сброс<br>нажатием клавиши "PARAM".                                                                                                    | _  |                              |

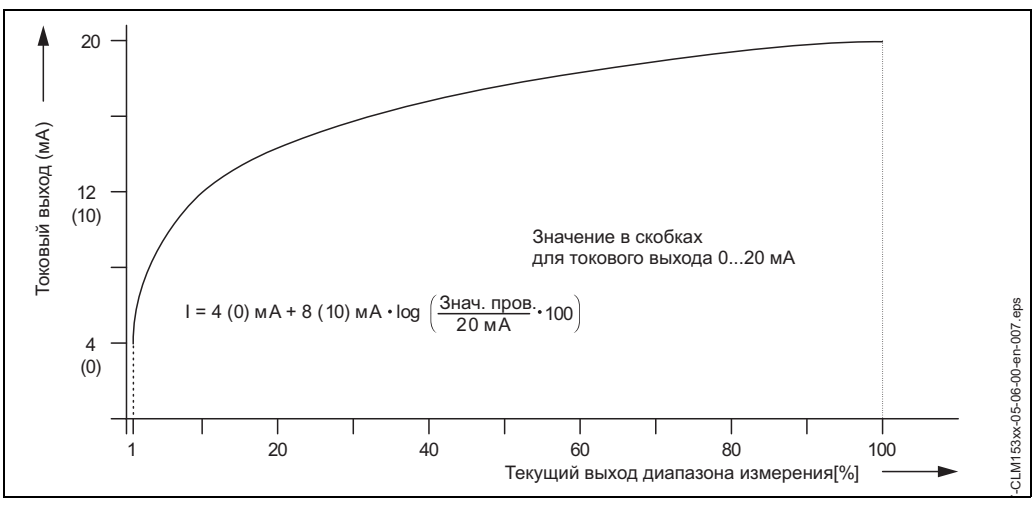

Рис. 12: Токовый выход с логарифмической характеристикой.

PARAM

Relay

 $\Rightarrow$ 

| код                                                                                                    | ВЫБОР<br>(по умолчанию =<br>затемнено)                                                                                                    | <b>ПОЯСНЕНИЕ</b><br>(Е1, 2 = типы редактирования, см. Стр. 22)                                                                                                    | Установки<br>пользова-<br>теля |
|----------------------------------------------------------------------------------------------------|----------------------------------------------------------------------------------------------------|----------------------------------------------------------------------------------------------------|--------------------------------|
| F1                                                                                                    | NAMUR: off<br>Relay 1: free<br>Relay 2: free<br>Relay 3: free<br>Relay 4: free<br>Relay 5: free                                                                                                    | <ul> <li>Функции реле E2</li> <li>В зависимости от выбраного оборудования можно запрограммироать на различные функции до 5 реле. При включении NAMUR, реле 1 и 2 недоступны для остальных функций, (сравните, Стр. 15).</li> <li>Выбор: Free / Controller / LC / CCW / CCC. Controller: Управление контроллером через реле. LC: Функция предельного выключателя. CCW: ChemoClean водой. Подача воды для функции ChemoClean.</li> <li>CCC: ChemoClean реагентом. Подача реагента для функции ChemoClean. (Вместе ССС и ССW формируются в функции "ChemoClean".</li> <li>Информация по ChemoClean - на Стр. 66).</li> <li>Pene для предельного значения/контроллера настраиваются в меню "PARAM" → "Set up 2" → "Controller settings".</li> <li>Замечание!</li> <li>Опасность потери данных. Если контроллер уже полностью настроен для передачи данных через реле и вы уменьшаете число реле, задействованых для контроллера (см. Стр. 50) сбрасывается в установки по умолчанию.</li> <li>Если вы меняете назначение реле для контроллера, то должны использовать меню контроллера (см. Стр. 50), чтобы повторно назначить реле все функции, выбранные там. Пример: Реле 4 и 5 назначены для контроллера. Вы делаете изменение, задействуя для контроллера 5 и 6: число реле остается 2 (нет потери данных из-за уменьшения числа реле!).</li> <li>Вы можете активировать NAMUR только если реле 1 и 2 (сравните Стр. 15) свободны.</li> <li>Если вы хотите использовать функцию USP, выберите для реле функцию предельного выключателя и настройте его в меню предельных значений для USP, (Стр. 64).</li> </ul> |                                |
| Если возможна функция NAMUR, ти<br>"Failure" = Реле сигнализации неиси<br>или если рабочие параметры дости<br>"Maintenance required " = Реле 1 (Кл<br>обслуживания или рабочие прамет<br>"Function check" = Реле 2 (Клеммы<br>автоматического цикла очистки/кал | о для реле Alarm, 1 и 2 назна<br>правности (клеммы 41/42): А<br>пли критического значения.<br>пеммы 47/48): Становится ак<br>ры достигли значения, при ко<br>57/58): Это реле активно в те<br>ибровки. | чают следующие функции:<br>зарийное реле активно, если система измерения работает п<br>гивным, когда система измерения работает правильно, но<br>этором требуется вмешательство.<br>зчение калибровки, обслуживания, настройки и в течение                                                                                                    | неправильно<br>гребует         |
| Зависит от выбора показанных выш                                                                                                    | ие полей:                                                                                                    |                                                                                                    |                                |
| F2                                                                                                    | NC contact<br>NO contact                                                                                                    | Выбор согласно NAMUR: Е1<br>Назначение контактов, как НЗ или НР для NAMUR.                                                                                                    |                                |
| NC (H3) контакт = контакт разомкну<br>NO (HP) контакт = контакт замкнут,                                                                                                    | т, когда реле активно<br>когда еле активно                                                                                                    |                                                                                                    |                                |
| F3                                                                                                    | NC contact<br>NO contact                                                                                                    | Выбор контактов, как НЗ или НР для Е1 контроллера.                                                                                                    |                                |

Set up 1

 $\Rightarrow$ 

| код | ВЫБОР<br>(по умолчанию =<br>затемнено) | ПОЯСНЕНИЕ<br>(Е1, 2 = типы редактирования, см. Стр. 22)                                                                                                    |    | Установки<br>пользова-<br>теля |
|-----|----------------------------------------|----------------------------------------------------------------------------------------------------|----|--------------------------------|
| F4  | NC contact<br>NO contact               | Выбор предельных значений для НЗ или НР<br>контактов.                                                                                                    | E1 |                                |
| F5  | Steady contact<br>Wiping contact       | Типы реле: Реле сигнализации неисправности<br>(только когда функция NAMUR = off)<br>Steady contact = Активен, пока присутствует ошибка.<br>Wiping contact = Активен в течение 1 секунды, когда<br>имеется сигнал аварии. | E1 |                                |
| F6  | Chemoclean is always a NO contact.     | Обратите внимание<br>(только когда в поле F1 выбрана полная функция<br>ChemoClean, значит, ССС и ССW)<br>С функцией ChemoClean клапаны инжектора CYR<br>10 задействованы на HP контакт.                                  | -  |                                |

| PARAM | $\Rightarrow$ | Set up 1 | $\Rightarrow$ | Temperature |
|-------|---------------|----------|---------------|-------------|
|       |               |          |               |             |

Температурная компенсация может быть выполнена только в режиме измерения проводимости (выбор рабочего режима, поле А1, Стр. 31).

Температурный коэффициент α показывает относительную зависимость изменения проводимости от изменения температуры.

В преобразователе Mycom S CLM 153 могут быть выбраны три типа температурной компенсации:

- Линейная компенсация
- NaCl компенсация
- Табличная компенсация (возможны четыре различные таблицы).

#### Линейная компенсация

Изменение проводимости для двух температур считается постоянным (то есть, α = константа, см. Рис. 13.). При линейной компенсации вы можете редактировать коэффициент α. Аналогично, вы можете изменять базовую температуру. Для определения базовой температуры обращайтесь к справочным данным.

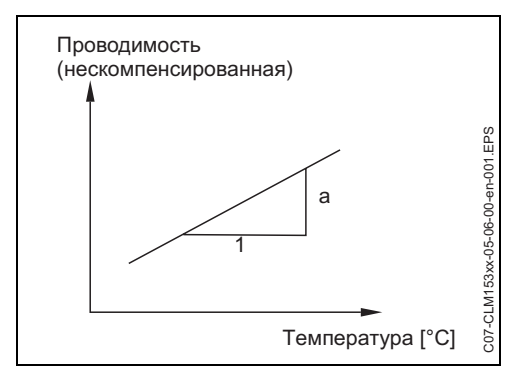

Рис. 13: Линейная температурная компенсация.
#### Компенсация NaCl

Для компенсации NaCl (согласно IEC 60746), установлена нелинейная кривая, который устанавливает зависимость между температурным коэффициентом и температурой. Эта кривая действительна для низких концентраций, примерно 0.1 ... 5% NaCl.

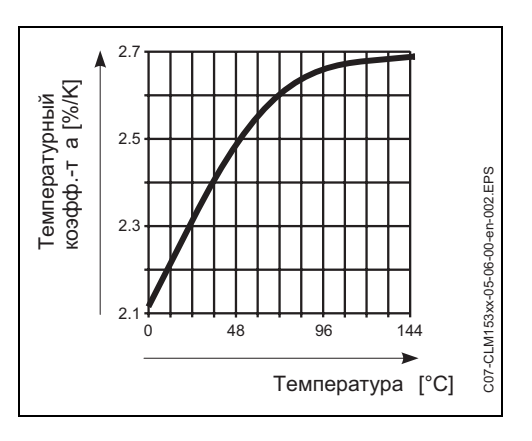

Рис. 14: Компенсация NaCl.

## Табличная температурная компенсация

При использовании табличной функции α для температурной компенсации необходимы следующие данные по проводимости среды:

Следует определить пары данных температуры Т и проводимости к:

- *k* для базовой температуры T<sub>0</sub> и
- *k*(T) для рабочих температур процесса.

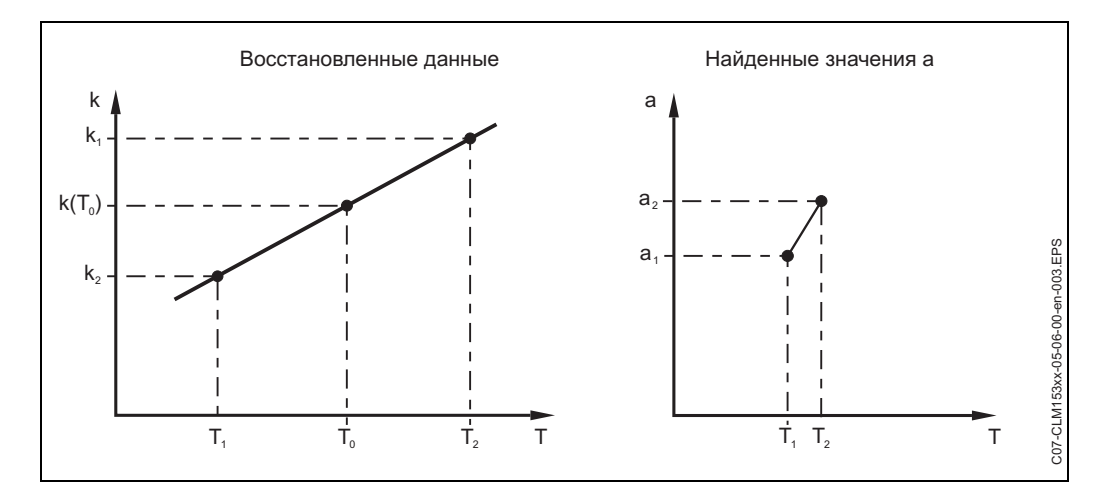

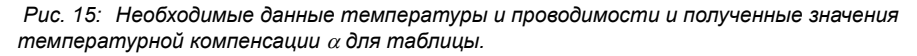

Для расчета значения α в зависимости от рабочей температуры процесса используйте следующую формулу:

$$\alpha = \frac{100}{k(T_0)} \cdot \frac{k(T) - k(T_0)}{T - T_0}; (T \neq T_0)$$

Введите вычисленные по этой формуле пары данных α-Т в таблицу поля GBB3. Теперь преобразователь готов к работе.

| код |                                              | ВЫБОР<br>(по умолчанию =<br>затемнено) |                                                                       | ПОЯСНЕНИЕ<br>(Е1, 2 = типы редактирования, см. Стр. 22 |                                                                                                    | Установки<br>пользова-<br>теля |          |
|-----|----------------------------------------------|----------------------------------------|-----------------------------------------------------------------------|--------------------------------------------------------|----------------------------------------------------------------------------------------------------|--------------------------------|----------|
| G1  | G1                                           |                                        | Temperature<br>Create alpha table<br>Reference temperature            |                                                        | Выбор типа температурной компенсации<br><i>Temperature</i> = автоматическая (ATC) или ручная<br>(MTC) температурная компенсация.<br><i>Create alpha table</i> : ввод пар данных проводимость/<br>температура для таблицы темпер. компенсации.<br><i>Reference temperature:</i> ввод значения базовой<br>температуры.                                                                                                    |                                |          |
|     | Temp                                         | perature (Температура):                |                                                                       |                                                        |                                                                                                    |                                | <u> </u> |
|     | GA1                                          |                                        | Measuring circ                                                        | <b>cuit 1</b><br>uit 2                                 | Выбор канала измерения для настройки                                                                                                    | E1                             |          |
|     |                                              | Measuring circuit 1 (or                | 2, optional) (Изм                                                     | ерительный і                                           | канал 1 или 2, опция):                                                                                                    |                                |          |
|     | GAA1                                         |                                        | <b>Pt 100</b><br>Pt 1000<br>NTC 30k                                   |                                                        | Выбор типа датчика температуры                                                                                                    | E1                             |          |
|     |                                              | GAA2                                   | Temp.value<br>Temp.comp.:<br>Alpha value:<br>Actual temp.:<br>Offset: | Input 1<br>none<br>%/K<br>°C<br>°C                     | Температурн. компенсация для входа 1 / входа 2<br><i>Тетр. value</i> : автомат. температурная компенсация с<br>датчиком температуры для входа 1 или входа 2.<br><i>Тетр. comp.</i> : выбор типа температурной<br>компенсации – none, linear, NaCl, Table 1-4.<br><i>Alpha value</i> : ввод коэффициента проводимости α.<br><i>Actual temp</i> .: показ измеряемой температуры.<br><i>Offset</i> : разница между измеренной температурой и<br>температурой на выходе прибора (–10 +10 °C). | E2                             |          |
|     | Create alpha table (Создание альфа-таблицы): |                                        |                                                                       |                                                        |                                                                                                    |                                |          |
|     | GB1                                          |                                        | Table 1Table 2Table 3Table 4                                          |                                                        | <b>Выбор таблицы</b><br>Выбор таблицы для редактирования.                                                                                                    | E1                             |          |
|     |                                              | GBB2                                   | <b>01</b><br>(1 10)                                                   |                                                        | Ввод числа точек (пары данных)<br>Пары данных: температура и коэффициент<br>проводимости α.                                                                                                    | E2                             |          |
|     |                                              | GBB3                                   | °C<br>000.0                                                           | %/K<br>00.00                                           | Ввод пар данных<br>Ввод температуры и коэффициента проводимости,<br>(число требуемых пар = цифра в поле GBB2).                                                                                                    | E2                             |          |
|     | GBB4                                         |                                        | OK<br>Delete element(s)                                               |                                                        | Выбор:<br>Подтверждение введенных пар данных - ОК или их<br>удаление?                                                                                                    | E1                             |          |
|     |                                              | GBB5                                   | °C<br><b>020.0 °C</b><br>025.0 °C                                     | %/K<br><b>02.00</b><br>04.00                           | <b>Удаление:</b><br>Выбор строки для удаления данных, удаление<br>клавишей <sup>→</sup> с подтверждением клавишей "Е".                                                                                                    | E2                             |          |
|     |                                              | GBB6                                   | Valid table                                                           |                                                        | Обратите внимание:<br>Таблица становится активной после подтверждения<br>клавишей "Е". Сброс нажатием клавиши "PARAM".                                                                                                    | -                              |          |
|     |                                              | Reference temperature                  | (Базовая темпер                                                       | ратура):                                               |                                                                                                    |                                |          |
|     |                                              | GBC1                                   | For laboratory<br>measurement:<br>25.0 °C<br>(-35 +250 °C             | )                                                      | Ввод базовой температуры<br>для компенсации температуры измеряемой среды.<br>Введите температуру, для которой определено<br>значение α, (можно взять из тех же данных, откуда<br>получено значение α).                                                                                                    | E2                             |          |

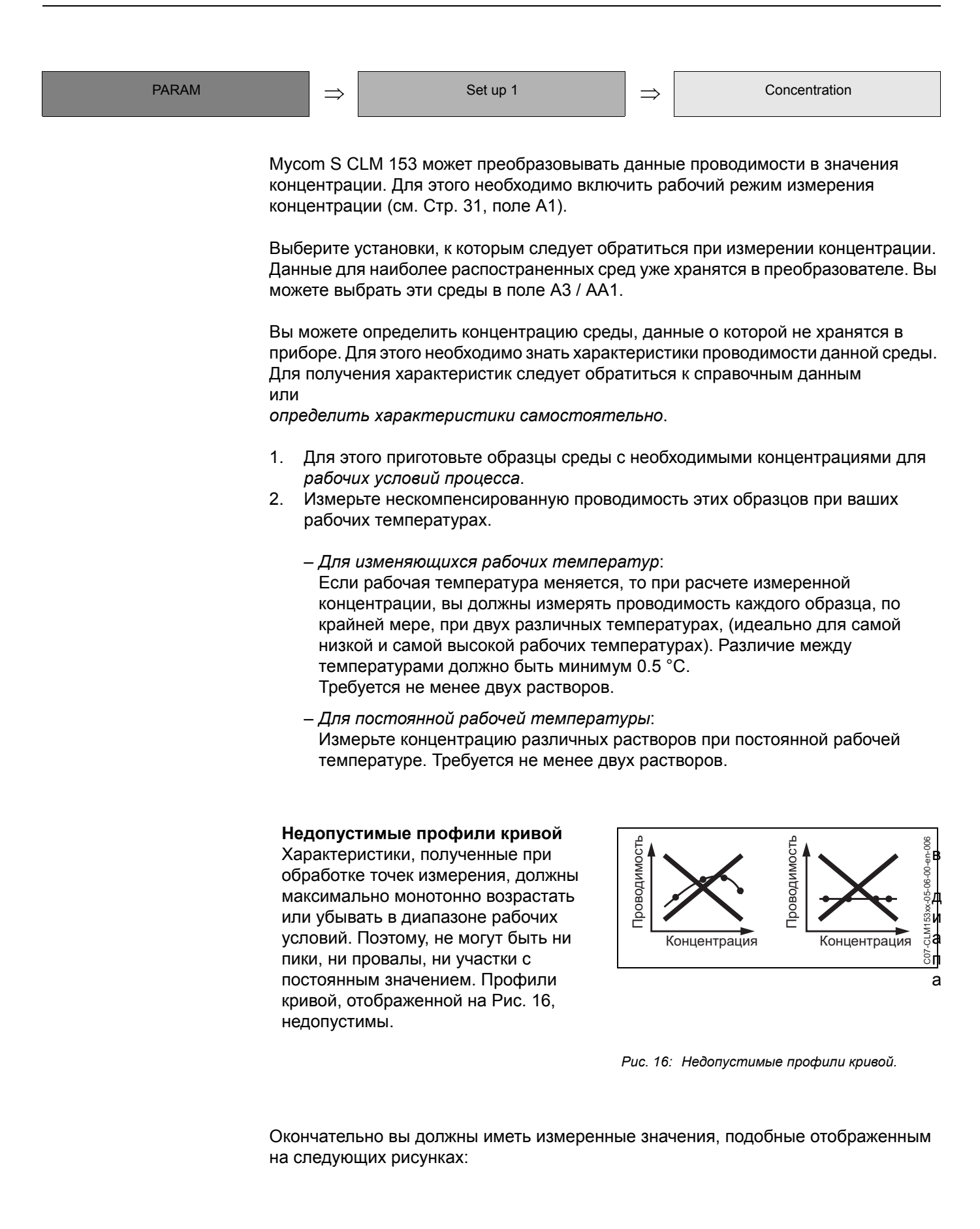

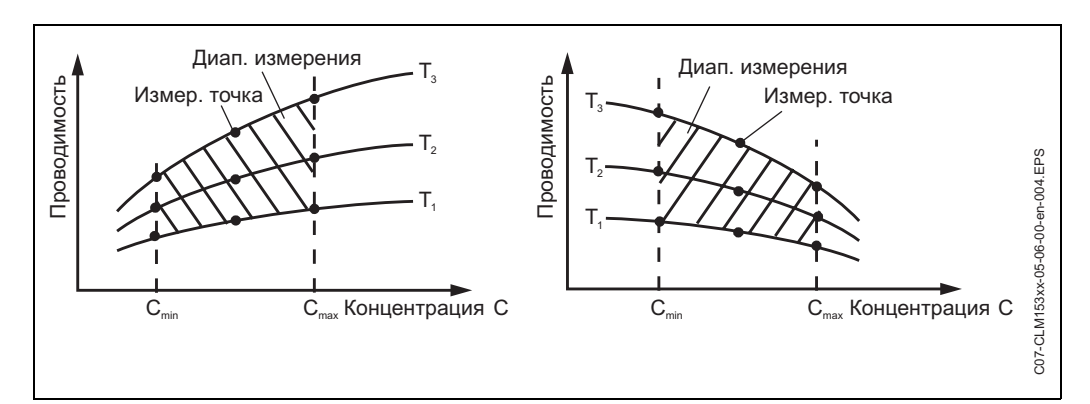

Рис. 17: Измеренные данные в случае изменяющихся рабочих температур.

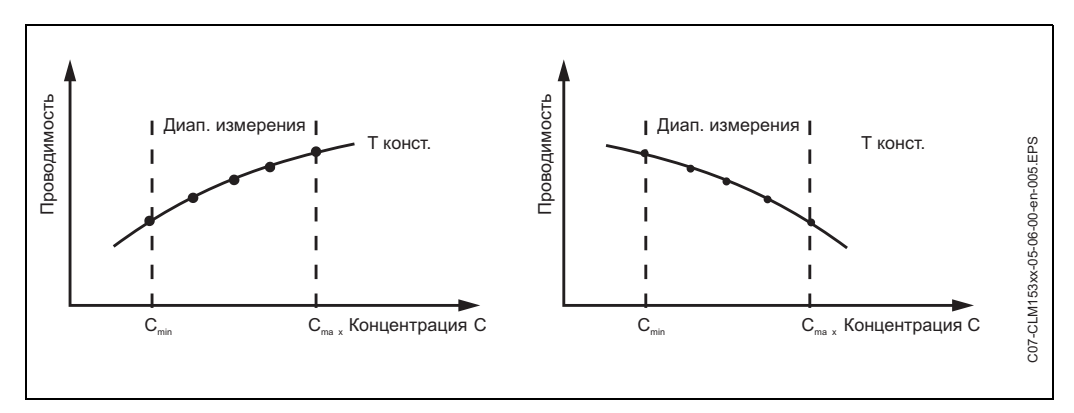

Рис. 18: Измеренные данные в случае постоянной рабочей температуры.

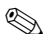

#### Замечание!

- Опасность погрешности измерения. Пожалуйста, убедитесь, что измеряемые значения концентрации и температуры ваших растворов соответствуют диапазонам рабочих условий. Если измеренные в процессе работы данные находятся вне границ значений для ваших растворов, это значительно уменьшает точность и прибор выдает сообщение об ошибке.
- Вы можете работать без сообщений об ошибке с начала измерительного диапазона, если дополнительно введете тройной набор значений 0 мкСм/см и 0% для каждой используемой температуры, с характеристикой возрастания (см. диаграммы выше).
- Введите тройственную характеристику (набор из трех значений проводимости, температуры и концентрации) для каждого образца измерения в поле Z5.

| CODE | ВЫБОР<br>(по умолчанию =<br>затемнено)                                                                                                    | ПОЯСНЕНИЕ<br>(Е1, 2 = типы редактирования, см. Стр. 22)                                                                                                  | Установки<br>пользова-<br>теля |
|------|----------------------------------------------------------------------------------------------------|----------------------------------------------------------------------------------------------------|--------------------------------|
| Z1   | <b>1</b><br>(0.5 1.5)                                                                                                    | Выбор корректирующего фактора E1<br>При необходимости, вы можете ввести<br>корректирующий фактор для применяемой таблицы.                                |                                |
| Z2   | Table 1Table 2Table 3Table 4                                                                                                    | Выбор таблицы Е1<br>Выберите таблицу для чтения и редактирования.<br>При редактировании вы должны выбрать другую<br>кривую для расчета текущих значений. |                                |
| Z3   | %<br>ppm<br>mg/I<br>TDS<br>ohne                                                                                                    | <b>Выбор единиц измерения концентрации</b> E2                                                                                                    |                                |
| Z4   | 4<br>(4 20)                                                                                                    | Ввод числа точек в таблице Е1<br>Каждая точка содержит набор из трех значений<br>(смотрите выше).                                                        |                                |
| Z5   | mS/cm         ppm         °C           000.00         00.00         000.0           000.00         00.00         000.0           000.00         00.00         000.0           000.00         00.00         000.0           000.00         00.00         000.0 | Ввод значений нескомпенсированной E1 проводимости, температуры и концентрации                                                                            |                                |
| Z6   | OK<br>Delete element(s)                                                                                                    | Выбор: Е1<br>Подтверждение введенных данных - ОК или их<br>удаление?                                                                                     |                                |
| Z7   | Valid table                                                                                                    | Обратите внимание: Е1<br>Таблица становится активной после подтверждения<br>клавишей "Е". Сброс нажатием клавиши "PARAM".                                |                                |

| PARAM | $\Rightarrow$ | Set up 1 | $\Rightarrow$ | Alarm |
|-------|---------------|----------|---------------|-------|
|       |               |          |               |       |

CLM 153 постоянно отображает все важные функции. В случае возникновения ошибки, появляется сообщение об ошибке (список сообщений об ошибке - см. Стр. 85), которое может вызвать одно из следующих действий:

- Становится активным реле сигнализации неисправности.
- Токовый выход 1 выдает сообщение об ошибке (2.4 или 22 мА).
   Токовый выход 2 выдает сообщение об ошибке, если не настроен на функцию "Continuous controller".
- Начинает работать ChemoClean.

В списке сообщений об ошибке на Стр. 85 вы можете найти соответствующие им номера согласно заводских установок. Однако, в меню "ALARM" вы имеете опцию установки индивидуального сообщения об ошибке для отработки через реле сигнализации неисправности, токовый выход и т.д.

| код | ВЫБОР<br>(по умолчанию =<br>затемнено)                                                           | ПОЯСНЕНИЕ<br>(Е1, 2 = типы редактирования, см. Стр. 22)                                                                                                    |    | Установки<br>пользова-<br>теля |
|-----|--------------------------------------------------------------------------------------------------|----------------------------------------------------------------------------------------------------|----|--------------------------------|
| H1  | Min (2.4 mA)<br><b>Max (22 mA)</b><br>off                                                        | Выбор значения токового сигнала при<br>возникновении ошибки<br>Устанавливается значение тока, который выдается<br>при появлении сообщения об ошибке.                                                                                                    | E1 |                                |
| H2  | <pre>!!Caution!!<br/>Current output 020mA and<br/>error current = 2.4 mA is<br/>dangerous.</pre> | Обратите внимание:<br>Значение тока при ошибке находится в ДИ токового<br>выхода. Например, выбрано ДИ "0 20 mA" и<br>выбрано "Min" для аварии в поле H1, (см. Стр. 42).<br>Рекомендуемые комбинации:<br>Токовый ДИ 020 мА и макс. ошибка по току (22 мА).<br>Токовый ДИ 420 мА и мин. ошибка по току (2.4 мА).     | -  |                                |
| Н3  | <b>0000 s</b><br>(0 2000s)                                                                       | Ввод задержки при аварии<br>Вводится задержка по времени между<br>возникновением ошибки и отработкой<br>соответствующего механизма.                                                                                                    | E2 |                                |
| H4  | FunctionoffMaintenance:100Failure200                                                             | Авария характеристики преобразования<br>(только для связанных каналов)<br>Отображение разницы измеренных значений для<br>двухканального прибора. Вводится максимально<br>допустимая разница, при которой должны быть<br>отработаны механизмы аварии или обслуживания<br>прибора.                                    | E2 |                                |
| H5  | No. E025<br>A On<br>I On<br>CC On                                                                | Ошибка/назначение реле<br>Каждая ошибка может отрабатываться<br>индивидуально:<br>No. = номер ошибки E025 (только показ).<br>A = назначение для реле сигнализации<br>неисправности (вкл./выкл.).<br>I = выдача токов. сигнала при возникновении ошибки.<br>CC = ChemoClean <sup>®</sup> . Запуск механизма очистки. | E2 |                                |

🕲 Замечание!

Полный список возможных сообщений об ошибке находится на Стр. 85.

Ошибки с E001 по E029 задействованы под функции NAMUR и не могут быть выбраны для индивидуальных назначений.

| код | ВЫБОР<br>(по умолчанию =<br>затемнено) |                           | ПОЯСНЕНИЕ<br>(Е1, 2 = типы редактирования, см. Стр. 22)                                                                                                    |    | Установки<br>пользова-<br>теля |
|-----|----------------------------------------|---------------------------|----------------------------------------------------------------------------------------------------|----|--------------------------------|
| H6  | Function:<br>Time input:               | off<br>0000 s<br>(29999s) | Время ожидания аварии<br>Function: Включение (on/off) функции "Alarm when<br>dosing time exceeded" - авария при превышении<br>времени ожидания.<br>Time input: Водится максимальное значение<br>времени ожидания. После истечения этого времени,<br>ошибка начинает отрабатываться. | E2 |                                |

| PARAM | $\Rightarrow$ | Set up 1 | $\Rightarrow$ | Hold |
|-------|---------------|----------|---------------|------|
|       |               |          |               |      |

# Функция Hold (ожидание) = "замораживание выходов"

Токовые выходы могут быть "заморожены" для каждого меню. Это означает, что значение, определяемое в этом меню, передается на выход. Если "Hold" включено, на дисплее появляется соответствующее сообщение.

Эта функция может быть активизирована внешне, через вход "hold", (смотрите диаграмму подключений на Стр. 13, цифровой вход E1). Локальная (установленная на приборе) функция "hold" имеет более высокий приоритет, чем внешняя (установленная извне) функция "hold".

- 🗞 Замечание!
  - Если функция "hold" активна, никакая программа в приборе не может быть начата.
  - Если токовый выход настроен под контроллер, он подчиняется функции "hold" контроллера (см. поле I5).

| код | ВЫБОР ПОЯСНЕНИЕ<br>по умолчанию = (E1, 2 = типы редактирования, см. Стр. 22)<br>катемнено) |                                                                                                    |    | Установки<br>пользова-<br>теля |
|-----|--------------------------------------------------------------------------------------------|----------------------------------------------------------------------------------------------------|----|--------------------------------|
| 11  | CAL On<br>DIAG On<br>PARAM On                                                              | Выбор: автоматическое включение функции<br>"hold" при:<br>CAL = калибровка.<br>DIAG = сервис/диагностика.<br>PARAM = ввод данных в меню параметров.                                                                                                    | E2 |                                |
| 12  | Last<br>Set<br>Min (0/4 mA)<br>Max (22 mA)                                                 | Выбор значения токового сигнала для функции<br>"hold"<br><i>Last</i> = последнее значение тока "замораживается".<br><i>Set</i> = передается значение, установленное в поле I3<br>(ниже).<br><i>Min / Max</i> = токовый выход устанавливается в<br>минимальное или максимальное значение.                                                                                                    |    |                                |
| 13  | <b>000%</b><br>(0 100%)                                                                    | Ввод значения тока для Hold<br>(только при "Set" в предыдущем поле)<br>Значение выбирается от 0% = 0/4 мА до 100% = 20 мА                                                                                                    | E2 |                                |
| 14  | <b>010 s</b><br>(0 999s)                                                                   | Ввод времени задержки для функции "нold"<br>Функция "нold" остается активной в течение<br>установленного время задержки после выхода из<br>меню CAL, PARAM, DIAG. Пока длится время<br>задержки, на дисплее мигает индикатор "Hold".                                                                                                    | E2 |                                |
| 15  | Freeze actuating variable:<br>Yes<br>no                                                    | <ul> <li>Функция "hold"</li> <li>"Замораживание" исполнительной переменной<br/>(дозирование):</li> <li>Yes: пока активна функция "hold", на выход<br/>передается последняя исполнительная переменная.</li> <li>No: пока активна функция "hold" нет никакой<br/>передачи данных, дозирование отсутствует. РWM<br/>или PFM реле остаются в состоянии "отпускания".</li> <li>Механизм регулятора управляется, пока это меню<br/>не закрыто.</li> <li>Замечание!</li> <li>Если установленное значение передается на выход<br/>через исполнительную переменную с обратной<br/>связью, регулятор остается активным. Такая же<br/>реакция при "hold", при внезапном изменении<br/>положения.</li> </ul> | E1 |                                |

 PARAM
  $\Rightarrow$  Set up 1
  $\Rightarrow$  Parameter sets

В данном разделе можно сделать полный комплект настроек максимум для четырех сред. Вы можете установить индивидуально для каждого набора параметров:

- Рабочий режим (проводимость, температура ...)
- Температурную компенсацию
- Токовый выход (основной измеряемый параметр и температура)
- Таблицу концентрации
- Пределы для реле

# Настройки цифровых входов

Вы можете переключать наборы параметров (диапазоны измерений) внешне, через цифровые входы. Для этого в поле J1 выбирают число входов, которые управляются внешне для переключения диапазонов измерения:

| Поле J1:<br>Число входов | Функции                                                                                                    |
|--------------------------|----------------------------------------------------------------------------------------------------|
| 0                        | Вы можете активизировать четыре набора параметров путем местного<br>управления. Эти наборы параметров не могут быть переключены с<br>помощью цифровых входов. Цифовой вход 1 может быть задействован<br>для внешнего включения функции "hold".        |
| 1                        | С помощью цифрового входа 2 вы можете переключать между двумя<br>наборами параметров. Цифовой вход 1 может быть задействован для<br>внешнего включения функции "hold". Никакой диапазон измерения не<br>может быть активизирован местным управлением. |
| 2                        | С помощью цифровых входов 1 и 2 вы можете переключать между<br>четырьмя наборами параметров. Никакой диапазон измерения не может<br>быть активизирован местным управлением.                                                                           |

# Настройка четырех наборов параметров (Пример: система очистки)

|                 |                                             | Набор параметров         |                                 |                       |                         |  |  |  |  |
|-----------------|---------------------------------------------|--------------------------|---------------------------------|-----------------------|-------------------------|--|--|--|--|
| Поле<br>No.     | Установки                                   | 1<br>(напр.: пиво)       | 2<br>(напр.: вода)              | 3<br>(напр.: спирт)   | 4<br>(напр.: кислота)   |  |  |  |  |
|                 | Operating mode                              | Conductivity             | Conductivity                    | Concentration         | Concentration           |  |  |  |  |
|                 | Current output                              | 1 3 мСм/ст               | 0.1 0.8 мСм/<br>cm              | 0.5 5 %               | 0.5 1.5 %               |  |  |  |  |
|                 | Temperature compensation                    | User tab. 1              | Linear                          | _                     | _                       |  |  |  |  |
|                 | Concentration table                         | Concentration –<br>table |                                 | NaOH                  | User tab.               |  |  |  |  |
|                 | Limit values on: 2.3 MCM/cm off: 2.5 MCM/cm |                          | on: 0.7 μS/cm<br>off: 0.8 μS/cm | on: 2 %<br>off: 2.1 % | on: 1.3 %<br>off: 1.4 % |  |  |  |  |
| Digital input 1 |                                             | 0                        | 0                               | 1                     | 1                       |  |  |  |  |
| C               | Digital input 2                             | 0                        | 1                               | 0                     | 1                       |  |  |  |  |

# Замечание!

Если включены функция USP и/или контроллер, набор параметров не может быть переключен, так как входы, отвечающие за это переключение (MRS), больше недоступны. Меню также являются недоступными. Автоматически применяется набор параметров 1, настроенный в меню "PARAM".

| CODE |                                 | ВЫБОР<br>(по умолчанию =<br>затемнено)                                                   | ПОЯСНЕНИЕ<br>(Е1, 2 = типы редактирования, см. Стр. 22)                                                                                                    | Установки<br>пользова-<br>теля |
|------|---------------------------------|------------------------------------------------------------------------------------------|----------------------------------------------------------------------------------------------------|--------------------------------|
| J1   |                                 | No. inp.: <b>0</b> (0 2)<br>Edit MR: <b>1</b><br>Act. MR: <b>2</b>                       | Выбор набора параметров (диапазон измерения) E1<br>No. input.: Число входов, с помощью которых можно<br>внешне переключать наборы параметров (02).<br>Edit MR: Выбор набора параметров для<br>редактирования. Наборы параметров всегда<br>конфигурируются на месте или через PC Tool<br>(14, если inp.=0 или 2; 12, если inp.=1).<br>Act. MR: Активизация набора параметров<br>(14, если inp.=0; только показ для inp.=1 или 2). |                                |
| J2   |                                 | Caution! Controller and/or<br>USP is selected. MRS not<br>possible.                      | Обратите внимание:<br>Если включены функция USP и/или контроллер,<br>набор параметров не может переключен внешне,<br>так как входы для переключения (MRS) больше<br>недоступны.                                                                                                    |                                |
| J3   |                                 | Input 1: Input 2<br>0/0: MR 1 MR 1<br>0/1: MR 1 MR 1<br>1/0: MR 1 MR 1<br>1/1: MR 1 MR 1 | Конфигурация         E2           Выбор набора параметров для обоих каналов         диапазоны измерения, ДИ), который может быть           отобран через внешнее управление входов.         0/0: вход 1 = 0, вход 2 = 0           0/0: вход 1 = 0, вход 2 = 0         0/1: вход = 0, вход = 1           1/0: вход 1 = 1, вход = 0         1/1: вход 1 = 1, вход 2 = 1                                                            |                                |
| J4   |                                 | Measuring channel 1<br>Measuring channel 2<br>General                                    | Выбор                                                                                                    |                                |
| Mea  | easuring circuit 1 (or 2) (Изме | ерительный канал 1(или 2):                                                               |                                                                                                    |                                |
| JA1  | 1 / JB1                         | <b>Conductivity</b><br>Resistance<br>Concentration                                       | Выбор рабочего режима                                                                                                    |                                |
| JA2  | 2 / JB2                         | Temp.comp.: <b>none</b><br>Alpha value: %/K                                              | Компенсация<br>(только проводимость и сопротивление)<br><i>Тетр. сотр.</i> : Выбор типа температурной<br>компенсации – none, linear, NaCl, Table 1-4.<br><i>Alpha value</i> : Ввод коэффициента проводимости α.                                                                                                    |                                |
| JA3  | 3 / JB3                         | NaOH<br>HNO3<br>H2PO4<br>Table 1<br><br>Table 4                                          | Среда<br>(только концентрация)                                                                                                    |                                |
| Gen  | eneral (Основное):              | 1                                                                                        | I                                                                                                    | 1                              |
| JC1  | 1                               | Function:Linear0/4 mA:20 mA:                                                             | Выбор токового выхода 1 / 2                                                                                                    |                                |

| CODE |     | ВЫБОР<br>(по умолчанию =<br>затемнено) |                   | ПОЯСНЕНИЕ<br>(Е1, 2 = типы редактирования, см. Стр. 22)                                                                                                    | Установки<br>пользова-<br>теля |
|------|-----|----------------------------------------|-------------------|----------------------------------------------------------------------------------------------------|--------------------------------|
|      | JC2 | Function<br>Maintenance<br>Failure     | off<br>100<br>200 | Авария характеристики преобразования<br>(только для связанных каналов)<br>Отображение разницы измеренных значений для<br>двухканального прибора. Вводится максимально<br>допустимая разница, при которой должны быть<br>отработаны механизмы аварии или обслуживания<br>прибора. |                                |

| PARAM | $\Rightarrow$ | Set up 1 | $\Rightarrow$ | Emergency switching |
|-------|---------------|----------|---------------|---------------------|
|-------|---------------|----------|---------------|---------------------|

Если аппаратные средства (то есть датчик и преобразователь) неисправны, вы можете изменить функцию преобразователя, используя экстренное переключение. Вы можете переставить датчик с одного канала преобразователя на другой канал.

| CODE | ВЫБОР<br>(по умолчанию =<br>затемнено)                  | ПОЯСНЕНИЕ<br>(Е1, 2 = типы редактирования, см. Стр. 22)                                                                                                    |    | Установки<br>пользова-<br>теля |
|------|---------------------------------------------------------|----------------------------------------------------------------------------------------------------|----|--------------------------------|
| N1   | Caution! Being switched to one-circuit measurement.     | Замечание на дисплее:                                                                                                    | E1 |                                |
| N2   | Switching off<br>Sensor 1> input 2<br>Sensor 2> input 1 | Экстренное переключение<br>Датчик 1 установлен во вход 2 или наоборот.<br>Установки, которые вы сделали для каналов,<br>сохраняются. Данные (настройки) канала меняются<br>после переключения, за исключением<br>определенных, специфичных данных датчика. |    |                                |

| PARAM | $\Rightarrow$ | Set up 2 | $\Rightarrow$ | Data logger |
|-------|---------------|----------|---------------|-------------|
|       |               |          |               |             |

Регистратор данных (Data logger) записывает два свободно выбираемых параметра с их датой и временем. Вы можете выйти в настройку прямо из измерительных меню.

Используйте клавиши "стрелки" для просмотра измерительных меню, пока не достигнете режима "Record mode of the data logger". Клавишей "Enter" войдите в режим прокрутки. Здесь вы можете просмотреть сохраненные данные измерения с их датой и временем.

| CODE |                                        | ВЫБОР<br>(по умолчанию =<br>затемнено)                                                | ПОЯСНЕНИЕ<br>(E1, 2 = типы редактирования, см. Стр. 22)                                                                                                    |    | Установки<br>пользова-<br>теля |  |  |  |
|------|----------------------------------------|---------------------------------------------------------------------------------------|----------------------------------------------------------------------------------------------------|----|--------------------------------|--|--|--|
| К1   |                                        | Measuring interval<br>Data logger 1<br>Data logger 2<br>View 1<br>View 2              | <ul> <li>Установка Регистратора данных</li> <li>При помощи Регистратора данных вы можете:</li> <li>Записать параметр с 500 независимыми точками<br/>измерения или</li> <li>два параметра, каждый с 250 независимыми<br/>точками измерений.</li> <li>View 1/2: Вы можете просмотреть сохраненные в<br/>Регистраторе данных значения.</li> </ul> |    |                                |  |  |  |
|      | Measuring interval (Интервал           | измерения):                                                                           |                                                                                                    |    |                                |  |  |  |
|      | KA1 <b>00005s</b><br>(2 36000s)        |                                                                                       | Ввод интервала измерения<br>Вводится интервал времени для записи измеренных<br>данных в Регистратор данных.                                                                                                    | E2 |                                |  |  |  |
|      | Data logger 1 (or 2) (Регистра         | тор данных 1 или 2):                                                                  |                                                                                                    |    |                                |  |  |  |
|      | KB1 / KC1                              | Measured Measured value: value input 1<br>Function: On                                | Выбор<br>Выбирается параметр для записи (измеренное<br>значение входа 1, измеренное значение входа 2,<br>темп. вход 1, темп. вход 2, характеристика<br>преобразования) и потом активизируется включение<br>"on" функции записи.<br>Замечание!<br>Запись в Регистратор данных начинается при                                                    |    |                                |  |  |  |
|      | KB2 / KC2                              | Min: 0,00<br>Max: 2000,00                                                             | Установка диапазона для записи<br>Значения вне установленного диапазона не<br>записываются.                                                                                                    | E2 |                                |  |  |  |
|      | View 1 (or 2) (Представление 1 или 2): |                                                                                       |                                                                                                    |    |                                |  |  |  |
|      | KD1 / KE1                              | Measure P<br>0.00 m5/cm 1 10<br>3.52 01 <sup>12</sup> 2 <sup>15</sup><br>Select (↓↑→) | Просмотр записанных данных<br>Используя дату и время, вы можете просмотреть<br>данные, записанные ранее.                                                                                                    |    |                                |  |  |  |

| PARAM | $\Rightarrow$       |       | Set up 2                            | $\Rightarrow$ | Check systems   | 3                      |
|-------|---------------------|-------|-------------------------------------|---------------|-----------------|------------------------|
|       |                     |       |                                     |               |                 |                        |
| CODE  | ВЫБОР<br>(по умолча | нию = | ПОЯСНЕНИЕ<br>(Е1, 2 = типы редактир | овани         | я, см. Стр. 22) | Установки<br>пользова- |

|    | затемнено)                   |            |                                                                                                    |    | RITAL |
|----|------------------------------|------------|----------------------------------------------------------------------------------------------------|----|-------|
| L1 | PCS input 1:<br>PCS input 2: | off<br>off | PCS (= Process check system) - время проверки<br>системы                                                                                                    | Ξ2 |       |
|    |                              |            | Если измеряемый сигнал изменяется во время<br>выбранного периода времени, выдается сообщение<br>об ошибке 152.<br>Устанавливаемый период: off, 1h, 2h, 4h. Предел<br>отслеживания: 0.3 % от среднего значения за<br>выбраный период времени. |    |       |
|    |                              |            | Замечание!<br>Активный сигнал аварии PCS снимается<br>автоматически, сразу после изменения сигнала с<br>датчика.                                                                                                    |    |       |

| PARAM                                                 | $\Rightarrow$                                                                                                    | Set up 2                                                                                                    | $\Rightarrow$                                                                                                    | Controller settings                                                                                                    |
|-------------------------------------------------------|----------------------------------------------------------------------------------------------------|----------------------------------------------------------------------------------------------------|----------------------------------------------------------------------------------------------------|----------------------------------------------------------------------------------------------------|
|                                                       | Требовани<br>В меню Quic<br>следующие<br>Если эти уст<br>• Определи<br>Стр. 35) и<br>• Если вы х<br>определен<br>(Поле T20                                                                                         | ия к конфигурации контроллер<br>k Setup, Стр. 24 или в соответствуюц<br>установки, необходимые для настр<br>ановки еще не выполнены, сделайте<br>те реле, доступные для контроллер<br>или<br>отите управлять механизмом регуля<br>к, как "coninuous controller" через ин<br>, Стр. 29, или поле EA1, Стр. 33).                                                                                                    | а:<br>цих раз<br>ойки ка<br>их пер<br>ов (Пол<br>пора, т<br>герфей                                                               | делах меню вы можете выполнить<br>онтроллера.<br>оед настройкой контроллера.<br>ля T18, Стр. 28, или поле поле F1,<br>оковый выход <b>2</b> должен быть<br>с 20 мА.                                                                                                    |
|                                                       | Замечание<br>• Опасност<br>контролле<br>сбрасывач<br>• Если вы и<br>Стр. 35), в<br>функции,<br>Пример: р<br>реле 2 и 3<br>назначен<br>• Реле 3, 4<br>функций к<br>рекоменд<br>чтобы все<br>сможете и<br>плата не в | !<br>в потери данных. Если вы назнача<br>ром для другой функции (поле F1, C<br>этся в установки по молчанию.<br>зменяете назначение реле для конт<br>вы должны использовать меню "Con<br>отобранные там.<br>еле 4 и 5 заняты под контроллер и и<br>(число реле остается равным 2), то<br>ых реле не уменьшилось!<br>и 5 расположены на дополнительного<br>онтроллера и хотите/можете удалити<br>уется изменить настройки контроллер<br>пользовать функции контроллера и<br>ключена в прибор, поскольку контро | ете рел<br>тр. 35);<br>роллер<br>troller",<br>зы изме<br><i>нет</i> по<br>то дополе<br>ера пер<br>, остали<br>з течен<br>ллер не | е, которое уже используется<br>, <b>полная</b> конфигурация контроллера<br>юв в меню "Contacts" (поле F1,<br>чтобы повторно назначить реле все<br>еняете назначение контроллера на<br>отери данных, так как число<br>е. Если вы применяете эти реле для<br>лнительную плату из прибора, то<br>ред извлечением второй платы так,<br>ись на первой плате. Иначе, вы не<br>ие времени, пока дополнительная<br>е имеет доступа к реле на этой плате. |
| Регулятор:                                            | <b>Определе</b><br>Клапана, з                                                                                                    | <b>ние терминов</b><br>адвижки, насосы и тому подобно                                                                                                    | e.                                                                                                    |                                                                                                    |
| Повышающий/<br>понижающий<br>контроллер:              | Термины "<br>controller/п<br>обозначени<br><i>Down</i> = Уп<br>установлен<br><i>Up</i> = Управ<br>установлен                                                                                                    | ир" (=upward controller/повышаю<br>онижающий контроллер) исполь<br>ия направления действия:<br>оавление дозированием, только<br>иного предела.<br>ление дозированием, если толь<br>иного предела.                                                                                                    | ций ко<br>зуемые<br>если и<br>ко изм                                                                                             | онтроллер) и "down" (=downward<br>е в меню, применяются для<br>измеренное значение больше<br>еренное значение меньше                                                                                                    |
| Управление:                                           | Контролле<br>особеннос                                                                                                    | о или управление, могут быть ди<br>гей:                                                                                                    | іффер                                                                                                    | енцированы из-за их различных                                                                                                    |
| Направление<br>управления, одно или<br>двухстороннее: | <i>Одностор</i> и<br>направлен<br>(повышаюн<br>Двухсторон<br><i>и</i> "down"). I<br>управляем                                                                                                    | оннее (One-sided) управление ра<br>ий. Влияет таким образом, что и<br>ций контроллер), либо понижает<br>нее ( <i>two-sided</i> ) управление мож<br>3 этом случае вы можете и увелн<br>ой переменной (здесь = измеряе                                                                                                    | аботае<br>змеряе<br>ся (по<br>ет рабо<br>ичиват<br>емое зн                                                                       | т только с одним из двух<br>емое значение либо повышается<br>нижающий контроллер).<br>отать в обоих направлениях, ("up"<br>ъ и уменьшать значение<br>начение).                                                                                                    |
| Дозирование или<br>встроенное управление:             | При активн<br>зависимос<br>Управление<br>течение пос<br>подается. И<br>компенсаци<br>выше). Пок<br>дополнител                                                                                                    | ом управлении, the batch and inl<br>rи от свойств среды:<br><i>дозированием (batch)</i> : Контейнер<br>следующего процесса дозировани<br>зменения в измеряемом значении<br>и возможного "промаха" применя<br>а текущее значение находится в п<br>вное дозирование (загрузка) не тр                                                                                                    | ine pro<br>для до<br>я, ника<br>вызва<br>ется дв<br>редела<br>ребуето                                                            | осеsses различаются в<br>озирования наполнен средой. В<br>акая среда дополнительно не<br>аны только управлением. Для<br>вухстороннее управление (см.<br>ах нейтральной зоны, никакое<br>ся.                                                                                                    |

|                           | Встроенное управление (inline): В этом случае управляется среда в потоке.<br>Измеренное значение в потоке может дать сильное отклонение, которое должно<br>скомпенсироваться за счет управления. На объем среды, которая уже протекла<br>мимо, нельзя повлиять контроллером. Пока текущее значение соответствует<br>установленной точке, исполнительная переменная имеет постоянную величину. |  |  |  |  |  |  |
|---------------------------|----------------------------------------------------------------------------------------------------|--|--|--|--|--|--|
|                           | Контроллер Mycom S принимает во внимание эти различия. За счет внутренней<br>обработки данных, контроллер работает в режиме PI или PID регулирования,<br>которые различны для данных режимов.<br>На практике самый частый выбор - это управление полудозированием. В                                                                                                    |  |  |  |  |  |  |
|                           | зависимости от соотношения нормы налива к размерам емкости, управление считается либо "дозированием", либо "встроенным".                                                                                                    |  |  |  |  |  |  |
| Упреждающее<br>управление | Для решения проблем встроенного управления CLM 153 может использовать<br>"изучение будущего" с помощью второго датчика и расходомера. Это означает, что<br>контроллер может реагировать на сильные изменения в потоке на ранней стадии.                                                                                                    |  |  |  |  |  |  |
| Управление                | CLM 153 имеет четыре различных метода управления регулятором (см. выше.)                                                                                                    |  |  |  |  |  |  |
| регулятором               | <ol> <li>РWМ (Широтно-импульсная модуляция, "широтно-импульсный контроллер")<br/>Выходы с РWМ предназначены для управления т.н. соленоидными клапанами. При<br/>РWМ, одна сторона (т.е. "up" или "down") аналоговой исполнительной переменной<br/>полается на репе, как ритмичный сигнап.</li> </ol>                                                                                          |  |  |  |  |  |  |
|                           | Чем больше расчетная исполнительная переменная, тем дольше<br>соответствующее реле остается отработанным (т.е. больше период включения t <sub>оN</sub> ;<br>см. Рис. 19). Вы можете выбрать длину периода между 1 и 999.9 секундами.<br>Минимальный период включения равен 0.4 секундам                                                                                                    |  |  |  |  |  |  |
|                           | При двухстороннем управлении необходимы два реле РШМ или одно реле РШМ и трехточечный шаговый контроллер (см. ниже.) Одно реле с РШМ может самостоятельно работать только с выходом исполнительной переменной • –100% 0% или                                                                                                    |  |  |  |  |  |  |
|                           | <ul> <li>от 0% +100%.</li> <li>Чтобы избежать слишком короткого импульса, введите минимальный период<br/>включения. Слишком короткие импульсы не передаются на реле или регулятор.</li> <li>Это обеспечивает работу регулятора в щадящем режиме.</li> </ul>                                                                                                    |  |  |  |  |  |  |
|                           | <ol> <li>PFM (импульсно-частотная модуляция; "импульсно-частотный<br/>контроллер")</li> <li>Выходы с PFM предназначены для управления, например, соленоидными дозирующими<br/>насосами. PFM выход также передается в виде ритмичного сигнала на реле.</li> </ol>                                                                                                    |  |  |  |  |  |  |
|                           | чем обльше расчетная исполнительная переменная, тем выше частота соответствующего<br>реле. Максимальная устанавливаемая частота 1/Т составляет 120 мин <sup>-1</sup> . Период<br>включения t <sub>ом</sub> является постоянным фактором от введенной частоты (см. Рис. 19).<br>Для двухстороннего управления необходимо наличие двух PFM реле.                                                |  |  |  |  |  |  |
|                           |                                                                                                    |  |  |  |  |  |  |

Рис. 19: Слева: широтно-импульсная модуляция ШИМ (РWМ). Справа: частотно-импульсная модуляция ЧИМ (PFM).

период Т

007-0015300-

3. Трехточечный шаговый контроллер

Для Mycom S этот тип управления возможен только для одностороннего управления ("Up" или "Down"). При двухстороннем управлении PWM или PFM должны использоваться для другой стороны управления.

Этот тип выбирается для управления механизма регулятора (например, клапана, лепестковые клапана и так далее), который должен управляться посредством двух реле и который имеет обратную связь по положению. Поддерживается регулятор с обратной связью по положению. Если "+реле" срабатывает, клапан открывается (расход возрастает), пока "+реле" не отключится снова. Подобным же образом "– реле" закрывает клапан.

The Mycom S имеет встроенный позиционный контроллер, который сравнивает установленную и фактические положения (состояния) клапана, (установленное положение от первичного контроллера и фактическое положение через обратную связь). Рассматриваемое реле срабатывает как только ошибка положения (состояния) превышает установленную разницу включения X<sub>SD</sub>. Механизм регулятора управляется более часто и более точно, чем меньше выбрано the X<sub>SD</sub>. Это приводит к более точному управлению. Однако, если разница включения слишком мала, имеется риск колебания начала управления по положению. Для вашего процесса, вы должны найти оптимальное соотношение между большой разницей включения, который защищает регулятор и маленькой разницей включения, которая обеспечивает лучшее качество управления. Установленное время работы двигателя помогает управлению клапанами.

**S** 

#### Замечание!

При использовании управляемого клапана вы должны определить время работы двигателя *перед* работой с меню установок.

#### 4. Аналоговый (с токовым выходом 2, 20 мА)

Токовый выход может применяться для передачи аналоговой исполнительной переменной для одно или двухстороннего управления и не может быть объединен с описанным выше методом.

• Для одностороннего управления диапазон исполнительной переменной составляет 0% ... 100%

(или –100% ... 0%) представляя выбранный диапазон токового сигнала (0 ... 20 мА или 4 ... 20 мА). Токовый выход пропорционален исполнительной переменной.

При двухстороннем управлении полный диапазон исполнительной переменной составляет –100% ... +100% в представлении выбранного токового сигнала. Исполнительная переменная равная 0% соответствует току в 10 мА (при сигнале 0 ... 20 мА) или 12 мА (при сигнале 4 .. 20 мА), (см. Рис. 20).

# 🗞 Замечание!

При двухстороннем управлении следует отметить, что регулятор использует метод (также известный как "совмещенный диапазон").

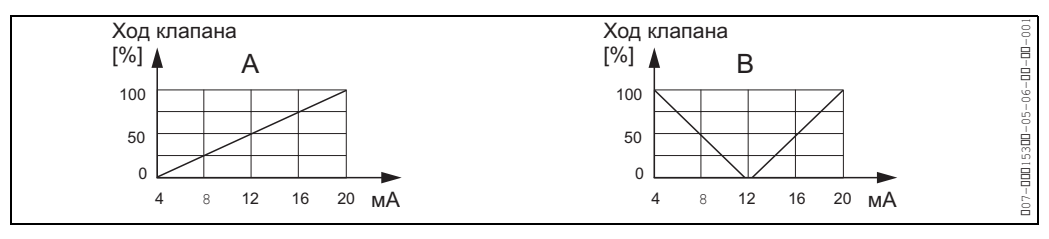

Рис. 20: А: Диаграмм для управления клапаном.

В: Диаграмма для двух стороннего управления клапанами ("совмещенный диапазон").

Вы можете обратиться к следующим возможностям выбора, чтобы найти требуемый уровень оборудования аппаратных средств для вашего управления. Этот выбор не полон. Если вам нужны дополнительные функции типа NAMUR или ChemoClean, проверьте, затребованы ли дополнительные реле (NAMUR: аварийное реле + 2 реле; ChemoClean: 2 реле).

PWM = пропорционально длине импульса PFM = пропорционально частоте импульса Three PS = Трехточечный шаговый контроллер

| авление                                                                                                    | Путь                      | Привод дозирования                     | для             | управлен | ия              | • • •            |
|----------------------------------------------------------------------------------------------------|---------------------------|----------------------------------------|-----------------|----------|-----------------|------------------|
|                                                                                                    |                           |                                        | Канал           | Реле     | Токовый<br>вход | Токовый<br>выход |
| 2 РWM<br>2 РFM<br>1 three-PS<br>2-стор.<br>управл.<br>2-стор.<br>управл.<br>2-стор.<br>1 РWM/РFM<br>6eз предвар.<br>6eз предвар.<br>2 РFM<br>2 РFM<br>1 С СИГНА<br>1 РWM/РFM<br>6eз сиг<br>2 РFM<br>6eз сиг<br>1 С СИГНА<br>1 РУМ/РFM<br>6eз сиг<br>1 С СИГНА<br>1 РУМ/РFM<br>6eз сиг<br>1 С СИГНА<br>1 РУМ/РFM<br>6eз сиг<br>1 С СИГНА<br>1 РУМ/РFM<br>6eз сиг<br>1 С СИГНА<br>1 РУМ/РFM<br>6eз сиг<br>1 С СИГНА<br>1 РУМ/РFM<br>6eз сиг<br>1 С СИГНА<br>1 РУМ/РFM<br>6eз сиг<br>1 С СИГНА<br>1 РУМ/РFM<br>6eз сиг<br>1 С СИГНА<br>1 РУМ/РFM<br>6eз сиг<br>1 С СИГНА<br>1 РУМ/РFM<br>6eз сиг<br>1 С СИГНА<br>1 РУМ/РFM<br>6eз сиг<br>1 РУМ<br>6eз сиг<br>1 РУМ<br>6eз сиг<br>1 РУМ<br>6eз сиг<br>1 РУМ<br>6eз сиг<br>1 РУМ<br>6eз предвар.<br>1 РУМ/РFM<br>6eз сиг<br>1 РУМ |                           | — 2 PWM                                | 2               | 2        | 1               | -                |
|                                                                                                    | <br> <br>                 | 2 PFM                                  | 2               | 2        | 1               | -                |
|                                                                                                    | предвар.                  | _ 1 three-PS с сигнало                 | м 2             | 3        | 2               | -                |
|                                                                                                    | — – –<br>· 2-канала       | без сигнал                             | 1а 2            | 3        | 1               | -                |
|                                                                                                    | • расход                  | токовый выход<br>"расколотый диапазон" | 2               | -        | 1               | 1                |
|                                                                                                    | -                         | - 2 PWM                                | 1               | 2        | -               | -                |
|                                                                                                    | 1                         | 2                                      | -               | -        |                 |                  |
|                                                                                                    | с сигнало<br>1 three-PS — | <sup>M</sup> 1                         | 3               | 1        | -               |                  |
|                                                                                                    |                           | 1 РWM/PFM 🗋 без сигнал                 | <sup>1a</sup> 1 | 3        | -               | -                |
|                                                                                                    |                           | <br>токовый выход                      | 1               | -        | _               | 1                |

| Выбор для процессов встроенного управления |                                                    |                                   |               |       |      |                 |                  |  |  |
|--------------------------------------------|----------------------------------------------------|-----------------------------------|---------------|-------|------|-----------------|------------------|--|--|
| Управление                                 | ¦ Путь                                             | Привод дозирования для управления |               |       |      | редства         |                  |  |  |
|                                            |                                                    |                                   |               | Канал | Реле | Токовый<br>вход | Токовый<br>выход |  |  |
|                                            |                                                    | — 1 PWM                           |               | 2     | 1    | 1               | -                |  |  |
|                                            | i r                                                | — 1 PFM                           |               | 2     | 1    | 1               | -                |  |  |
|                                            | предвар.<br>· 2-канала<br>· расход<br>без предвар. | _ 1 three-PS                      | с сигналом    | 2     | 2    | 2               | -                |  |  |
|                                            |                                                    |                                   | без сигнала   | 2     | 2    | 1               | -                |  |  |
| 1 crop                                     |                                                    | токовый вых                       | од            | 2     | -    | 1               | 1                |  |  |
| управл.                                    |                                                    | — 1 PWM                           |               | 1     | 1    | -               | -                |  |  |
|                                            |                                                    | — 1 PFM                           |               | 1     | 1    | -               | -                |  |  |
|                                            |                                                    | - 1 three-PS                      | с сигналом    | 1     | 2    | 1               | -                |  |  |
|                                            |                                                    | 1 PWM/PFM                         | _ без сигнала | 1     | 2    | -               | -                |  |  |
|                                            |                                                    | токовый вых                       | од            | 1     | -    | -               | 1                |  |  |

C07-CLM153xx-16-12-00-en-002.EPS

| Управление                       | Привод дозирования                     | Требу<br>для у | емые аппа<br>правления | аратные с<br><sup>а</sup> | редства          |
|----------------------------------|----------------------------------------|----------------|------------------------|---------------------------|------------------|
|                                  |                                        | Канал          | Реле                   | Токовый<br>вход           | Токовый<br>выход |
|                                  | – 1 PWM                                | 1              | 1                      | -                         | -                |
|                                  | THE 1 PFM                              | 1              | 1                      | _                         | -                |
| 1-стороне <u>е</u><br>управление | 1 Three-PSС сигналом                   | 1              | 2                      | 1                         | -                |
|                                  | без сигнала                            | 1              | 2                      | -                         | -                |
|                                  | токовый выход                          | 1              | -                      | -                         | 1                |
|                                  | 2 PWM                                  | 1              | 2                      | _                         | _                |
|                                  | 2 PFM                                  | 1              | 2                      | -                         | -                |
| 2-стороннее                      | с сигналом<br>1 Three-PS               | 1              | _                      | 1                         | 1                |
| управление                       | 1 PWM/PFM _ без сигнала                | 1              | 3                      | -                         | -                |
|                                  | токовый выход<br>"расколотый диапазон" | 1              | 3                      | -                         | -                |

# Контроллер в CLM 153:

CLM 153 содержит мультипроцессорный PID контроллер, который может быть приспособлен для управления. Это дает следующие особенности:

- Отдельная конфигурация обеих сторон процесса
- Простая адаптация к дозированию или встроенному управлению
- Опция переключения между постоянной и зависимой от диапазона степенью модуляции прироста

Касаясь эффекта фактора усиления прироста, различие сделано между двумя стандартными реализациями:

- Фактор К<sub>R</sub>(X) является общим приростом (см. Рис. 21. Это реализовано в CLM 153).
- Фактор прироста К <sub>Р</sub>(X) прямо пропорционален приросту.

Следующая схема показывает структуру контроллера CLM 153. Для простоты даграммы применяется Лапласовский преобразователь.

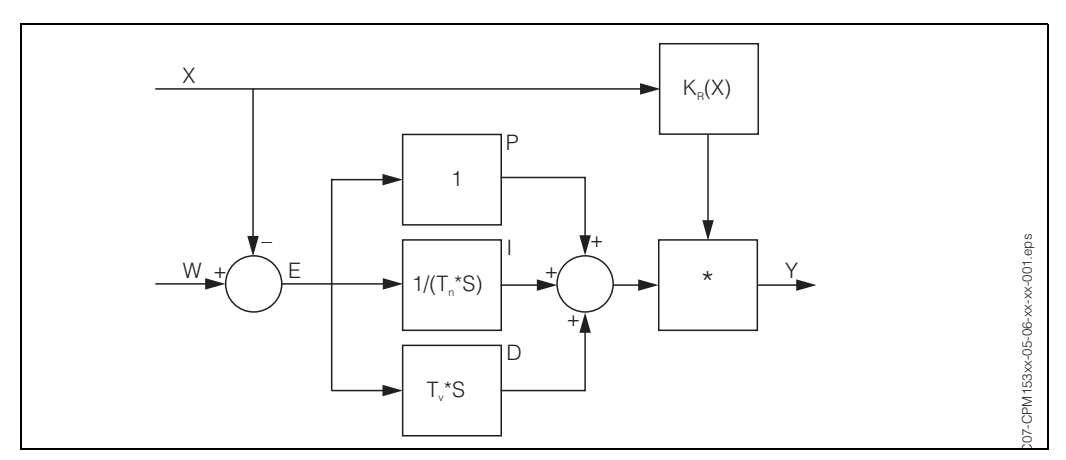

Рис. 21: Схема контроллера СLM 153 с К<sub>R</sub>(X) как "общий прирост".

| х              | Фактическое значение                     |
|----------------|------------------------------------------|
| W              | Установленная точка (переключения)       |
| E              | Разница управления                       |
| Y              | Исполнительная переменная                |
| κ <sub>R</sub> | Модуляция прироста (общий прирост)       |
| T <sub>n</sub> | Составное время действия (І компонент)   |
| T <sub>v</sub> | Производное время действия (D компонент) |
|                |                                          |

# Зависимая от диапазона модуляция прироста

В отличие от обычных PID контроллеров, в Mycom S вы имеете опцию установки зависимой от диапазона модуляции прироста в дополнение к постоянному приросту. С зависимым от диапазона приростом, прирост пользователя контроллера зависит от "диапазона", то есть от фактического установленного значения.

Области применения зависимого от диапазона прироста следующие:

- Компенсация нелинейности: проводимость процесса больше нелинейна при средних и высоких концентрациях (приблиз. > 15 %).
- Для нормируемых систем управления, вы нуждаетесь в управлении, которое очень тщательно работает около установленной точки и дозирует очень сильно в случае большой разницы управления. В контроллере с постоянным приростом это нельзя сделать, но вы можете достигнуть этого, используя зависимую от диапазона модуляцию прироста.

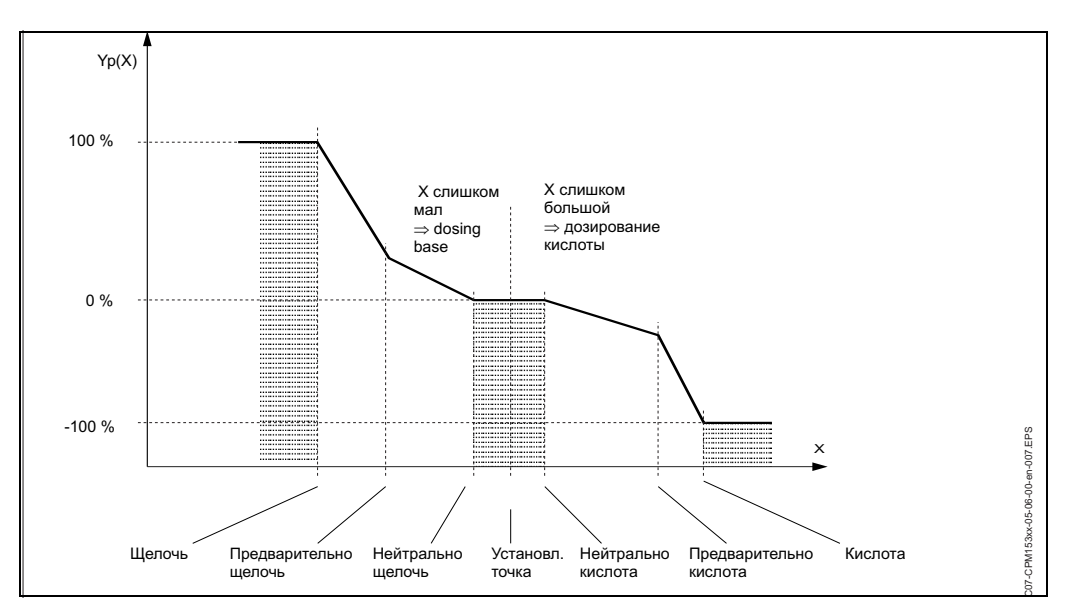

Рис. 22: Схема описывающая самые важные для управления угловые точки.

С такой зависимой от диапазона характеристикой, установленная исполнительная переменная задается контроллером для каждого измеренного значения.

## Нейтральная зона:

Если фактическое значение (Х) в пределах нейтральной зоны, то

- дозирование не имеет места при управлении дозированием,
- также нет встроенного управления и отсутствует I компонент (Tn=0).
- Если контроллер сконфигурирован, как PI или PID контроллер для встроенного управления, то контроллер решает сам, будет выполняться дозирование или нет. Это зависит от предистории измеряемого значения.

## Точки характеристики:

Для постоянного управляемого прироста ("линейная характристика") вам необходимо:

Точка установки Setpoint W

Нейтральная зона

- Двухстороннее управление: "Начало нейтральной зоны" и "Окончание нейтральной зоны"
- Одностороннее управление: только одна из двух точек

Для зависимого от диапазона *модулированного приоста* ("сегментированная характеристика") вам требуется двухстороннее управление во всех точках.

Точка обычно состоит из двух координат: координата х (здесь = измеряемое значение) и координата у (здесь = исполнительная переменная). Вы можете ввести только координаты у для оптимизации точек. Для других точек CLM 153 выбирает координаты у самостоятельно.

Однако, вы не можете изменить последовательность этих выбранных точек. К примеру, нельзя ввести большее измеренное значение для "Начала нейтральной зоны", чем для установленной точки.

# Конфигурирование CLM 153

Пожалуйста, конфигурируйте реле в следующем порядке:

- 1. Регуляторы
- 2. Датчики
- 3. Обратная связь (например, упреждающее управление, обратная связь для положения, трехточечный шаговый контроллер, если возможно)
- 4. Параметры контролера:

В установках пользователя (см. ниже) вы можете включить имитацию контроллера, проверить сделанные установки и изменить их при необходимости.

| CODE | ВЫБОР<br>(по умолчанию =<br>затемнено)                                                                           | ПОЯСНЕНИЕ<br>(Е1, 2 = типы редактирования, см. Стр. 22)                                                                                                    |    | Установки<br>пользова-<br>теля |
|------|----------------------------------------------------------------------------------------------------|----------------------------------------------------------------------------------------------------|----|--------------------------------|
| M1   | off<br>On                                                                                                    | Выбор функций контроллера<br>Замечание!<br>Вы должны активизировать функцию контроллера<br>после того, как вы сконфигурировали контроллеры<br>в этой области меню.                                                                                                    |    |                                |
| M2   | Batch 1-s. up<br>Batch 1-s. down<br>Batch 2-sided<br><b>Inline 1-s. up</b><br>Inline 1-s. down<br>Inline 2-sided | Выбор типа процесса,<br>с описанием вашего процесса.<br>1-s. = одностороннее управление: Управление<br>также "up" или "down".<br>2-sides = двухстороннее управление: Управление<br>имеет "up" и "down". Если вы хотите определить два<br>контроллера, можете выбрать только эту функцию (в<br>меню "Contacts" и/или через токовый выход). | E1 |                                |

| CODE |                                                        | ВЫБОР<br>(по умолчанию =<br>затемнено)                                       | ПОЯСНЕНИЕ<br>(Е1, 2 = типы редактирования, см. Стр. 22)                                                                                                    |    | Установки<br>пользова-<br>теля |
|------|--------------------------------------------------------|------------------------------------------------------------------------------|----------------------------------------------------------------------------------------------------|----|--------------------------------|
| M3   |                                                        | Actuators<br>Sensor technology<br>Feedback<br><b>Characteristic</b>          | Выбор внешних аппаратных средств<br>Для правильного управления вы должны полностью<br>сконфигурировать эти четыре подменю.<br><i>Actuators</i> : здесь вы можете выбрать и сформировать<br>методы, которые контроллер использует для вывода<br>исполнительной переменной.<br><i>Sensor technology</i> : здесь вы формируете упреждающее<br>управление или переключаете каналы (только для<br>двухканального прибора).<br><i>Feedback</i> : здесь вы формируете обратную связь<br>положения для механизма регулятора (только при<br>выборе трехточечного шагового контроллера и обратной<br>связью положения = on; см. поля 162, 165 / 170, 165).<br><i>Characteristic</i> : здесь вы вводите параметры<br>контроллера (нейтр. зона, установленная точка<br>переключ. и так далее). Сделав установки, можно также<br>симитировать работу контроллера (см. поле ME6).                                                                                                    | E1 |                                |
|      | Actuators (Регулятор):<br>При выборе "one-sided" в пол | e M2:                                                                        |                                                                                                    |    |                                |
|      | MA1                                                    | Up<br>Down                                                                   | <b>Дозирование</b><br>Выбор управления для осуществления<br>дозирования.                                                                                                    | E1 |                                |
|      | MA2                                                    | Pulse length<br>Pulse frequency<br>3-point step controller<br>Current output | Выбор типа управления                                                                                                    | E1 |                                |
|      | MA3                                                    | +relay n.c.<br>-Relay n.c.<br>Motor run<br>time off<br>Position<br>feedback  | Выбор реле<br>(для трехточечного шагового контроллера)<br>+ <i>Relay</i> : для дальнейшего открытия клапана (=<br>увеличению дозирования).<br>- <i>Relay</i> : для дальнейшего закрытия клапана (=<br>уменьшению дозирования).<br>Выбор: n.c. (= нет подключения). После этого те<br>реле, которые были высвобождены в меню<br>"Contacts" всегда предлагаются как "по умолчанию".<br><i>Motor run time</i> : Время, необ. двигателю регулятора,<br>чтобы перевести клапан от полностью закрытого для<br>полностью открытого состояния. Это необходимо<br>CLM 153, чтобы вычислить время срабатывания реле<br>для любого требуемого изменения положения.<br><i>Position feedback</i> : Без обратной связи по положению,<br>текущее состояние клапана вычисляется, используя<br>время действия двигателя регулятора и активности<br>(работы) реле.<br>С обратной связью по положению CLM 153 ожидает<br>информацию о текущем положении клапана через<br>вход по току или сопротивлению.<br><i>С</i><br>Замечание!<br>Если вы не можете выбрать реле здесь, используйте<br>меню "Contacts" для настройки реле под функции<br>контроллера. | E2 |                                |
|      | MA4                                                    | Relay: <b>n.c.</b><br>max. pulse 120/min.<br>frequency                       | Выбор реле<br>(для частотно-импульсного управления)<br><i>Relay:</i> Выбор реле.<br><i>Max. pulse frequency</i> : Ввод макс. частоты импульса.<br>(Импульсы с большей частотой не воздействуют на<br>реле).<br>(Максимальная установка: 120 1/мин)                                                                                                    |    |                                |

| CODE |                     | ВЫБОР<br>(по умолчани<br>затемнено)          | ю =                                      | ПОЯСНЕНИЕ<br>(Е1, 2 = типы редактирования, см. Стр. 22) |                                                                                                    | Установки<br>пользова-<br>теля |  |
|------|---------------------|----------------------------------------------|------------------------------------------|---------------------------------------------------------|----------------------------------------------------------------------------------------------------|--------------------------------|--|
|      | MA5                 |                                              | Relay:<br>Period:<br>t <sub>e</sub> min: | n.c.<br>000.0s<br>000.0s                                | Выбор реле<br>(для длины имульса)<br><i>Relay:</i> Выбор реле.<br><i>Period:</i> Длина периода Т в секундах<br>(Диапазон 0.5 999.9 с).<br><i>t<sub>E</sub> min</i> : Минимальный период включения. (Более<br>короткие импульсы не передаются на реле и<br>оберегают регулятор от перегрузок).                                                                                                    |                                |  |
|      | MA6                 |                                              | 0 20mA<br>4 20 mA                        |                                                         | Токовый выход<br>Выбор диапазона токового выходного сигнала.                                                                                                    |                                |  |
|      | MA7                 |                                              | 0/4 mA<br>20 mA                          |                                                         | Токовый выход<br>Назначение токового сигнала соответствующего 100<br>% условным дозам среды.                                                                                                    |                                |  |
|      | Actua<br>При в      | tors (Регулятор)<br>выборе "two-sided" в пол | e M2:                                    |                                                         |                                                                                                    |                                |  |
|      | MB1                 |                                              | Dosing via:<br>1 output<br>2 outputs     |                                                         | Управление:<br>(Только если вы выбрали постоянный контроллер<br>для токового выхода 2).<br><i>1 output:</i> для управления через токовый выход<br>методом "совмещенного диапазона". Необходимо<br>логическое управление, которое может управлять<br>двумя клапанами/насосами через один токовый выход.<br><i>2 outputs</i> : Если клапаны управляются через два<br>реле.                                                                 |                                |  |
|      | 1 Output (Выход 1): |                                              |                                          |                                                         |                                                                                                    |                                |  |
|      |                     | MBA1                                         | 0 20mA<br>4 20 mA                        |                                                         | Токовый выход<br>Выбор диапазона сигнала для токового выхода 2.<br>Нейтральная позиция (= значению тока,<br>передаваемого контроллером при отсутствии<br>дозирования) находится в середине выбранного<br>диапазона.<br>Для 0 20 мА, нейтральная позиция равна 10 мА,<br>для 4 20 мА равна 12 мА.                                                                                                    | E1                             |  |
|      |                     | MBA2                                         | 0 (or 4) mA<br>20 mA                     |                                                         | Токовый выход 2<br>Назначение токового сигнала, соответствующего<br>100 % дозированию.<br>Замечание!<br>От значения тока, выбранного для 100 %<br>дозирования реагента, вы можете получить токовые<br>диапазоны для up (повышения) и down (понижения)<br>дозирования, (см. Рис. 23) в методе "совмещенного<br>диапазона".<br>Ход<br>(%]<br>100<br>50<br>4 8 12 16 20 мА<br>Рис. 23: Двустороннее управление через один<br>токовый выход. | E1                             |  |

| CODE |                             | ВЫБОР<br>(по умолчанию =<br>затемнено)                                                             |                                                               | ПОЯСНЕНИЕ<br>(Е1, 2 = типы редактирования, см. Стр. 22)                                                                                                    | Установки<br>пользова-<br>теля                                                                                                    |          |
|------|-----------------------------|----------------------------------------------------------------------------------------------------|---------------------------------------------------------------|----------------------------------------------------------------------------------------------------|----------------------------------------------------------------------------------------------------|----------|
|      |                             | 2 outputs:                                                                                         |                                                               |                                                                                                    |                                                                                                    |          |
|      |                             | MBB1                                                                                               | Acid:<br>Alkali:                                              | l length<br>I length                                                                                                    | <b>Выбор типа управления</b><br>Дозирование с использованием:<br>РWM (= пропорционально длине импульса),<br>PFM (= пропорционально ширине импульса) или<br>1х три-PS (= трехточечный шаговый контроллер). |          |
|      |                             | MBB2                                                                                               | +relay<br>–Relay<br>Motor run<br>time<br>Xsd                  | n.c.<br>n.c.<br>%                                                                                                    | Понижающее дозирование: выбор реле<br>(для трехточечного шагового контроллера)<br>Xsd: Разница переключения.<br>(Описание смотрите выше)                                                                  |          |
|      |                             | MBB3                                                                                               | Relay:<br>max. pulse<br>frequency                             | <b>n.c.</b><br>1/min.                                                                                                    | Понижающее дозирование: выбор реле<br>(для частоты импульса)<br>(Олисание смотрите выше)                                                                                                    |          |
|      |                             | MBB4                                                                                               | Relay:<br>Period:<br>t <sub>e</sub> min:                      | n.c.<br>000.0s<br>000.0s                                                                                                    | Понижающее дозирование: выбор реле<br>(для длительности импульса)<br>(Описание смотрите выше)                                                                                                    |          |
|      |                             | MBB5                                                                                               | +relay<br>–Relay<br>Motor run<br>time<br>Position<br>feedback | <b>n.c.</b><br>n.c.                                                                                                    | Повышающее дозирование: выбор реле<br>(для трехточечного шагового контроллера)<br>(Описание смотрите выше)                                                                                                |          |
|      |                             | MBB6                                                                                               | Relay:<br>max. pulse<br>frequency                             | <b>n.c.</b><br>1/min.                                                                                                    | Повышающее дозирование: выбор реле<br>(для частоты импульса)<br>(Олисание смотрите выше)                                                                                                    |          |
|      |                             | MBB7                                                                                               | Relay:<br>Period:<br>t <sub>E</sub> min:                      | n.c.<br>000.0s<br>000.0s                                                                                                    | Повышающее дозирование: выбор реле E2<br>(для длительности импульса)<br>(Описание смотрите выше)                                                                                                    |          |
|      | Sensor technology (Датчик): |                                                                                                    |                                                               |                                                                                                    |                                                                                                    | <u> </u> |
| MC1  |                             | Look-ahead control:<br>Meas. value input 1 =<br>controller<br>Meas. value input 2 = look-<br>ahead |                                                               | Информация на дисплее: Упреждающее E2<br>измерение<br>(только упреждающее управление)<br>В меню Quick Setup было выбрано одно управление<br>с предварительным измерением.<br>Замечание!<br>Управление с предварительным измерением<br>возможно только в соединении с расходомером и<br>двухканальным преобразователем. |                                                                                                    |          |
|      | MC2                         |                                                                                                    | Control with:<br>Meas. value in<br>Meas. value in             | put 1<br>put 2                                                                                                    | Электрическое назначение: Е1<br>(только резервирование)<br>Выбор измеряемого значения для управления.                                                                                                    |          |

| CODE                                                                              |                                                                                                    | ВЫБОР<br>(по умолчанию =<br>затемнено)                                    | ПОЯСНЕНИЕ<br>(Е1, 2 = типы редактирования, см. Стр. 22)                                                                                                    | Установки<br>пользова-<br>теля |  |  |
|-----------------------------------------------------------------------------------|----------------------------------------------------------------------------------------------------|---------------------------------------------------------------------------|----------------------------------------------------------------------------------------------------|--------------------------------|--|--|
| MC3<br>L <sub>B</sub> : 0.5 m<br>L <sub>S</sub> : 0.5 m<br>L <sub>E</sub> : 1.5 m |                                                                                                    |                                                                           | Установки системы         E2           Ввод расстояния между датчиком/точкой дозирования:         L <sub>s</sub> : Расстояние между управляющим датчиком и точкой дозирования кислоты.           L <sub>s</sub> : Расстояние между управляющим датчиком и точкой дозирования целочи.         L <sub>s</sub> : Расстояние между управляющим датчиком и точкой дозирования щелочи.           L <sub>e</sub> : Расстояние между управляющим датчиком и точкой дозирования целочи.         Указания по рисунку: датчик 1 - управляющий, датчик 2 - упреждающее измерение.                                                                                                    |                                |  |  |
| Дв                                                                                | ухсторонняя нейтрализа                                                                                                    | ция расхода (встроенна                                                    | ая) с предварительным измерением проводимо                                                                                                    | сти                            |  |  |
| Cxew                                                                              | Датчик<br>проводимости 2<br>Расходо-<br>мер<br>Расходо-<br>мер<br>Вода<br>Электролит<br>Q<br>С<br>С<br>С<br>С<br>С<br>С<br>С<br>С<br>С<br>С<br>С<br>С<br>С<br>С<br>С<br>С<br>С<br>С |                                                                           |                                                                                                    |                                |  |  |
| CACIV                                                                             |                                                                                                    | Linit: m3/h                                                               |                                                                                                    |                                |  |  |
|                                                                                   |                                                                                                    | Unit: s<br>4 mA value:<br>20 mA value:                                    | <i>Unit:</i> ввод единиц измерения расхода, m <sup>3</sup> /h или yd <sup>3</sup> /h.<br><i>4 mA value:</i> ввод значения минимального расхода.<br><i>20 mA value:</i> ввод значения максимального расхода.                                                                                                    |                                |  |  |
|                                                                                   | MC5                                                                                                    | Diameter 00 mm                                                            | <b>Диаметр трубопровода</b><br>Ввод внутреннего диаметра трубопровода в месте<br>между двумя датчиками.                                                                                                    |                                |  |  |
|                                                                                   | MC6                                                                                                    | Function<br>Limit valueOn<br>050.0Kdisturb=1:050.0Kmax:1.7Kdisconnect:1.0 | Управление с прогнозированием<br>(только при наличии двух токовых входов)<br>Управление с прогнозированием имеет<br>умножающийся эффект, то есть контроллер<br>исполнительной переменной умножен на прирост<br>Kdist (см. Рис. 24).<br><i>Limit value</i> : Если входной токовый сигнал не<br>достигает установленного здесь значения,<br>дозирование останавливается (исполнительная<br>переменная = 0). Если вы вводите здесь 0,<br>остановка дозирования неактивна (= не предельное<br>значение).<br>(Диапазон 0100%)<br>K <sub>disturb</sub> =1: здесь вводится значение токового входа в<br>%, в котором прогнозируемый прирост должен иметь<br>значение 1. В этой точке выходная исполнительная<br>переменная та же самая, как для включения или<br>выключения прогнозируемого управления.<br>(Диапазон 0100%)<br><i>K<sub>max</sub></i> : Здесь значение Kdisturb показано для входного<br>токового сигнала равного 100%.<br><i>K<sub>disconnect</sub></i> : Здесь значение Kdisturb показано для<br>входного токового сигнала равного предельному<br>значению. |                                |  |  |

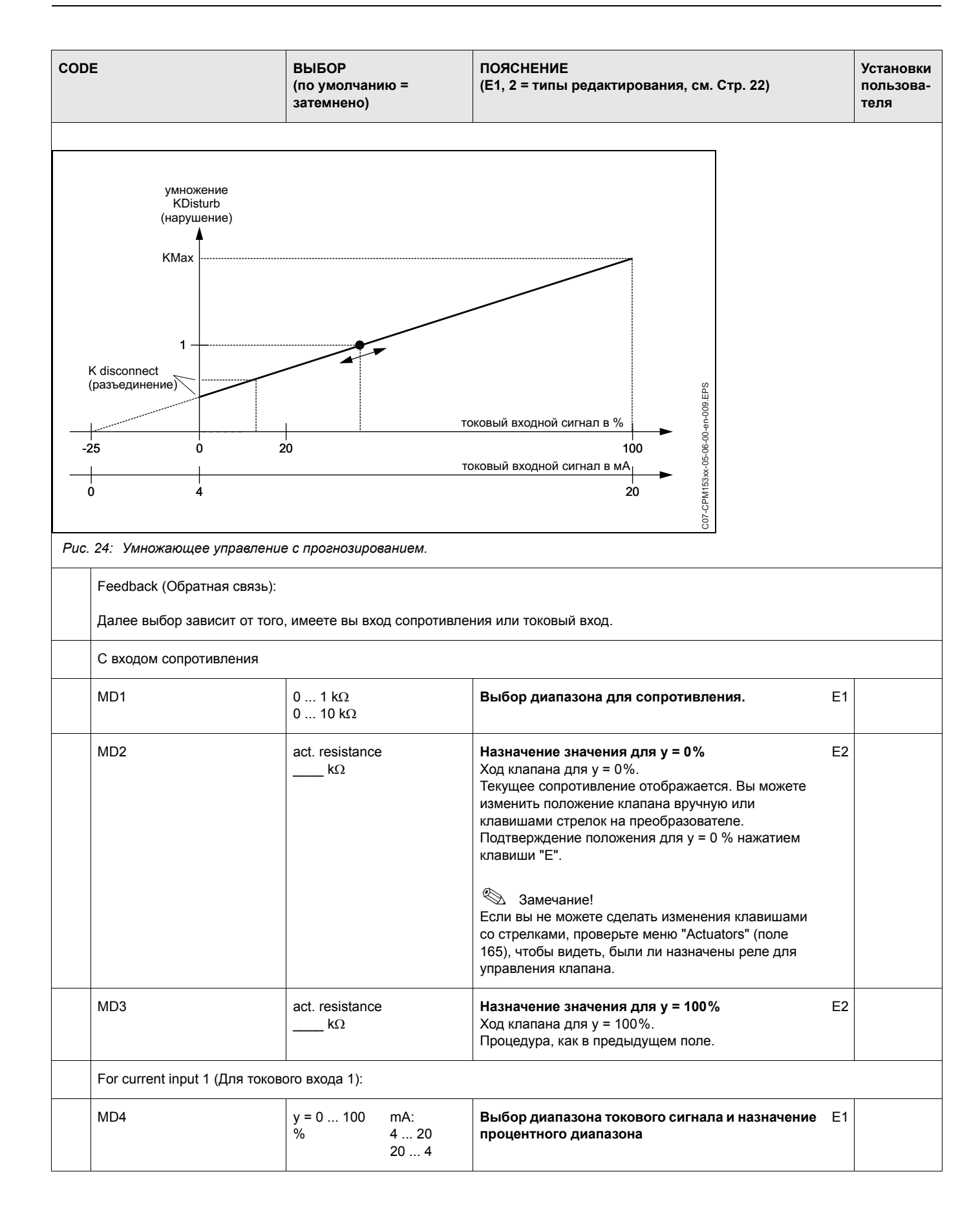

| CODE |                               | ВЫБОР<br>(по умолчанию =<br>затемнено)                                                                              |                                                                                                    | ПОЯСНЕНИЕ<br>(Е1, 2 = типы редактирования, см. Стр. 22)                                                                                                    |    | Установки<br>пользова-<br>теля |
|------|-------------------------------|----------------------------------------------------------------------------------------------------|----------------------------------------------------------------------------------------------------|----------------------------------------------------------------------------------------------------|----|--------------------------------|
|      | MD5                           | mA act. mA value:                                                                                                   |                                                                                                    | Назначение значения для у = 0%<br>Ход клапана для у = 0%.<br>Отображается текущее значение тока. Вы можете<br>изменить положение клапана вручную или<br>клавишами стрелок. Подтвердите положение для у =<br>0% нажатием клавиши "Е".<br>Замечание!<br>Если вы не можете сделать изменения, используя<br>клавиши стрелок, проверьте в меню "Actuators"<br>(поле 165), чтобы увидеть, были ли реле назначены<br>для управления клапаном.                                                                     | E2 |                                |
|      | MD6                           | act. mA value: F<br>mA X<br>Г                                                                                       |                                                                                                    | Назначения значения для у = 100%<br>Ход клапана для у = 100%.<br>Процедура, как в предыдущем поле.                                                                                                    |    |                                |
|      | Characteristic (Характеристик | a):                                                                                                    |                                                                                                    |                                                                                                    |    |                                |
|      | ME1                           | Constant chara<br>Segmented cha                                                                                     | acteristic<br>aracteristic                                                                                  | Выбор типа характеристики<br>Constant characteristic : Соответственно, управление<br>с постоянным приростом.<br>Segmented characteristic : Управление с<br>увеличением прироста в зависимости от диапазона.                                                                                                    |    |                                |
|      | ME2                           | Setpoint<br>St.ntr. zone<br>End zone<br>$K_R$ 1<br>$K_R$ 2                                                          | 1000 mS/cm<br>800 mS/cm<br>1500 mS/cm<br>200 mS/cm                                                          | Постоянная характеристика преобразования<br>(управление с постоянным приростом)<br>Setpoint: Точка переключения, которая должна быть<br>установлена.<br>St. ntr. zone: Начало нейтральной зоны.<br>End ntr. zone: Окончание нейтральной зоны.<br>$K_R$ 1 (только для дозирования щелочи):<br>Модулированный прирост для дозирования щелочи.<br>$K_R$ 2 (только для дозирования кислоты):<br>Модулированный прирост для дозирования<br>кислоты.                                                             |    |                                |
|      | ME3                           | Setpoint<br>St.ntr. zone<br>End zone<br>O.pnt. X1<br>O.pnt.Y1<br>O.pnt.Y2<br>O.pnt.Y2<br>Ctrl.pnt. 1<br>Ctrl.pnt. 2 | 1000 mS/cm<br>990 mS/cm<br>1010 mS/cm<br>900 mS/cm<br>0.20<br>1100 mS/cm<br>-0.20<br>800 mS/cm<br>1200mS/cm | Сегментная характеристика преобразования<br>(управление с приростом, завис. от диапазона)<br>Setpoint: Точка переключения, которая должна быть<br>установлена.<br>St. ntr. zone: Начало нейтральной зоны.<br>End ntr. zone: Окончание нейтральной зоны.<br>Optimisation point 1 and 2: Ввод коордионат х и у.<br>Control point 1: Дозирование 100% щелочи для<br>измеренного значения < точки управления 1.<br>Control point 2: Дозирование 100% кислоты для<br>измеренного значение > точки управления 2. |    |                                |
|      | ME4                           | Rapid process<br>Standard proces<br>Slow process<br>User settings                                                   | 285                                                                                                    | Выбор характера процесса<br>Если вы не имеете никакого опыта в установке<br>параметров управления, то установки по умолчанию<br><i>rapid /standard / slow process</i> помогут приспособить<br>контроллер к управлению. Выбрав один из<br>вариантов, используя "controller simulation" (см.<br>ниже) можно проверить, подходят ли эти назначения<br>к вашему процессу.<br>Все введенные характеристики сравниваются с<br>установками пользователя - <i>user settings</i> .                                  | E1 |                                |

| CODE |     | ВЫБОР<br>(по умолчанию =<br>затемнено)                         | ПОЯСНЕНИЕ<br>(Е1, 2 = типы редактирования, см. Стр. 22)                                                                                                    | Установк<br>пользова<br>теля |
|------|-----|----------------------------------------------------------------|----------------------------------------------------------------------------------------------------|------------------------------|
|      | ME5 | $K_{R} 1 = K_{R} 2 = Tn 1 = Tn 2 = Tv 1 = Tv 2 =$              | Данные для установок пользователя:         Е           (K <sub>R</sub> 1 и K <sub>R</sub> 2 только с линейной характеристикой;         индекс 1 только для дозирования щелочи,         индекс 2 только для дозирования кислоты).           K <sub>R</sub> 1: Модулированный прирост для дозирования щелочи.         К <sub>R</sub> 2: Модулированный прирост для дозирования кислоты.           Tn: составное время действия.         Тr: производное время действия.                                                                                                    | 2                            |
|      | ME6 | Simulation<br>Off<br>On                                        | Режим имитации контроллера Е<br>Здесь вы можете включить или отключить<br>конфигурацию цикла. The "hold" снимается при<br>активной имитации контроллера.<br>Simulation on: Данные, введенные в предыдущем<br>поле, используются в следующем поле для<br>имитации поведения контроллера.<br>Off. Нажмите "Е", чтобы отключить имитацию<br>контроллера.                                                                                                    | 1                            |
|      | ME7 | Function auto<br>Set: 1000 mS/cm<br>act.: 1000 mS/cm<br>y: 000 | Имитация контроллера         Е <i>Function</i> : Здесь вы устанавливаете исполнительную переменную, рассчитанную контроллером ("auto"), или вводите исполнительную переменную пользователя ("manual") для передачи на выходной сигнал.         Set: Отображение текущей установленной точки.           При необходимости, вы можете изменить установленную точку. Остальные точки (начало/ окончание нейтральной зоны, точки оптимизации, точки управления) сответственно изменятся.         Actual: Показ текущего фактического/измеренного значения.           Y: С функцией "auto": показ исполнительной переменной, определенной контроллером. С функцией "manual", здесь вы можете ввести исполнительную переменную. Значения < 0 % означают повышающее дозирование, значения > 0 % | 2                            |

Чтобы лучше всего приспосабить параметры контроллера к процессу, мы рекомендуем следующее:

Установите данные для параметров контроллера (поле МЕ5), включите имитацию (поле МЕ6), отключите процесс:

поле МЕ7: установите в функцию в "manual" и введите исполнительную переменную. Используя фактическое (реальное) значение, вы можете увидеть, когда процесс отклоняется от нормального состояния.

Включите функцию в "auto". Теперь вы можете увидеть, как контроллер возвращает фактическое значение к установленной точке. Если вы хотите установить другие параметры, нажмите клавишу "Enter" и и вернитесь в поле ME5. В течение этого времени контроллер продолжает работать в режиме обратной связи. Если вы сделали ваши установки, снова нажмите клавишу "Enter" для возврата в поле ME6. Там вы можете продолжить или выйти из режима моделирования (имитации).

🖏 Замечание!

Выход из имитации контроллера только в поле ME6 - "Simulation off". Иначе моделировнаие продолжает работать в режиме обратной связи.

| PARAM | $\Rightarrow$                                                                                                    | Set up 2                                                                                                    | $\Rightarrow$                                                                                   | Limit contactor                                                                                                    |  |  |  |  |  |
|-------|----------------------------------------------------------------------------------------------------|----------------------------------------------------------------------------------------------------|-------------------------------------------------------------------------------------------------|----------------------------------------------------------------------------------------------------|--|--|--|--|--|
|       | Мусот S имеет<br>назначено, ист<br>отпускания. Кро<br>установленного<br>спусковой меха<br>Эти функции м<br>сопротивления<br>Для иллюстра                                                                                                    | несколько способов назначени<br>ользуя точки включения и выклю<br>оме того, может быть передано<br>в аварийного порога. В связи с з<br>низм (реле) (см. назначение оц<br>погут использоваться и для из<br>а и для измерения температу<br>ции состояния контактов люб<br>айтесь к Рис. 25:                                                                                                    | ия реле<br>ючения<br>сообш<br>этим сс<br>иибка/н<br>вмерен<br>ры.<br>ого ре                     | е. Предельное реле может быть<br>я, задержки срабатывания и<br>цение об ошибке при достижении<br>робщением вы можете очистить<br>контакт на Стр. 42).<br>ния проводимости/концентрации/<br>ле или реле сигнализации                                                                                                    |  |  |  |  |  |
|       | <ul> <li>Точка включен<br/>измеряемого з<br/>– Контакт реле<br/>срабатывани<br/>– Когда аварий<br/>истекло, рел</li> <li>С возвращен<br/>открывается<br/>об ошибке у,</li> <li>Контакт реле<br/>истечении за</li> <li>Замечание!</li> <li>Если времен<br/>точки включе</li> <li>Вы можете д<br/>максимально</li> </ul> | чия (On-point) > точки выключ<br>вначения):<br>закрыт после превышения то<br>я (t <sub>2</sub> - t <sub>1</sub> ).<br>йный порог t <sub>3</sub> достигнут и врег<br>е сигнализации аварии перек<br>ием измеряемого значения, р<br>е сли аварийный порог t <sub>5</sub> недо<br>даляется.<br>е открывается снова после до<br>адержки отпускания (t <sub>7</sub> - t <sub>6</sub> ).<br>чные задержки срабатывания<br>ения (on) и выключения (off) я<br>елать аналогичные назначениой функции. | иения (<br>очки вк<br>ия зад<br>лючае<br>осле с<br>остигн<br>стиже<br>и отпу<br>вляют<br>ия для | <i>(off-point) (с увеличением</i><br>лючения t <sub>1</sub> и истечении задержки<br>держки аварии (t <sub>4</sub> - t <sub>3</sub> ) также<br>ется.<br>игнализации аварии вновь<br>ут. Соответствующее сообщение<br>ния точки включения t <sub>6</sub> и<br>искания установлены в 0 с, то<br>ся точками переключения реле.<br>минимальной функции, подобно |  |  |  |  |  |
|       | Точка включения (switch-on) > точки выключения (switch-off):<br>Измеряемое значение<br>Авария ВКЛ (ON)                                                                                                    |                                                                                                    |                                                                                                 |                                                                                                    |  |  |  |  |  |
|       | Порог аварии<br>Точка включения<br>Точка выключени                                                                                                    | Реле ВКЛ (ON) задер<br>задержка<br>включения                                                                                                    | жка<br>ии                                                                                       | Авария ВЫКЛ (OFF)<br>задержка<br>выключения                                                                                                    |  |  |  |  |  |
|       |                                                                                                    | Точка включения (switch-on) < точки выключения (switch-off):                                                                                                    |                                                                                                 |                                                                                                    |  |  |  |  |  |
|       | Точка выключени<br>Точка включения                                                                                                    | Pene Bl                                                                                                    | (ОN)                                                                                            | 153xx-05-06-00-en-008                                                                                                    |  |  |  |  |  |

Рис. 25: Диаграмма соотношений между точками on u off и задержакми on u off

| CODE |                                                          | ВЫБОР<br>(по умолчанию =<br>затемнено)                                                                |                                                                                             | ПОЯСНЕНИЕ<br>(Е1, 2 = типы редактирования, см. Стр. 22)                                                                                                    |    | Установки<br>пользова-<br>теля |
|------|----------------------------------------------------------|----------------------------------------------------------------------------------------------------|---------------------------------------------------------------------------------------------|----------------------------------------------------------------------------------------------------|----|--------------------------------|
| 01   |                                                          | Limit contactor 1<br>Limit contactor 2<br>Limit contactor 3<br>Limit contactor 4<br>Limit contactor 5 |                                                                                             | Выбор<br>предельного реле, которое вы хотите<br>конфигурировать. Доступны пять реле.                                                                                                    | E1 |                                |
|      | Limit contactor 1 / 2 / 3 / 4 / 5 (Предельное реле 1-5): |                                                                                                    |                                                                                             |                                                                                                    |    |                                |
|      | OA1 / OB1 / OC1 / OD1 / OE1                              | Function<br>Assignment<br>On point:<br>Off point:                                                     | off<br>PV 1<br>2000mS/cm /<br>0500 MΩ-cm/<br>99.99%<br>2000mS/cm /<br>0500 MΩ-cm/<br>99.99% | Настройка предельного реле<br>Function: Включение, как функции предельное реле<br>Assignment: Выбор измеряемого значения,<br>предельная величина которого применяется (PV 1 /<br>PV 2 = первичное значение, температура 1,<br>температура 2).<br>On-point: Ввод величины, при которой функция<br>предела будет включена.<br>Off-point: Ввод величины, при которой функция<br>предела будет выключена.<br>(Выбираемый диапазон: 0 2000 мСм/см / 0<br>100% /0 100 МΩ / –50 +150°C). | E2 |                                |
|      | OA2 / OB2 / OC2 / OD2 / OE2                              | On delay:<br>Off delay:<br>Alarm<br>threshold:                                                        | 0000 s<br>0000 s<br>2000mS/cm /<br>500 MΩ /<br>99.99%                                       | Конфигурация предельного реле:<br>On delay.: Ввод задержки включения<br>(диапазон 0 2000 с).<br>Off delay: Ввод задержки выключения<br>(диапазон 0 2000 с).<br>Alarm threshold: Ввод величины (порога аварии) для<br>переключения реле сигнализации аварии.                                                                                                    | E2 |                                |

# ChemoClean<sup>®</sup> (химочистка) является системой автоматической очистки датчиков проводимости. Вода или реагент подаются на датчик с помощью инжектора (напр., CYR 10).

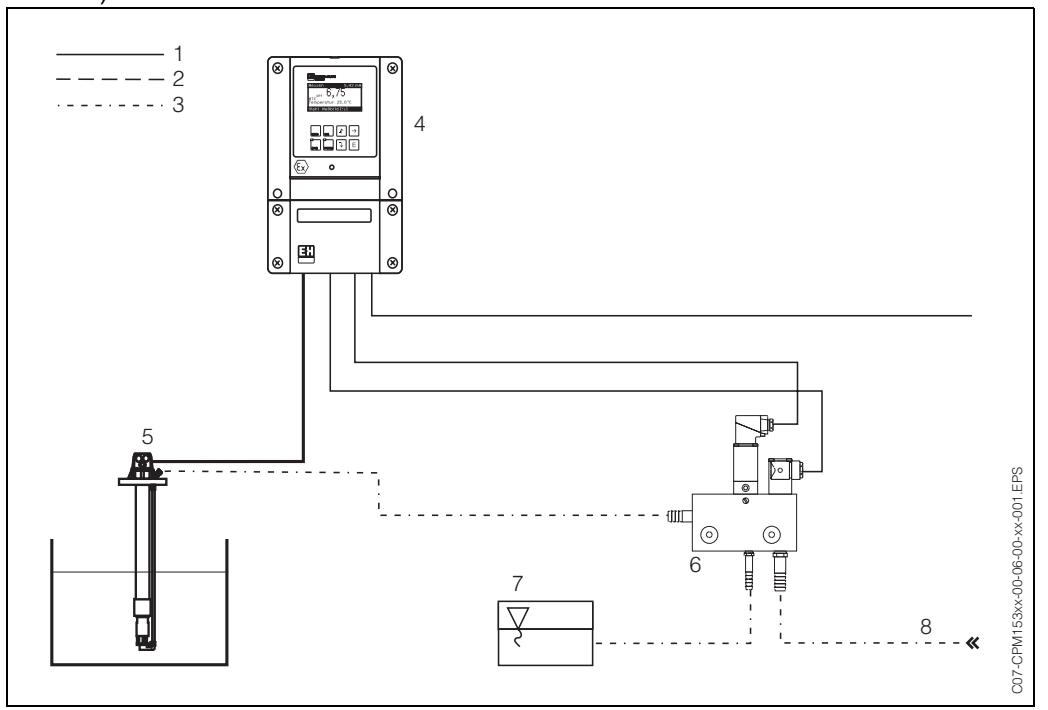

Рис. 26: 1: Линия питания

- 2: Сжатый воздух
- 3: Вода/реагент для промывки
- 4: Преобразователь CLM 153
- 5: Погружная арматура
- 6: Инжектор CYR 10
- 7: Жидкость для очистки
- 8: Подача воды

# Действия:

- 1. В меню "Set up 1" → "Contacts" (поле F1, см. Стр. 35), должна быть включена функция ChemoClean<sup>®</sup> и соответствующие контакты подключены на инжектор.
- Процессы очистки настраиваются в "PARAM" → "Set up 2" → "ChemoClean".
   Здесь же автоматическая или управляемая контролером очистка, может быть приспособлена к условиям процесса.

Возможны один или несколько способов управления:

- Еженедельная программа (см. ниже, поля с OA1 по OAA5): в каждый рабочий день возможно любое число очисток.
- Внешнее управление: начало очистки может быть запущено через цифровой вход. Для этого внешнее управление должно быть активизировано в поле O1, "Select control levels": Ext. control "on")
- Очистка с пусковым механизмом: очистка выполняется при ошибке спускового механизма, (см. также поле LM1 под "Set up 2" → "Check systems").
- Сбой питания: очистка начинается после сбоя по питанию.

#### Ручное управление:

Быстрая локальная очистка может быть выполнена с помощью меню: "PARAM" → "Manual operation" → "ChemoClean" → дважды нажмите "E" ("начало очистки").

#### Недельное программирование:

"PARAM"  $\rightarrow$  "Set up 2"  $\rightarrow$  "ChemoClean":

Каждый день может быть запрограммирован индивидуально. Возможны следующие программы:

- "Clean": Очистка начинается с вводом времени старта (см. Рис. 27).
- "Clean Int": Очистка выполняется с промежутками определенных интервалов (см. Рис. 27). Программа не может быть начата непосредственно через двойные входы.
- "User": используются программы очистки пользователя (создаются в "Programme Editor"; поле NAD1).

# Последовательность программы (пример очистки)

Понедельник:

2 х очистка (в 11:00 и в 18:00) - 120 с. водой, дополнительно 60 с. реагентом. Очистка каждые 30 мин. между 18:20 и 24:00 (= 1800 с.) - 120 с. водой, дополнительно 60 с. реагентом.

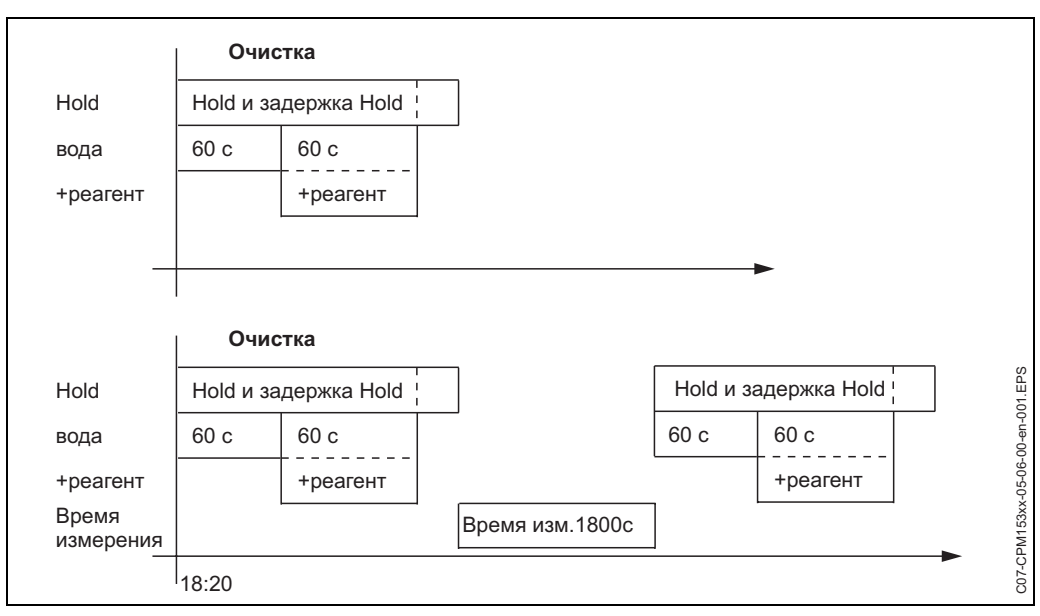

Рис. 27: Графическое представление вышеупомянутого примера.

| поле ОАА1 |       | поле ОАА2<br>(c "Clean") |      | поле ОАА2<br>(c "Clean Int") |       |
|-----------|-------|--------------------------|------|------------------------------|-------|
| Clean     |       | 01 Water                 | 60 s | 01 Water                     | 60 s  |
| 11:00     | 11:02 | 02 +Cleaner              | 60 s | 02 +Cleaner                  | 60 s  |
| Clean     |       | 03 Water                 | 0s   | 03 Water                     | 0s    |
| 18:00     | 18:02 | 04 Rep. Clean            | 0x   | Measuring time               | 1800s |
| Clean Int |       |                          |      |                              |       |
| 18:20     | 24:00 |                          |      |                              |       |

Подобным образом, каждый день может быть запрограммирован индивидуально.

| код |      |                        | ВЫБОР<br>(по умолчанию =<br>затемнено)                  |                           | ПОЯСНЕНИЕ<br>(Е1, 2 = типы редактирования, см. Стр. 22)                                                                                                    |    | Установки<br>пользова-<br>теля |
|-----|------|------------------------|---------------------------------------------------------|---------------------------|----------------------------------------------------------------------------------------------------|----|--------------------------------|
| P1  |      |                        | Weekly progr.<br>Clean trigger<br>Ext. Control          | off<br>off<br>off         | Выбор уровней управления<br>Активизация функции, которая должна вызвать<br>очистку.                                                                                                    | E2 |                                |
| P2  |      |                        | Weekly progr.<br>Clean trigger<br>Ext. Control          | off<br>off<br>off         | Замечание на дисплее:<br>Отображается текущее состояние системы.                                                                                                    | -  |                                |
| Ρ3  |      |                        | Weekly progr.<br>User prg.                              |                           | Выбор меню конфигурации<br>Weekly programme: Выбор только с "weekly<br>programme on".<br>User programme: здесь вы можете создать<br>программу пользователя с помощью "Programme<br>Editor" (см. Стр. 69).                                                                                                    | E1 |                                |
|     | Weel | kly programme (Еженеде | пьная программа):                                       |                           |                                                                                                    |    |                                |
|     | PA1  |                        | Monday<br>Tuesday<br><br>Sunday                         | 1<br>2<br><br>0           | Меню выбора дня<br>Выберите день очистки. Число циклов очистки в<br>день показывается позади каждого дня.                                                                                                    | E1 |                                |
|     | PA2  |                        | Edit day?<br>Copy day?                                  |                           | Выбор функции дня<br>Edit day: Редактирование последовательности<br>очистки в течение этого дня.<br>Copy day: День, выбранный в поле OA1 копируется в<br>день, выбранный в поле ниже.                                                                                                    | E1 |                                |
|     |      | Edit day (Редактирован | ие дня):                                                |                           |                                                                                                    |    |                                |
|     |      | PAA1                   | Clean<br>18:22 18:23<br><b>No progr.</b>                |                           | Показ/редактирование программы дня<br>Вы можете посмотреть полную ежедневную<br>программу или "No Progr.". Вы можете переписать<br>опции и также набор программ, делая новый выбор.<br>Время начала и окончания всегда задаются.<br>Пример: Clean (очистка),<br>18:22 (время начала), 18:23 (время окончания).<br>User prog.: Использование созданнной вами<br>программы (см. Стр. 69).                                                                                                    | E1 |                                |
|     |      | PAA2                   | 01 Water<br>02 +Cleaner<br>03 Water<br>04 Rep. cleaning | 0 s<br>30 s<br>30 s<br>0x | <ul> <li>Выбор блоков программы</li> <li>Здесь могут быть индивид. настроены временные интервалы для отдельных шагов программы.</li> <li>Выберите блок для редактирования нажатием "Е".</li> <li>+<i>Cleaner</i>: Реагент подается дополнительно к воде.</li> <li><i>Rep. cleaning</i>: Число повторений предыдущих шагов 01 03.</li> <li>Замечание!</li> <li>При изменении одной из этих программ блока изменения затронут каждую очистку.</li> <li>Оставьте свой выбор нажатием "PARAM".</li> </ul> | E1 |                                |
|     | PAA3 |                        | <b>0010 s</b><br>(0 9999s)                              |                           | Вода / реагент:<br>Введите время, в течение которого клапан остается<br>открытым для подачи воды или реагента.                                                                                                    | E2 |                                |
|     |      | PAA4                   | Repeat x number of<br>times<br><b>00</b><br>(0 10)      |                           | Повтор очистки<br>Как часто повторяется предыдущий шаг (вода или<br>реагент)?                                                                                                    | E2 |                                |

| код |                        |                             |                    | ВЫБОР<br>(по умолчанию =<br>затемнено)                 | ПОЯСНЕНИЕ<br>(Е1, 2 = типы редактирования, см. Стр. 22)                                                                                                    |    | Установки<br>пользова-<br>теля |
|-----|------------------------|-----------------------------|--------------------|--------------------------------------------------------|----------------------------------------------------------------------------------------------------|----|--------------------------------|
|     |                        | Сору day (Копирование дня): |                    |                                                        |                                                                                                    |    |                                |
|     |                        | PAB1                        |                    | Tuesday<br>Wednesday<br><br>Sunday                     | ? = Monday<br>Выбор дня<br>на который вы хотите скопировать понедельник<br>(пример).                                                                                                    | E1 |                                |
|     |                        |                             |                    |                                                        | Замечание!<br>Опасность потери данных. Когда копируете один<br>день на другой, программы очистки дня адресата<br>переписываются.                                                                                                    |    |                                |
|     | User                   | progra                      | тте (Программа     | пользователя): (Programme E                            | Editor) (Редактирование)                                                                                                    |    |                                |
|     | PAB1                   |                             |                    | User prog. 1                                           | Выбор программы пользователя<br>С ChemoClean возможна одна пользовательская<br>программа.                                                                                                    | E1 |                                |
|     | PAB1                   |                             |                    | Edit<br>Insert template<br>Enable<br>Disable<br>Rename | <ul> <li>Выбор режима редактирования<br/>Insert template: Установленная программа (напр.,<br/>"Очистка") может быть вставлена в<br/>пользовательскую программу.</li> <li>Замечание!</li> <li>Если программа повреждена, это можно сделать в<br/>любое время.</li> <li>Оставьте свой выбор нажатием "PARAM".</li> </ul>                      | E1 |                                |
|     | Edit (Редактирование): |                             | Редактирование):   |                                                        |                                                                                                    |    |                                |
|     | PBA1                   |                             | I                  | 01<br>02<br>                                           | Выбор строки<br>Строка с выбранным номером может быть<br>отредактирована нажатием "Е".<br>Замечание!<br>Оставьте свой выбор нажатием "PARAM".                                                                                                    | E1 |                                |
|     | PBA2                   |                             | 2                  | Change<br>Insert<br>Move to<br>Delete                  | Выбор редактируемой функции для выбранного<br>блока<br>Change: Функция изменяется в выбранной позиции.<br>Insert: Новый блок вставляется перед подсвеченной<br>позицией.<br>Move to: Подсвеченная функция перемещается в<br>другую позицию.<br>Delete: Подсвеченная функция удаляется (не<br>уточняется: действительно вы хотите удалить?). | E1 |                                |
|     | Change / insert (      |                             | Change / insert (V | Ізменение / вставка):                                  |                                                                                                    |    |                                |
|     |                        |                             | PBAA1              | Water<br>+Cleaner<br>Wait<br>Back to<br>               | Выбор функции<br>Back to : С этой функцией вы можете создать цикл<br>программы (для повторений).<br>Возможные варианты:<br>Water (вода), +cleaner (+peareнт), wait (ожидание),<br>back to (возврат).                                                                                                    | E1 |                                |

Move to (Перейти к) :

| код |  |                                              | ВЫБОР<br>(по умолчанию =<br>затемнено) | ПОЯСНЕНИЕ<br>(Е1, 2 = типы редактирования, см. Стр. 22)         |                                                                                                    | Установки<br>пользова-<br>теля |  |
|-----|--|----------------------------------------------|----------------------------------------|-----------------------------------------------------------------|----------------------------------------------------------------------------------------------------|--------------------------------|--|
|     |  |                                              | PBAA2                                  | (Displays blocks as list)<br>01 Water<br>02 +Cleaner<br>03 Wait | Выбор строки<br>Перемещение выбранной в поле NADA1 функции в<br>подсвеченную позицию.                                          | E1                             |  |
|     |  |                                              |                                        |                                                                 | Подсвеченная функция будет переписана.                                                                                         |                                |  |
|     |  | Inser                                        | t template (Вставка                    | а шаблона):                                                     |                                                                                                    |                                |  |
|     |  | PBB1                                         |                                        | User prog. = ?<br>No prog.<br>Clean                             | Выбор шаблона<br>который вы хотите скопировать в программу<br>пользователя.                                                    | E1                             |  |
|     |  | Enable programme (Создание г                 |                                        | дание программы):                                               |                                                                                                    |                                |  |
|     |  | PBC1                                         |                                        | Programme is enabled                                            | Информация на дисплее (без ввода):<br>Созданная или отредактированная программа<br>корректна.                                  | -                              |  |
|     |  | PBC                                          | 2                                      | User prog.<br>(0 9; A Z)                                        | <b>Изменение имени</b><br>9-символьное имя для вашей программы<br>пользователя, свободно выбирается.                           | E2                             |  |
|     |  | Disable programme (Ot                        |                                        | иена программы)                                                 |                                                                                                    |                                |  |
|     |  | PBD'                                         | I                                      | Do you want to disable the programme?                           | Вопрос<br>Нажмите "Е" (= продолжить) для сброса программы.<br>Нажмите "PARAM" (= отменить) для выхода без<br>сброса программы. | -                              |  |
|     |  | PBD2                                         | 2                                      | The programme was disabled.                                     | Информация на дисплее (без ввода)                                                                                              | -                              |  |
|     |  | Rename programme (Переименование программы): |                                        |                                                                 |                                                                                                    |                                |  |
|     |  | PBE                                          |                                        | User prog.<br>(0 9; A Z)                                        | Изменение имени<br>9-символьное имя для вашей программы<br>пользователя, свободно выбирается.                                  | E2                             |  |

PARAM

Controller values

# Здесь, вы можете включить/выключить пять предельных реле и определить их граничные значения, в пределах которых сообщение ошибки передается на выход.

| код | ВЫБОР<br>(по умолчани<br>затемнено) | ю =                      | <b>ПОЯСНЕНИЕ</b><br>(E1, 2 = Типы редактирования, см. Стр. 22)                                                                                                    |    | Установки<br>пользова-<br>теля |
|-----|-------------------------------------|--------------------------|----------------------------------------------------------------------------------------------------|----|--------------------------------|
| Q1  | Function<br>On-value:<br>Off-value: | off<br>2000mS/<br>2000mS | Выбор предельного реле 1 / 2 / 3 / 4 / 5<br><i>Function</i> : on/off. Предельное реле включено/<br>выключено.<br><i>On-value</i> : Наименьшее измеряемое значение при<br>котором передается сообщение об ошибке.<br>Off-value: Наибольшее измеряемое значение при<br>котором передается сообщение об ошибке. | Ξ1 |                                |

PARAM

 $\Rightarrow$ 

 $\Rightarrow$ 

Manual operation

| COD | E           | ВЫБОР<br>(по умолчанию =<br>затемнено)                     | ПОЯСНЕНИЕ<br>(Е1, 2 = типы редактирования, см. Стр. 22)                                                                                                    | Установки<br>пользова-<br>теля |  |
|-----|-------------|------------------------------------------------------------|----------------------------------------------------------------------------------------------------|--------------------------------|--|
| R1  |             | ChemoClean<br>Hold                                         | <ul> <li>Выбор рабочего меню</li> <li>Выберите рабочее меню нажатием "РАRAM",<br/>"DIAG" или "MEAS".</li> <li>Установки активны только в этом меню. Они не<br/>сохраняются, если вы выходите из него.</li> </ul> |                                |  |
| R2  |             | IIICautionII<br>You are now leaving manual<br>operation.   | При выборе ручного управления: –<br>Информация на дисплее.<br>Подтвердите нажатием "Enter": отменить ручное<br>управление.<br>Отмените нажатием "PARAM": оставить ручное<br>управление.                          |                                |  |
|     | ChemoClean: |                                                            |                                                                                                    |                                |  |
|     | RB1         | Weekly progr. off<br>Clean trigger off<br>Ext. Control off | Информация на дисплее (без ввода): –<br>Состояние ситемы.                                                                                                    |                                |  |
|     | RB2         | abort<br>start                                             | ChemoClean очистка       E1         Start / Abort.       Здесь очищается (подавляется) внешний старт (запуск) каждой программы.         இ       Замечание!         Оставьте этот выбор нажатием "PARAM".         |                                |  |

| CODE |       | ВЫБОР<br>(по умолчанию =<br>затемнено) | ПОЯСНЕНИЕ<br>(Е1, 2 = типы редактирования, см. Стр. 22)                                                                                                    |    | Установки<br>пользова-<br>теля |
|------|-------|----------------------------------------|----------------------------------------------------------------------------------------------------|----|--------------------------------|
|      | HOLD: |                                        |                                                                                                    |    |                                |
|      | RC1   | HOLD off<br>HOLD on                    | Выбор ручного управления<br>Включение / выключение Hold<br>Функция "HOLD" замораживает текущие выходы, как<br>только начинается очистка/калибровка.<br>Замечание!<br>Если контроллер определяет lies (ложь) на токовом<br>выходе 2, следует выполнение инструкций,<br>определенных в "controller hold" (см. Стр. 44). | E1 |                                |

DIAG

| CODE | E                 | ВЫБОР<br>(по умолчанию =<br>затемнено)                                                                                              | ПОЯСНЕНИЕ<br>(Е1, 2 = типы редактирования, см. Стр. 22)                                                                                                    | נ<br>ז<br>ר | Установки<br>пользова-<br>теля |
|------|-------------------|----------------------------------------------------------------------------------------------------|----------------------------------------------------------------------------------------------------|-------------|--------------------------------|
| U    |                   | Error list<br>Error log<br>Operation log<br>Calibration log<br>service                                                              | <ul> <li><i>Error list</i>: Отображение текущих активных ошибок. (Полный список описания ошибок - см. Стр. 85).</li> <li><i>Error log</i>: Вносит в список последних 30 сообщенных ошибок с датой и временем.</li> <li><i>Operation log</i> (необходим сервисный код): Вносит в список последние 30 зарегистрированных операционных шагов с датой и временем.</li> <li><i>Calibration log</i>: Вносит в список последние 30 предпринятых калибровок, с датой и временем.</li> <li>Замечание!</li> <li>Используйте клавиши со стрелками для просмотра списка.</li> <li>Оставьте этот список нажатием "Е".</li> </ul>                                                                                                  | E1          |                                |
|      | Service (Сервис): |                                                                                                    |                                                                                                    |             |                                |
|      | Υ                 | Factory settings<br>Simulation<br>Instrument check<br>Reset<br>DAT handling<br>Instrument version<br>ChemoClean<br>Factory function | Выбор сервисного режима<br>Factory settings: Различные группы данных могут<br>быть сброшены в заводские установки.<br>Simulation: Поведение преобразователя может<br>моделироваться после входа в различные<br>параметры.<br>Instrument check: Функции прибора<br>(дисплей, клавиши, и т.д.) могут быть отдельно<br>протестированы.<br>Reset: Сброс прибора ("горячий старт").<br>DAT handling: Копирование данных в/из модуля DAT.<br>Instrument version: Внутренние данные прибора,<br>напр., заводской номер, могут быть просмотрены.<br>ChemoClean (только, если включена полная<br>функция ChemoClean): проверочные программы,<br>входы, механика.<br>Factory function: Сброс счетчика, запись кода<br>доступа. | E1          |                                |
| CODE |  |                                               |                      | ВЫБОР<br>(по умолчанию =<br>затемнено)                                                                                  |                                                 | ПОЯСНЕНИЕ<br>(Е1, 2 = типы редактирования, см. Стр. 22)                                                                                                    |    | Установки<br>пользова-<br>теля |
|------|--|-----------------------------------------------|----------------------|----------------------------------------------------------------------------------------------------|-------------------------------------------------|----------------------------------------------------------------------------------------------------|----|--------------------------------|
|      |  | Facto                                         | ory settings (Заводо | кие установки):                                                                                                    |                                                 |                                                                                                    |    |                                |
|      |  | YA1                                           |                      | cancel<br>Setting data<br>Calibration data<br>All data<br>Service data<br>Operation log<br>Error log<br>Calibration log |                                                 | Сброс в заводские установки<br>Здесь вы можете выбрать данные, которые желаете<br>сбросить в заводские установки.<br>Замечание!<br>Опасность потери данных. Выбор точки и<br>подтверждение клавишей "Enter" удаляет все<br>установки, сделанные в этой области!<br>Нажатие Cancel позволяет выйти из этого поля без<br>изменения значений.<br>Сalibration data: Все записанные данные<br>калибровки, такие как нулевая точка, наклон и<br>подстройка.<br>Setting data: Оставшиеся данные для установки.<br>All data: Данные калибровки и данные для<br>установки.<br>Service data: Все данные + журнал событий + сброс<br>счетчиков.<br>Service data / logbooks:<br>Эти функции - только для уполномоченного<br>сервисного персонала. Необходим сервисный код. | E1 |                                |
|      |  | Service data / logbooks (Сервисные данные / ж |                      |                                                                                                    | данные / ж                                      | урнал событий):                                                                                                    |    |                                |
|      |  |                                               | YAA1                 | 0000                                                                                                    |                                                 | Вввод сервисного кода                                                                                                    | E2 |                                |
|      |  |                                               |                      |                                                                                                    |                                                 | Для установки сервисного кода см. поле D1, Стр. 32.                                                                                                    |    |                                |
|      |  |                                               | YAA2                 |                                                                                                    |                                                 | Информация на дисплее:<br>Введен неправильный сервисный код<br>(возврат в последнее поле).                                                                                                    | -  |                                |
|      |  | Simu                                          | lations (Имитация)   |                                                                                                    |                                                 |                                                                                                    |    |                                |
|      |  | YB1                                           |                      | Simulation:<br>Output 1:<br>Output 2:                                                                                   | <b>off</b><br>12.00 mA<br>04.00 mA              | Имитация (токовый выходы)<br>Simulation off: Для имитации используются<br>"замороженные" значения последнего измерения.<br>Simulation on: Текущие выходные значения могут<br>быть изменены (Output 1, Output 2).                                                                                                    | E2 |                                |
|      |  | YB2                                           |                      | Simulation:<br>Measured<br>value 1:<br>Temperature:<br>Measured<br>value 2:<br>Temperature:                             | off<br>1mS/cm<br>025.0 °C<br>0mS/cm<br>000.0 °C | Имитация (измеряемое значение/<br>температура)<br>Simulation off: Для имитации используются<br>"замороженные" значения последнего измерения.<br>Simulation on: Текущие значения (данные<br>измерения/температура) могут быть изменены.                                                                                                    | E2 |                                |
|      |  | YB3                                           |                      | Simulation:<br>Failure contact:<br>Contact 1:<br>Contact 2:                                                             | off<br>off<br>off                               | Имитация (реле)<br>Simulation off. Для имитации используются<br>"замороженные" значения последних состояний.<br>Simulation on: Контакты могут быть или открыты (on)<br>или закрыты (off).                                                                                                    | E2 |                                |

🖄 Замечание!

Если вы вернетесь в режим измерения с включенной имитацией, на дисплее начинают мигать "Simul" и "Hold".

| CODE |  |                        | ВЫБОР ПОЯСНЕНИЕ<br>(по умолчанию = (E1, 2 = типы редактирования, см. Стр. 22)<br>затемнено) |                                                                                                    |    | Установки<br>пользова-<br>теля |
|------|--|------------------------|---------------------------------------------------------------------------------------------|----------------------------------------------------------------------------------------------------|----|--------------------------------|
|      |  | Instrument check (Пров | верка прибора):                                                                             |                                                                                                    |    |                                |
|      |  | YC1                    | Display<br>Keypad<br>RAM<br>EEPROM<br>Flash                                                 | Выбор для проверки<br>Display: Поочередно проверяются все элементы.<br>Неисправные ячейки становятся видимыми.<br><i>Кеураd</i> : Все клавиши должны быть нажаты одна за<br>одной. Если система функционирует нормально, на<br>дисплее отображаются соответствующие символы.<br><i>RAM</i> : если нет ошибок, появляется сообщение "RAM<br>O.K".<br><i>EEPROM</i> : если нет ошибок, появляется сообщение<br>"EEPROM O.K".<br><i>Flash</i> (memory): если нет ошибок, появляется<br>сообщение "Flash OK".<br><sup>®</sup> Замечание!<br>Оставьте этот выбор нажатием "PARAM".                                                                                                    |    |                                |
|      |  | DAT handling (Работа с | DAT):                                                                                       |                                                                                                    |    |                                |
|      |  | YD1                    | Save to DAT<br>Read from DAT<br>Logb./data log into DAT                                     | <ul> <li>Выбор DAT<br/>Save to DAT: Вы можете записать данные<br/>конфигурации и журнал событий вашего<br/>преобразователя в модуль памяти DAT.<br/><i>Read from DAT</i>: Копирование информации,<br/>записанной в модуле памяти DAT в EEPROM<br/>преобразователя.<br/><i>Logb./data log into DAT</i>: Копирование данных<br/>журнала событий и регистратора данных в модуль<br/>памяти DAT.</li> <li>Замечание!</li> <li>После процедуры копирования "Read from DAT"<br/>сброс прибора и его конфигурация с новыми<br/>параметрами происходит автоматически. (См.<br/>ниже для сброса).</li> <li>Если нет вставленного модуля памяти DAT, на<br/>дисплее появляется сообщение.</li> </ul> | E1 |                                |
|      |  | Save to DAT (3ar       | лись в DAT):                                                                                | -                                                                                                    |    |                                |
|      |  | YDA1                   | !!Caution!! All the data on<br>the DAT memory module will<br>be deleted.                    | <b>Информация на дисплее</b><br>Для соображений безопасности, Вас спрашивают,<br>хотите ли Вы действительно переписать<br>существующие данные.                                                                                                    | -  |                                |
|      |  | Read from DAT (        | Чтение из DAT):                                                                             |                                                                                                    |    |                                |
|      |  | YDB1                   |                                                                                             | <ul> <li>Копирование<br/>Данные из модуля памяти DAT копируются в<br/>EEPROM преобразователя.</li> <li>Замечание!</li> <li>После процедуры копирования "Read from DAT"<br/>сброс прибора происходит автоматически<br/>(смотрите ниже для сброса).</li> </ul>                                                                                                    | -  |                                |

| CODE |  | ВЫБОР<br>(по умолчанию =<br>затемнено) |                                                       | ПОЯСНЕНИЕ<br>(Е1, 2 = типы редактирования, см. Стр. 22) |                                                                                                    | Установки<br>пользова-<br>теля |          |
|------|--|----------------------------------------|-------------------------------------------------------|---------------------------------------------------------|----------------------------------------------------------------------------------------------------|--------------------------------|----------|
|      |  | Reset (Сброс)                          |                                                       |                                                         |                                                                                                    |                                | <u> </u> |
|      |  | YE1                                    |                                                       |                                                         | Сброс<br>В этой функции вы можете провести перезапуск<br>Мусот S (подобно "горячему старту" вашего<br>компьютера). Вы можете использовать эту функцию,<br>если Mycom S не реагирует, как ожидается. |                                |          |
|      |  |                                        |                                                       |                                                         | Сброс не изменяет сохраненные данные.                                                                                                    |                                |          |
|      |  | Instrument version (Bep                | сия прибора):                                         |                                                         |                                                                                                    |                                |          |
|      |  | YF1                                    | SW Version:<br>HW Version:<br>Serial No.:<br>Card ID: | 1.2<br>1<br>1234567<br>8<br>A1B                         | <b>Данные контроллера</b><br>Просмотр данных контроллера и версии аппаратных<br>средств.                                                                                                    | E2                             |          |
|      |  | YF2                                    | SW Version:<br>HW Version:<br>Serial No.:<br>Card ID: | 1.2<br>1<br>1234567<br>8<br>A1B                         | Данные базового модуля                                                                                                    | E2                             |          |
|      |  | YF3                                    | SW Version:<br>HW Version:<br>Serial No.:<br>Card ID: | 1.2<br>1<br>1234567<br>8<br>A1B                         | <b>Данные преобразователя 1</b><br>Просмотр данных преобразователя (1).                                                                                                    | E2                             |          |
|      |  | YF4                                    | SW Version:<br>HW Version:<br>Serial No.:<br>Card ID: | 1.2<br>1<br>1234567<br>8<br>A1B                         | <b>Данные преобразователя 2</b><br>Просмотр данных преобразователя (2).                                                                                                    | E2                             |          |
|      |  | YF5                                    | SW Version:<br>HW Version:<br>Serial No.:<br>Card ID: | 1.2<br>1<br>1234567<br>8<br>A1B                         | <b>Данные конвертора DC-DC</b><br>(только двухканальная версия)<br>Модуль для электропитания преобразователя 2.                                                                                     |                                |          |
|      |  | YF6                                    | SW Version:<br>HW Version:<br>Serial No.:<br>Card ID: | 1.2<br>1<br>1234567<br>8<br>A1B                         | Данные реле                                                                                                    | E2                             |          |
|      |  | YF6                                    | 12345678901234                                        |                                                         | Ввод серийного номера<br>14-значное число, содержит 0 9 и А Z.                                                                                                    | E2                             |          |
|      |  | YF7                                    | CLM153-A2B00A                                         | 010                                                     | Кол заказа<br>15-значное число, содержит 0 9 и А Z.                                                                                                    | E2                             |          |
|      |  | ChemoClean:                            |                                                       |                                                         |                                                                                                    |                                |          |
|      |  | YH1                                    | Weekly progr.<br>Clean trigger<br>Ext. Control        | off<br>off<br>off                                       | <b>Информация на дисплее (без ввода):</b><br>Состояние ситемы.                                                                                                    |                                |          |

| CODE |     |                        | ВЫБОР<br>(по умолчанию =<br>затемнено)                                           | ПОЯСНЕНИЕ<br>(Е1, 2 = типы редактирования, см. Стр. 22)                                                                                                    | Установки<br>пользова-<br>теля |
|------|-----|------------------------|----------------------------------------------------------------------------------|----------------------------------------------------------------------------------------------------|--------------------------------|
|      | YH  | 2                      | With E running programme is aborted.                                             | Информация на дисплее (без ввода):<br>Чтобы быть способным выполнить диагностику, вы<br>должны прервать работающую в настоящее время<br>программу, нажимая клавишу "Enter". |                                |
|      | YH  | 3                      | Ext. Inputs<br>Mechanics                                                         | Выбор диагностики ChemoClean                                                                                                    |                                |
|      |     | Ext. Inputs (Внеш      | ние входы):                                                                      |                                                                                                    |                                |
|      |     | YHA1                   | StartUserproAuto stopOnWait triggerOnAss.OnmeasurementAss. serviceAss. serviceOn | g Информационное поле: состояние внешних<br>цифровых входов                                                                                                    |                                |
|      |     | Hardware (Аппар        | атные средства):                                                                 |                                                                                                    |                                |
|      |     | YHB1                   | Water<br>Cleaner<br>Water and cleaner                                            | Выбор механизма подачи<br>Выберите механизм подачи, который должен быть<br>проверен.                                                                                        |                                |
|      |     | YHB2                   | Weekly progr.offClean triggeroffExt. Controloff                                  | Информация на дисплее (без ввода):<br>Состояние системы.                                                                                                    |                                |
|      | Fac | ctory functions (Завод | аские функции):                                                                  |                                                                                                    |                                |
|      | YI1 |                        | 0                                                                                | Сброс счетчика –<br>Можно сделать сброс через Set Default → service<br>data.                                                                                                |                                |
|      | YH  | 2                      | 0                                                                                | Доступ к записи –<br>Здесь показано число доступов (обращений) к<br>EEPROM.                                                                                                 |                                |

CAL

Процедура калибровки может быть защищена кодами обслуживания и специалиста. Калибровка не может быть выполнена при работе прибора на уровне отображения (сравните на Стр. 32).

#### Процедура:

Поместите арматуру в сервисную позицию (если применяется арматура с автоматизированным извлечением из процесса).

- 3. Извлеките датчик.
- 4. Очистите датчик перед калибровкой.

Калибровка может быть выполнена двумя различными способами:

- Измеряя калибровочный раствор с известной проводимостью (поля с хх по уу).
- Вводя в соответствующее поле матрицы значение постоянной датчика проводимости (поле А5, Стр. 31).

Ś

#### Замечание!

- Если для калибровки выбрана автоматическая компенсация температуры (см. Стр. 28), соответств. датчик температуры также должен быть погружен в калибровочный раствор.
- Во время калибровки прибор автоматически переключается в положение Hold (заводские установки).
- Отмена калибровки производится нажатием клавиши "MEAS".

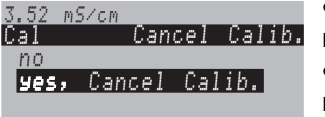

Если вы подтвердите "yes, cancel cal." (да, прекратить калибровку), то вернетесь в режим измерения.
Если вы выберите "no" (нет), калибровка будет продолжена.

#### Edit (↑) Next (E)

| CODE |                              | ВЫБОР<br>(по умолчанию =<br>затемнено)         | ПОЯСНЕНИЕ<br>(E1, 2 = типы редактирования, см. Стр. 22)                                                                                                    | Установки<br>пользова-<br>теля |
|------|------------------------------|------------------------------------------------|----------------------------------------------------------------------------------------------------|--------------------------------|
| C1   |                              | Sensor 1<br>Sensor 2<br>End calibration        | Выбор датчика для калибровки E1<br>(только для двухканального прибора)<br>Выберите датчик 1 <i>или</i> 2, и пройдите процедуру<br>калибровки для выбранного датчика.                                                                                                    |                                |
| C2   |                              | Airset<br>Cell constant<br>Installation factor | Выбор<br>Airset (только индуктивный датчик): Датчик должен быть<br>откалиброван на воздухе в сухом состоянии.<br>Cell constant: Вычисление постоянной датчика.<br>Installation factor (только индуктивный датчик): Калибровка<br>датчика с компенсацией влияния стенки емкости. |                                |
|      | Airset (Калибровка на воздух | е, только индуктивный датчи                    | κ):                                                                                                    |                                |
|      | Извлеките датчик из жидкост  | и и вытрите <b>насухо</b> .                    | 2                                                                                                    |                                |

| CODE |                                                       | ВЫБОР<br>(по умолчанию =<br>затемнено)                                   | ПОЯСНЕНИЕ<br>(Е1, 2 = типы редактирования, см. Стр. 22)                                                                                                    | Установки<br>пользова-<br>теля |
|------|-------------------------------------------------------|--------------------------------------------------------------------------|----------------------------------------------------------------------------------------------------|--------------------------------|
|      | CA1                                                   | 0.0µS/cm                                                                 | Текущее измеряемое значение<br>Начало калибровки нажатием клавиши CAL.                                                                                                    |                                |
|      | CA2                                                   | <b>42μS/cm</b><br>(–8080 μS/cm)                                          | <b>Текущее состояние</b><br>Отображение текущего состояния системы (датчик и преобразователь).                                                                                                    |                                |
|      | CA3                                                   | ok                                                                       | Состояние калибровки                                                                                                    |                                |
|      | CA4 Accept<br>Reject<br>Recalibrate                   |                                                                          | Окончание калибровки<br><i>Ассерt</i> : Нажмите "Е" для ввода новых данных<br>калибровки.<br><i>Reject</i> : Данные калибровки не приняты, новая<br>перекалибровка не будет начата.<br><i>Recalibrate</i> : Данные отклонены и будет начата новая<br>перекалибровка. |                                |
|      | CA5 Sensor in medium?                                 |                                                                          | Индикация на дисплее:<br>Помещен ли датчик обратно в среду, чтобы<br>продолжить измерения?                                                                                                    |                                |
|      | Cell constant (Постоянная яче                         | ейка):                                                                   |                                                                                                    | 1                              |
|      | Поместите датчик (индуктивн<br>калибровочный раствор. | ный или кондуктивный) в<br>ание минимум 15 мм от<br>пляционный фактор не | Cor-cLM153x+16-06-00-2003EPS                                                                                                    |                                |
|      | CB1                                                   | <b>025.0 °C</b><br>(–35.0 250°C)                                         | Ввод температуры для МТС<br>(только для МТС)                                                                                                    |                                |
|      | CB2                                                   | <b>2.10 % / K</b><br>(0.00 20.00% / K)                                   | Ввод значения крутизны<br>Вводится значение α крутизны для калибровочного<br>раствора. Эта величина определена для всех<br>калибровочных растворов E+H.                                                                                                    |                                |
|      | CB3 Current measured value<br>(0.0 9999 mS/cm)        |                                                                          | Текущее измеряемое значение<br>Ввод правильного значения проводимости<br>калибровочного раствора.<br>Лучше использовать калибровочный раствор с<br>проводимостью >40 % от диапазона измерения<br>применяемого датчика. Отображ. всегда в mS/cm.                      |                                |
|      | CB4                                                   | <b>5.9 cm-1</b><br>(0.1 9.99 cm-1)                                       | Постоянная датчика<br>Вычисленная постоянная датчика отображается на<br>дисплее, находится в поле А5 (см. Стр. 31).                                                                                                    |                                |
|      | CB5                                                   | ok                                                                       | Состояние калибровки                                                                                                    |                                |
|      | CB6 Accept<br>Reject<br>Recalibrate                   |                                                                          | Окончание калибровки<br>Accept: Нажмите "Е" для ввода новых данных<br>калибровки.<br>Reject: Данные калибровки не приняты, новая<br>перекалибровка не будет начата.<br>Recalibrate: Данные отклонены и будет начата новая<br>перекалибровка.                         |                                |

| CODE |                                                                          | ВЫБОР<br>(по умолчанию =<br>затемнено)     | ПОЯСНЕНИЕ<br>(Е1, 2 = типы редактирования, см. Стр. 22)                                                                                                    | Установки<br>пользова-<br>теля |  |  |  |
|------|--------------------------------------------------------------------------|--------------------------------------------|----------------------------------------------------------------------------------------------------|--------------------------------|--|--|--|
|      | Installation factor (Инсталляционный фактор, только индуктивный датчик): |                                            |                                                                                                    |                                |  |  |  |
|      | Оставьте датчик в месте при                                              | иенения.                                   | 2 2 2 2<br>2 2 2 2<br>2 2 2 2<br>2 2 2 2<br>2 2 2 2<br>2 2 2 2<br>2 2 2 2<br>2 2 2 2<br>2 2 2 2<br>2 2 2 2<br>2 2 2 2<br>2 2 2 2<br>2 2 2 2<br>2 2 2 2<br>2 2 2 2<br>2 2 2 2<br>2 2 2 2 2<br>2 2 2 2 2<br>2 2 2 2 2 2 2 2 2 2 2 2 2 2 2 2 2 2 2 2 |                                |  |  |  |
|      | CC1                                                                      | <b>025.0 °C</b><br>(-35.0 250 °C)          | Ввод температуры для МТС<br>(только для МТС)                                                                                                    |                                |  |  |  |
|      | CC2                                                                      | <b>2.10 % / K</b><br>(0.00 20.00% / K)     | Ввод значения крутизны<br>Вводится значение α крутизны для калибровочного<br>раствора. Эта величина определена для всех<br>калибровочных растворов E+H.                                                                                           |                                |  |  |  |
|      | CC3                                                                      | Current measured value<br>(0.0 9999 mS/cm) | Текущее измеряемое значение<br>Ввод правильного значения проводимости<br>калибровочного раствора.<br>Лучше использовать калибровочный раствор с<br>проводимостью >40 % от диапазона измерения<br>применяемого датчика. Отображ. всегда в mS/cm.   |                                |  |  |  |
|      | CC4                                                                      | <b>1</b><br>(0.10 5.00)                    | Инсталляционный фактор<br>Вычисленный инсталляционный фактор<br>отображается на дисплее, находится в поле А5<br>(см. Стр. 31).                                                                                                    |                                |  |  |  |
|      | CC5                                                                      | Accept<br>Reject<br>Recalibrate            | Окончание калибровки<br>Accept: Нажмите "Е" для ввода новых данных<br>калибровки.<br>Reject: Данные калибровки не приняты, новая<br>перекалибровка не будет начата.<br>Recalibrate: Данные отклонены и будет начата новая<br>перекалибровка.      |                                |  |  |  |

# 7 Обслуживание

Преобразователь Mycom SCLM 153 не содержит смачиваемые части и не нуждается в обслуживании.

Обслуживание измерительной точки включает в себя:

- Очистку арматуры и датчика
- Проверку кабелей и подключений
- Калибровку (см. Стр. 77)

 $\hat{\mathbb{N}}$ 

#### Предупреждение!

Опасность для персонала. Если вы хотите произвести обслуживание или калибровку датчика, обратите внимание на опасность, связанную с давлением, температурой и загрязнениями процесса.

# ٦

Внимание!

Помните, что любое обслуживание воздействует на прибор, арматуру или датчик, и может оказать влияние непосредственно на управление производственным процессом и сам процесс.

# 7.1 Обслуживание измерительной системы

### 7.1.1 Очистка

В зависимости от условий процесса и практической необходимости датчик, арматура и кабели должны пройти внешнюю очистку перед осмотром и калибровкой. Для вашей собственной безопасности всегда соблюдайте инструкции по безопасности (см. выше). Если необходимо, используйте защитную одежду.

Удаление грязи и осадков:

Вид очищающего средства зависит от типа осадков. Наиболее часто встречающиеся виды осадков и соответствующие им средства для очистки приведены в таблице ниже.

| Тип загрязнения                                                                                                    | Очищающее средство                                                                                                    |  |  |  |  |  |
|----------------------------------------------------------------------------------------------------|----------------------------------------------------------------------------------------------------|--|--|--|--|--|
| Жиры и нефть (масла)                                                                                                    | Вещества, содержащие поверхностно-активные<br>(щелочные) или растворимые в воде<br>органические растворители (например, спирт). |  |  |  |  |  |
| Предупреждение!<br>Опасность едких ожогов! Защитите ваши руки, глаза и одежду, когда используете следующие<br>моющие средства.                  |                                                                                                    |  |  |  |  |  |
| Содержащие кальций осадки, металлические<br>осадки гидроокиси (гидрата окиси), тяжелые<br>биологические осадки, светлые биологические<br>осадки | 3% HCI<br>или с Химочисткой:<br>HCI (10%) в инжекторе, понижающим примерно<br>до 3%                                             |  |  |  |  |  |
| Осадки сульфита                                                                                                    | Смесь соляной кислоты (3 %) и<br>тиомочевины (свободно продается)                                                               |  |  |  |  |  |
| Осадки белка                                                                                                    | Смесь соляной кислоты (0.1 моля) и<br>пепсина (свободно продается)                                                              |  |  |  |  |  |
| Светлые биологические осадки                                                                                                    | Вода под давлением                                                                                                    |  |  |  |  |  |

### 7.1.2 Проверка кабелей и подключений

Проверьте кабели и подключения, используя следующий проверочный лист. Так как существует много различных комбинаций приборов, эти инструкции относятся к общему составу и должны быть применены в текущей установке.

- Проверьте разъем датчика на герметичность и отсутствие влаги.
- Проверьте кабель и, особенно, внешнюю изоляцию на излом.
- Кабели датчика, имеющие внутри влагу, должны быть заменены. Их высушивание недостаточно!
- При использовании удлинительной коробки: внутри коробка должны быть чистой и сухой. Сырые мешки для обезвоживания должны быть заменены.\*
- Затяните клеммы соединительной коробки.\*
- Для прибора полевого исполнения: Затяните клеммы на приборе. Проверьте также, что внутренности и печатные платы чистые, сухие и не имеют коррозии (если нет, проверьте прокладки и затяните разъемы для препятствия проникновению влаги). \*, \*\*
- Для прибора панельного исполнения:
  - Затяните клеммы на приборе. Проверьте BNC коннектор. \*, \*\*
- Кабельные экраны должны быть подключены точно так, как указано на диаграмме подключений. Если экран подключен неправильно или не подключен вовсе, это приводит к нарушению безопасной работы прибора.

\*: Частота данных проверок зависит от экологического влияния. В нормальном климате и неагрессивной окружающей среде достаточно ежегодной проверки.

\*\*: Эта работа может быть выполнена только на отключенном приборе, так как некоторые из клемм подключены к питающему напряжению.

# 7.1.3 Имитация кондуктивных датчиков для проверки прибора

Вы можете проверить преобразователь в режиме кондуктивного измерения проводимости заменой имитационного сопротивления в секции измерения и температурного датчика. Точность имитации зависит от точности сопротивления.

#### Температура

Значения температуры в таблице справа применяются, если в Mycom S не установлена поправка по температуре. Все значения температуры увеличиваются на 10 для датчика температуры типа Pt 1000.

🖄 Замечание!

- Подключите сопротивление, эквивалентное температуре, по трехпроводной схеме.
- Вы можете использовать сервисный набор "Cond. test adapter" (Код заказа No.: 51500629) при подключении декадного магазина сопротивлений вместо кондуктивного датчика.

Эквивалентные сопротивления для Pt 100:

| Температура | Значение<br>сопротивления |
|-------------|---------------------------|
| –20 °C      | 92.13 Ω                   |
| –10 °C      | 96.07 Ω                   |
| –0 °C       | 100.00 Ω                  |
| 10 °C       | 103.90 Ω                  |
| 20 °C       | 107.9 Ω                   |
| 25 °C       | 109.73 Ω                  |
| 50 °C       | 119.40 Ω                  |
| 80 °C       | 130.89 Ω                  |
| 100 °C      | 138.50 Ω                  |
| 200 °C      | 175.84 Ω                  |
|             |                           |

#### Проводимость

Если для постоянной ячейки *k* взято значение из второго столбца таблицы, то применяются значения проводимости из третьего столбца. Иначе берется следующее соотношение:

Проводимость [мСм/см] =  $k \cdot 1/R[k\Omega]$ 

| Сопротивление<br>R | Постоянная<br>ячейки <i>к</i> | Отображение<br>проводимости |  |  |
|--------------------|-------------------------------|-----------------------------|--|--|
| 10.0               | 1 см-1                        | 100 мСм/см                  |  |  |
| 10.52              | 10 см-1                       | 1000 мСм/см                 |  |  |
|                    | 0.1 см-1                      | 1 мСм/см                    |  |  |
| 100 Ω              | 1 см-1                        | 10 мСм/см                   |  |  |
|                    | 10 см-1                       | 100 мСм/см                  |  |  |
|                    | 0.1 см-1                      | 0.1 мСм/см                  |  |  |
| 1000 Ω             | 1 см-1                        | 1 мСм/см                    |  |  |
|                    | 10 см-1                       | 10 мСм/см                   |  |  |
|                    | 0.01 см-1                     | 1 мкСм/см                   |  |  |
| 10 kO              | 0.1 см-1                      | 10 мкСм/см                  |  |  |
| 10 1/22            | 1 см-1                        | 100 мкСм/см                 |  |  |
|                    | 10 см-1                       | 1 мСм/см                    |  |  |
|                    | 0.01 см-1                     | 0.1 мСм/см                  |  |  |
| 100 kΩ             | 0.1 см-1                      | 1 мкСм/см                   |  |  |
|                    | 1 см-1                        | 10 мкСм/см                  |  |  |
|                    | 0.01 см-1                     | 0.01 мкСм/см                |  |  |
| 1 MΩ               | 0.1 см-1                      | 0.1 мкСм/см                 |  |  |
|                    | 1 см-1                        | 1 мкСм/см                   |  |  |
| 10 MO              | 0.01 см-1                     | 0.001 мкСм/см               |  |  |
| 10 10122           | 0.1 см-1                      | 0.01 мкСм/см                |  |  |

# 7.1.4 Имитация индуктивных датчиков для проверки прибора

Один индуктивный датчик не может быть симитирован при помощи сопротивления. Однако, вы можете использовать эквивалентные сопротивления, чтобы проверить полную систему: CLM 153 плюс индуктивный датчик. Обратите внимание на постоянную ячейки *k* (напр. *k*<sub>номинал</sub> = 2 для CLS 50, *k*<sub>номинал</sub> = 5.9 для CLS 52).

Для точного моделирования используйте ячейку, постоянная которой известна (может быть прочитана в поле C124) для того, чтобы вычислить проводимость: Отображаемая проводимость [мСм/см]=*k*·1/R[kΩ]

| Справочные значения для имитации CLS 52<br>при 25 °C:                | Имитируемое<br>сопротивление<br>R | Постоянная<br>ячейки <i>k</i> | Отображ.<br>проводимость |
|----------------------------------------------------------------------|-----------------------------------|-------------------------------|--------------------------|
| Выполнение имитации:                                                 | 6.8 Ω                             | 5.90 см-1                     | 8.68 мСм/см              |
| Проденьте проводник через кольцо датчика и подключите его к магазину | 33 Ω                              | 5.90 см-1                     | 178.8 мСм/см             |
| сопротивлений.                                                       | 330 Ω                             | 5.90 см-1                     | 17.88 мСм/см             |
|                                                                      | 3.3 kΩ                            | 5.90 см-1                     | 1.788 мСм/см             |

### 7.1.5 Проверка кондуктивных датчиков

- Контакт с измерительной поверхностью:
   Измерительная среда напрямую контактирует с клеммами в разъеме датчика.
   Проверьте омметром сопротивление < 1 Ω.</li>
- Измерительные поверхности закорочены:
- Измерительные поверхности не должны быть закорочены. Проверьте омметром сопротивление > 20 МΩ.
- Закорочен датчик температуры: Не должны быть закорочены датчик температуры и измерительные поверхности. Проверьте омметром сопротивление > 20 МΩ.
- Датчик температуры:

```
Проверьте шильду прибора для определения типа используемого датчика температуры.
```

Датчик может быть проверен омметром через разъем датчика:

- Pt 100 при 25 °C = 109.79 Ω
- Pt 1000 при 25 °C = 1097.9 Ω
- NTC 10k при 25 °C = 10 kΩ
- Подключение:

Удостоверьтесь, что все клеммы подключены правильно (CLS 12/13). Проверьте, что все винты клемм затянуты.

### 7.1.6 Проверка индуктивных датчиков

Следующие указания касаются датчиков CLS 50 и CLS 52.

- Проверьте катушку возбуждения и приемную катушку (белый и красный коаксиальные кабели, каждое измерение между внутренним проводником и экраном):
  - оммическое сопротивление, примерно 5 ... 2 Ω,
  - индуктивность, примерно 260 ... 450 мГ (при 2 кГц).
- Проверьте катушку на короткое замыкание: между катушками не должно быть короткого замыкания (между красным и белым коаксиальными проводниками). Проверьте омметром сопротивление > 20 МΩ.
- Проверьте датчик температуры: для проверки Pt100 используйте таблицу в Разд. 7.1.3. Сопротивление между зеленым/белым и зеленым/желтым проводами должно быть одинаково.
- Проверьте датчик температуры на короткое замыкание: между датчиком температуры (зеленый, белый и желтый провода) и катушками (красный и белый проводники) не должно быть короткого замыкания. Проверьте омметром сопротивление > 20 МΩ.

### 7.1.7 Проверка удлинительной линии и коробок

- Используйте методы, описанные в Разд. 8.7.2 или 8.7.3., для выполнения быстрой проверки линий от разъема датчика (для кондуктивных датчиков) или от датчика (для индуктивных датчиков) до преобразователя. Самый простой путь подключить магазин сопротивлений из "conductivity test adapter" сервисного набора, код заказа No: 51500629.
- Проверьте соединительные коробки на предмет:
  - влажности (оказывает влияние при низкой проводимости, при необходимости высушите коробку, замените прокладки, поместите внутрь емкость с обезвожителем)
  - правильного подключения всех проводов
  - подключения экрана
  - затягивания винтов клемм.

# 8 Устранение неисправностей

Поиск неисправностей имеет отношение к действиям

- которые могут быть выполнены как без вскрытия прибора,
- так и к тем, при которых происходит замена электронных компонентов.

# 8.1 Указания по устранению неисправностей

В этой главе Вы найдете информацию по диагнозу и устранению ошибок, которые могут произойти:

Разд. 8.1.1, Стр. 85: Список номеров ошибок → приводится список номеров всех встречающихся ошибок.

Разд. 8.1.2, Стр. 89: Технологические ошибки (Process-specific) → напр., данные температуры некорректны.

Разд. 8.1.3, Стр. 91: Системные ошибки прибора (device-specific) → напр., дисплей не светится.

Перед началом ремонтных работ, пожалуйста, обратите внимание на следующие инструкции по безопасности:

#### Предупреждение!

Опасность для жизни.

- Обесточьте прибор перед вскрытием. Проверьте отсутствие напряжения и надежность выключателя питания в положении "выкл".
- Если требуется работа под действующим напряжением, она может быть выполнена только электриком, но, исходя из соображений безопасности, обязан присутствовать второй человек.
- Контактные реле могут быть запитаны отдельными цепями. Также обесточьте эти цепи перед работой.

#### Внимание!

Опасность электростатического разряда для электронных компонентов (ESD).

- Электронные компоненты чувствительны к электростатическому разряду.
   Выполните защитные мероприятия, например, снимите электростатический разряд с персонала с помощью заземления.
   Очень опасно: Пластиковые настилы при низкой влажности воздуха и одежда, изготовленная из синтетических материалов.
- Для вашей собственной безопасности всегда используйте оригинальные запасные части. Только такие запасные части гарантируют правильное функционирование, точность и надежность прибора после ремонта.

### 8.1.1 Список номеров ошибок:

В следующем списке Вы можете найти номера и описание всех появляющихся ошибок. Для каждого номера есть данные заводских установок (= з.у.) относительно механизма отработки ошибки аварийного реле, текущего тока или очистки.

Отработайте ошибки, как это указано в поле H5 (меню "Alarm") на Стр. 42.

| Ошибка<br>No. | N<br>A<br>M | Сообщение об<br>ошибке               | Возможная причина / меры по устранению Аварийное Ток ошибки<br>реле                                                                                |      | Возможная причина / меры по устранению Аварийное Ток ошибки реле |      | Аварийное<br>реле |      | а / меры по устранению Аварийное<br>реле |  | зозможная причина / меры по устранению Аварийное Ток ошибки А<br>реле с |  | Аварийное Ток ошибки Автом.<br>реле начало<br>очистки |  | і.<br>О<br>КИ |
|---------------|-------------|--------------------------------------|----------------------------------------------------------------------------------------------------|------|------------------------------------------------------------------|------|-------------------|------|------------------------------------------|--|-------------------------------------------------------------------------|--|-------------------------------------------------------|--|---------------|
|               | U<br>R      |                                      |                                                                                                    | з.у. | Польз.                                                           | з.у. | Польз.            | з.у. | Польз.                                   |  |                                                                         |  |                                                       |  |               |
| E001          | F           | Memory error                         | Выключите и снова включите прибор.                                                                                                    | да   |                                                                  | нет  |                   | -    | Ι                                        |  |                                                                         |  |                                                       |  |               |
| E002          | A<br>I      | User data invalid                    | При необходимости, отправьте для ремонта на завод.                                                                                                 | да   |                                                                  | нет  |                   | _    | -                                        |  |                                                                         |  |                                                       |  |               |
| E003          | L<br>U      | No valid configuration               |                                                                                                    |      |                                                                  |      |                   |      |                                          |  |                                                                         |  |                                                       |  |               |
| E004          | R<br>E      | Erro invalid hardware<br>or software | Новое программное обеспечение не может распознать плату реле.                                                                                      |      |                                                                  |      |                   |      |                                          |  |                                                                         |  |                                                       |  |               |
| E006          |             | Transmitter 2 error                  | Пооверьте с новым преобразователем                                                                                                    | да   |                                                                  | нет  |                   | -    | Ι                                        |  |                                                                         |  |                                                       |  |               |
| E007          |             | Transmitter 1 error                  |                                                                                                    | да   |                                                                  | нет  |                   | _    | Ι                                        |  |                                                                         |  |                                                       |  |               |
| E008          |             | Sensor error 1                       | Проверьте датчики и подключение датчиков                                                                                                    | да   |                                                                  | нет  |                   | нет  |                                          |  |                                                                         |  |                                                       |  |               |
| E009          |             | Sensor error 2                       | (газд. 7.1.5 / Разд. 7.1.6 или обратитесь в сервисную службу Е+Н).                                                                                 | да   |                                                                  | нет  |                   | нет  |                                          |  |                                                                         |  |                                                       |  |               |
| E010          |             | Temperature sensor 1                 | Проверьте датчик температуры и подключения; при                                                                                                    | да   |                                                                  | нет  |                   | нет  |                                          |  |                                                                         |  |                                                       |  |               |
| E011          |             | Temperature sensor 2                 | неооходимости, проверьте преооразователь с имитатором температуры.                                                                                 | да   |                                                                  | нет  |                   | нет  |                                          |  |                                                                         |  |                                                       |  |               |
| E019          |             | Delta exceeded failure               | Проверьте по отдельности данные измерения (вход 1 / вход 2) для правдоподобия.                                                                     | да   |                                                                  | нет  |                   | -    | -                                        |  |                                                                         |  |                                                       |  |               |
| E025          |             | Airset error 1                       | Выполните настройку на воздухе (только индуктивный                                                                                                 |      |                                                                  |      |                   |      |                                          |  |                                                                         |  |                                                       |  |               |
|               |             | Airset error 2                       | датчик) или замените датчик. Очистите и высушите<br>датчик перед калибровкой на воздухе.                                                           |      |                                                                  |      |                   |      |                                          |  |                                                                         |  |                                                       |  |               |
| E027          |             | Compressed air failure               | Давление ниже разрешенного минимума.                                                                                                    | да   |                                                                  | нет  |                   | -    | -                                        |  |                                                                         |  |                                                       |  |               |
| E028          |             | Water failure                        | Давление ниже разрешенного минимума.                                                                                                    | да   |                                                                  | нет  |                   | _    | Ι                                        |  |                                                                         |  |                                                       |  |               |
| E034          |             | Cell constant above 1                |                                                                                                    | да   |                                                                  | нет  |                   | -    | -                                        |  |                                                                         |  |                                                       |  |               |
| E035          |             | Cell constant below 1                | Очистите датчик и перекалибруйте; при                                                                                                    | да   |                                                                  | нет  |                   | -    |                                          |  |                                                                         |  |                                                       |  |               |
| E036          |             | Cell constant above 2                | подключения.                                                                                                    | да   |                                                                  | нет  |                   | -    |                                          |  |                                                                         |  |                                                       |  |               |
| E037          |             | Cell constant below 2                |                                                                                                    | да   |                                                                  | нет  |                   | -    |                                          |  |                                                                         |  |                                                       |  |               |
| E038          |             | Delta exceeded<br>warning            | Проверьте по отдельности данные измерения (вход 1<br>/ вход 2) для правдоподобия. Измерение может<br>продолжаться, пока не произойдет ошибка E019. | да   |                                                                  | нет  |                   | _    | -                                        |  |                                                                         |  |                                                       |  |               |

| Ошибка<br>No. | N<br>A<br>M | Сообщение об<br>ошибке                         | Возможная причина / меры по устранению                                                                                                    | Аварийное<br>реле |        | Ток ошибки |        | Автом.<br>начало<br>очистки |        |
|---------------|-------------|------------------------------------------------|----------------------------------------------------------------------------------------------------|-------------------|--------|------------|--------|-----------------------------|--------|
|               | R           |                                                |                                                                                                    | з.у.              | Польз. | з.у.       | Польз. | з.у.                        | Польз. |
| E045          | M           | Calibration aborted                            | Повторите калибровку.                                                                                                    | да                |        | нет        |        | _                           | -      |
| E046          | I<br>N      | Installation factor circuit<br>1 exceeded      |                                                                                                    |                   |        |            |        |                             |        |
| E047          | T<br>E<br>N | Installation factor circuit<br>1 undershot     | Проверьте диаметр трубопровода, очистите датчик и                                                                                          |                   |        |            |        |                             |        |
| E048          | A<br>N      | Installation factor circuit 2 exceeded         | датчик).                                                                                                    | да                |        | нет        |        | _                           | -      |
| E049          | E           | Installation factor circuit<br>2 undershot     | *                                                                                                    | да                |        | нет        |        | _                           | -      |
| E053          | R<br>E      | Actuator error                                 |                                                                                                    |                   |        |            |        |                             |        |
| E054          | Q<br>U      | Dosing time monitor                            | Ошибка обратной связи контроллера.                                                                                                    | да                |        | нет        |        | _                           | -      |
| E055          | I<br>R      | Display range of main<br>parameter 1 undershot |                                                                                                    | да                |        | нет        |        | нет                         |        |
| E056          | E<br>D      | Display range of main parameter 2 undershot    | Поместите датчик в проводящую среду.                                                                                                    | да                |        | нет        |        | нет                         |        |
| E057          | Display     | Display range of main parameter 1 exceeded     | ange of main<br>er 1 exceeded<br>ange of main<br>er 2 exceeded                                                                             | да                |        | нет        |        | нет                         |        |
| E058          |             | Display range of main parameter 2 exceeded     |                                                                                                    | да                |        | нет        |        | нет                         |        |
| E059          |             | Temperature<br>measuring range 1<br>undershot  |                                                                                                    | да                |        | нет        |        | нет                         |        |
| E060          |             | Temperature<br>measuring range 2<br>undershot  | Неисправность датчика температуры:<br>связь с датчиком разорвана или замкнута накоротко;                                                   | да                |        | нет        |        | _                           | _      |
| E061          |             | Temperature<br>measuring range 1<br>exceeded   | неправильно выбран тип датчика.<br>Проведите имитацию, см. Разд. 7.1.3 / Разд. 7.1.4.                                                      | да                |        | нет        |        | нет                         |        |
| E062          |             | Temperature<br>measuring range 2<br>exceeded   |                                                                                                    | да                |        | нет        |        | _                           | _      |
| E063          |             | Current range current output 1 undershot       |                                                                                                    | да                |        | нет        |        | нет                         |        |
| E064          |             | Current range current output 1 exceeded        | Измеренное значение вне указанного текущего диапазона:                                                                                     | да                |        | нет        |        | нет                         |        |
| E065          |             | Current range current output 2 undershot       | проверые данные измерения для правдоподобия,<br>при необходимости, проведите настройку токового<br>выхода относительно 0/4 мА и/или 20 мА. | да                |        | нет        |        | -                           | -      |
| E066          |             | Current range current output 2 exceeded        |                                                                                                    | да                |        | нет        |        | -                           | -      |

| Ошибка<br>No. | N<br>A<br>M | Сообщение об<br>ошибке                 | Возможная причина / меры по устранению                                                                                  | Аварийное Т<br>реле |        | Ток ошибки |        | Автом.<br>начало<br>очистки |        |
|---------------|-------------|----------------------------------------|----------------------------------------------------------------------------------------------------|---------------------|--------|------------|--------|-----------------------------|--------|
|               | R           |                                        |                                                                                                    | з.у.                | Польз. | з.у.       | Польз. | з.у.                        | Польз. |
| E067          | M<br>A      | Setpoint controller /<br>LS 1 exceeded |                                                                                                    | да                  |        | нет        |        | _                           | -      |
| E068          | N<br>T      | Setpoint controller /<br>LS 2 exceeded | Неисправность механизма дозирования;<br>пуста подача химикатов;                                                         | да                  |        | нет        |        | _                           | -      |
| E069          | E<br>N<br>A | Setpoint controller /<br>LS 3 exceeded | данные измерения некорректны - проверьте для<br>правдоподобия и функции;<br>Неправильно выбрано направление управления; | да                  |        | нет        |        | _                           | -      |
| E070          | N<br>C      | Setpoint controller /<br>LS 4 exceeded | еправильно назначены реле;<br>еправильно назначены функции управления.                                                  | да                  |        | нет        |        | нет                         |        |
| E071          | R           | Setpoint controller /<br>LS 5 exceeded |                                                                                                    | да                  |        | нет        |        | нет                         |        |
| E072          | E<br>Q      | Polarisation error 1                   | Очистите датчик. Примените ячейку с более высокой                                                                       |                     |        |            |        |                             |        |
| E073          | U           | Polarisation error 2                   | постоянной.                                                                                                    | да                  |        | нет        |        | нет                         |        |
| E074          | RE          | Temperature out of alpha table 1       |                                                                                                    | да                  |        | нет        |        | нет                         |        |
| E075          | D           | Temperature out of conc table 1        | Проверьте измерение и таблицы для правдоподобия;<br>при необходимости, настройте или расширьте                          | да                  |        | нет        |        | нет                         |        |
| E076          |             | Cond out of conc table 1               | таолицу.                                                                                                    | да                  |        | нет        |        | нет                         |        |
| E077          |             | Temperature out of alpha table 2       |                                                                                                    |                     |        |            |        |                             |        |
| E078          |             | Temperature out of conc table 2        | Проверьте измерение и таблицы для правдоподобия;<br>при необходимости, настройте или расширьте<br>таблицу.              |                     |        |            |        |                             |        |
| E079          |             | Cond out of conc table 2               |                                                                                                    |                     |        |            |        |                             |        |

| Ошибка<br>No. | N<br>A<br>M                                            | Сообщение об<br>ошибке                                   | Возможная причина / меры по устранению                                                                             | Аварийное<br>реле |        | Ток ошибки |        | Автом.<br>начало<br>очистки |        |
|---------------|--------------------------------------------------------|----------------------------------------------------------|----------------------------------------------------------------------------------------------------|-------------------|--------|------------|--------|-----------------------------|--------|
|               | R                                                      |                                                          |                                                                                                    | з.у.              | Польз. | з.у.       | Польз. | з.у.                        | Польз. |
| E080          | F<br>U                                                 | Range for current output 1 too small                     |                                                                                                    | нет               |        | нет        |        | нет                         |        |
| E081          | N     Range for current       T     output 2 too small | у воличые диапазон токового выходного сигнала.           | нет                                                                                                    |                   | нет    |            | нет    |                             |        |
| E100          | I<br>O<br>N                                            | Current simulation active                                | Проверьте, выбрана ли данная функция.                                                                              | нет               |        | нет        |        | нет                         |        |
| E101          |                                                        | Service function active                                  |                                                                                                    | нет               |        | нет        |        | нет                         |        |
| E106          | 0                                                      | Download active                                          | Подождите конца загрузки.                                                                                          | нет               |        | нет        |        | нет                         |        |
| E116          | N<br>T                                                 | Download error                                           | Повторите загрузку.                                                                                                | нет               |        | нет        |        | нет                         |        |
| E117          | R<br>O                                                 | DAT updownload error                                     | Проведите проверку с другим модулем памяти DAT;<br>при записи в DAT: повторите процедуру записи.                   | да                |        | нет        |        | _                           | -      |
| E152          |                                                        | PCS circuit 1 Alarm                                      | Датчик проводимости неисправен или полностью                                                                       | нет               |        | нет        |        | нет                         |        |
| E153          |                                                        | PCS circuit 2 Alarm                                      | загрязнен; отсутствует расход среды в ооипасе;<br>воздушная подушка в арматуре; измерительная<br>линия неисправна. | нет               |        | нет        |        | нет                         |        |
| E154          |                                                        | USP error 1                                              |                                                                                                    | нет               |        | нет        |        |                             |        |
| E155          |                                                        | USP temp error 1                                         | Проводимость слишком большая, проверьте условия процесса.                                                          | нет               |        | нет        |        |                             |        |
| E156          |                                                        | USP error 2                                              | Проверьте температуру.                                                                                             | нет               |        | нет        |        | нет                         |        |
| E157          |                                                        | USP temp error 2                                         |                                                                                                    | нет               |        | нет        |        |                             |        |
| E171          |                                                        | Current range current<br>input 1 undershot               | Измерьте входной сигнал.                                                                                           | нет               |        | нет        |        |                             |        |
| E172          |                                                        | Current range current/<br>resistance input 1<br>exceeded | Сопротивление входа: также см. конфигурацию<br>контроллера (обратная связь).                                       | нет               |        | нет        |        |                             |        |
| E173          |                                                        | Error current current input 1 undershot                  | Причина в подключенном устройстве или линиях                                                                       | нет               |        | нет        |        |                             |        |
| E174          |                                                        | Error current current input 1 exceeded                   | подключения.                                                                                                    | нет               |        | нет        |        |                             |        |

| Ошибка                                                           | Возможная причина                                                                                                    | Способ устранения                                                                              | Необходимое оборудование, запчасти                                                           |
|------------------------------------------------------------------|----------------------------------------------------------------------------------------------------|------------------------------------------------------------------------------------------------|----------------------------------------------------------------------------------------------|
| Прибор не<br>настраивается,<br>отображается код 9999             | Программирование прибора<br>закрыто с клавиатуры (клавиши<br>"СА! " + "DIAG" одновременно)                                                                                             | Для открытия одновременно<br>нажмите "MEAS" и "PARAM".                                         |                                                                                              |
| Постоянное неправильное                                          | Датчик не погружен полностью в измеряемую среду.                                                                                                    | Проверьте положение датчика.                                                                   |                                                                                              |
| измеренное значение                                              | Воздушная подушка в арматуре.                                                                                                    | Проверьте арматуру и положение монтажа.                                                        |                                                                                              |
|                                                                  | Неисправность заземления<br>снаружи или внутри прибора.                                                                                                    | Проведите измерение в<br>изолированной емкости, желательно<br>с калибровочным раствором.       | Пластиковая емкость,<br>калибровочные растворы. Режим,<br>когда прибор находится в процессе. |
|                                                                  | Прибор в недопустимом рабочем<br>состоянии (нет реакции на<br>нажатие клавиш).                                                                                                    | Выключите и снова включите<br>прибор.                                                          | Проблема ЭМС: при повторе<br>проверьте заземление и<br>расположение проводов.                |
| Неправильное<br>измерение                                        | Неверное подключение датчика.                                                                                                    | Проверьте соединения по диаграмме подключений.                                                 | Схема подключений см. Разд. 4.1.1.                                                           |
| температуры                                                      | Повреждение измерительного кабеля.                                                                                                    | Проверьте кабель.                                                                              | Омметр.                                                                                      |
|                                                                  | Неверно выбран тип датчика.                                                                                                    | Выберите тип датчика в приборе<br>(поле 141)                                                   | Образцовый датчик температуры с<br>омметром.                                                 |
|                                                                  | Поврежден датчик.                                                                                                    | Проверьте датчик.                                                                              |                                                                                              |
| Данные измерения<br>непостоянны.                                 | Помехи в измерительном кабеле.                                                                                                    | Заземлите экран кабеля согласно<br>схеме подключений.                                          | Схема подключений см. Разд. 4.1.1                                                            |
|                                                                  | Ошибки в линии выходного<br>сигнала.                                                                                                    | Проверьте монтаж линии, по<br>возможности, проложите линию<br>отдельно.                        |                                                                                              |
| Функции контроллера,<br>таймера или очистка<br>не активизируются | Модуль реле недоступен для реле<br>3 - 5.                                                                                                    | Сделайте установки для 3 реле<br>модуля M3R-3.                                                 | Порядок номеров и установки<br>см. Стр. 95.                                                  |
| Не работают<br>контроллер /                                      | Контроллер отключен.                                                                                                    | Активизируйте контроллер см.<br>Разд. 6.4                                                      |                                                                                              |
| предельное реле                                                  | Контроллер в режиме "Manual /<br>Off"                                                                                                    | Выберите режим "Auto" или "Manual<br>on".                                                      | Клавиатура / PARAM / руководство по эксплуатации / реле.                                     |
|                                                                  | Задержка срабатывания<br>установлена слишком большой.                                                                                                    | Выключите или уменьшите задержку.                                                              |                                                                                              |
|                                                                  | Включена функция "Hold".<br>Во время калибровки включена<br>"Auto hold".<br>Включен вход "Hold".<br>С клавиатуру вручную включена<br>"Hold".<br>Во время настройки включена<br>"Hold". | Выясните причину включения<br>функции и, если необходимо,<br>устраните.                        | Если функция активна, на экране<br>отображается сообщение "Hold".                            |
| Постоянно работают<br>контроллер /                               | Реле в режиме "Manual/on".                                                                                                    | Установите контроллер в "Manual/off"<br>или "Auto".                                            |                                                                                              |
| предельное реле                                                  | Задержка отпускания слишком<br>большая.                                                                                                    | Уменьшите задержкку отпускания.                                                                |                                                                                              |
|                                                                  | Неисправно управление цепью.                                                                                                    | Проверьте измерительные<br>переменные, токовый выход или<br>реле, регулятор, подачу химикатов. |                                                                                              |
| Нет токового<br>выходного сигнала                                | Линия оборвана или замкнута                                                                                                    | Отключите обе линии и проведите измерение прямо на приборе.                                    | Миллиамперметр 0–20 мА DC                                                                    |
| проводимости/мВ                                                  | Неисправен выход.                                                                                                    | Замените модуль контроллера.                                                                   |                                                                                              |

## 8.1.2 Технологические ошибки

| Ошибка                                  | Возможная причина                                                               | Способ устранения                                                                                                    | Необходимое                                                              |
|-----------------------------------------|---------------------------------------------------------------------------------|----------------------------------------------------------------------------------------------------|--------------------------------------------------------------------------|
|                                         |                                                                                 |                                                                                                    | оборудование, запчасти                                                   |
| Постоянное значение токового выходного  | Включена имитация токового выхода.                                              | Выключите имитацию.                                                                                                    | см. DIAG / Service / Simulation                                          |
| сигнала                                 | Неисправен процессор системы.                                                   | Выключите и снова включите прибор.                                                                                                    | Проблема ЭМС: при повторе, проведите настройку прибора.                  |
|                                         | Включена фунуция "Hold".                                                        | Посмотрите состояние функции<br>"Hold" на дисплее.                                                                                         |                                                                          |
| Токовый выходной<br>сигнал неверный или | Неверное назначение токового выхода.                                            | Проверьте настройку выхода: что<br>выбрано 0–20 мА или 4–20 мА?                                                                            |                                                                          |
| отличается от<br>ожидаемого.            | Неверная настройка токового<br>сигнала.                                         | Каждый токовый выход может<br>предназначен для любого измер.<br>значения (пров. 1 или 2, темп. 1 или<br>2, характеристика преобразования). | Проверьте "PARAM" / токовый<br>выход.                                    |
|                                         | Слишком большая нагрузка на<br>токовую цепь(> 500 Ом).                          | Отключите линию и измерьте ток прямо на приборе.                                                                                           | Миллиамперметр 0–20 мА DC.                                               |
| Не работает<br>управление с             | Отсутствует дополнительный<br>модуль M3R-х.                                     | Дополнительный модуль M3R-2I с 1<br>или M3R1I с 2 токовыми входами.                                                                        | См. список запчастей в Разд. 8.3.                                        |
| прогнозированием                        | Неверная версия.                                                                |                                                                                                    | Вход сопротивления допускается только с non-Ex.                          |
| Не работает вход<br>обратной связи      | Отсутствует дополнительный модуль M3R-х.                                        |                                                                                                    | См. список запчастей в Разд. 8.3<br>Вход сопротивления только для не-Ех. |
| Обратная связь<br>неверна               | Потенциомметр обратной связи вне диапазона.                                     | Малый допустимый потенциометр<br>1 кОм, увеличьте допустимый<br>потенциометр до 10 кОм.                                                    |                                                                          |
|                                         | Диапазон обр. связи не установлен<br>или установлен неправильно.                | Установите нижнее и верхнее<br>значения диапазона в меню "PARAM".                                                                          |                                                                          |
| Обратная связь<br>меняется              | Соединительный кабель не имеет экрана.                                          | Замените кабель на<br>экранированный.                                                                                                    |                                                                          |
|                                         | Экран кабеля не подключен к преобразователю.                                    | Выполните подключение экрана кабеля на клемму РЕ.                                                                                          |                                                                          |
|                                         | Кабель обр. связи лежит<br>параллельно с силовым кабелем<br>(индуктивная пара). | Выполните подключение экрана<br>кабеля на клемму РЕ, с обоих<br>концов.                                                                    |                                                                          |
| Не записи данных                        | Не установлен модуль памяти<br>DAT.                                             |                                                                                                    | Модуль DAT заказывается, как принадлежность, см. Разд. 9                 |

| Ошибка                                                               | Возможная причина                                                                                                    | Проверка / Способ<br>устранения                                                                                                    | Необходимое<br>оборудование, запчастиІ                                                                                                    |
|----------------------------------------------------------------------|----------------------------------------------------------------------------------------------------|----------------------------------------------------------------------------------------------------|----------------------------------------------------------------------------------------------------|
| Дисплей темный,<br>индикаторы не горят.                              | Нет питания.                                                                                                    | Проверьте, подано ли силовое<br>питание.                                                                                                    | Электроизмерительный прибор /<br>напр., мультиметр.                                                                                            |
|                                                                      | Напряжение питания неверное<br>или низкое.                                                                            | Проверьте фактическое напряжение<br>с указанным на шильде прибора.                                                                                                    |                                                                                                    |
|                                                                      | Неисправно подключение.                                                                                               | Клеммы не зажаты, мешает<br>изоляция.                                                                                                    |                                                                                                    |
|                                                                      | Неисправен предохранитель (не-<br>Ex).                                                                                | Замените предохранитель после проверки напряжения питания.                                                                                                    | Электроизменительный прибор / предохранители; см. в Разд. 8.7.                                                                                 |
|                                                                      | Неисправно устройство питания.                                                                                        | Замените устройство питания.                                                                                                    | Диагностика: все 6 красных<br>индикаторов на модуле M3G<br>должны гореть.                                                                      |
|                                                                      | Неисправен центр. модуль (если<br>все индикаторы на блоке питания<br>горят).                                          | Замените центр. модуль, обратите<br>внимание на различные варианты<br>использования модуля.                                                                                                    | Диагностика через сервис E+H<br>(необходимо тестирование<br>модуля).                                                                           |
|                                                                      | Плоский кабель ослаблен или<br>оборван.                                                                               | Проверьте плоский кабель.                                                                                                    | Кабель подпаян со стороны модуля<br>M3G.                                                                                                    |
| Дисплей темный, но<br>индикаторы горят.                              | Неисправен центральный модуль<br>(Модуль: M3Cx-x)                                                                     | Замените центральный модуль<br>M3Cx-x.                                                                                                    | Местная диагностика через<br>сервисную службу E+H<br>(необходимо тестирование модуля)                                                          |
| Дисплей<br>функционирует, но на                                      | Прибор или модули прибора<br>неправильно установлены.                                                                 | Проверьте подключение модулей.                                                                                                    | См. схему прибора на Стр. 94.                                                                                                    |
| нем нет изменений и/<br>или прибор не<br>управляется.                | Операционная состема в<br>непозволительном состоянии.                                                                 | Выключите и снова включите<br>прибор.                                                                                                    | Возможна проблема ЭМС: если<br>сохраняется, проверьте установку<br>прибора в сервисной службе E+H.                                             |
| Прибор нагревается.                                                  | Напряжение питания неверно или слишком большое.                                                                       | Сравните напряжения питания с<br>данными на шильде.                                                                                                    |                                                                                                    |
|                                                                      | Неисправно устройство питания.                                                                                        | Замените устройство питания.                                                                                                    | Все 6 красных индикаторов на<br>модуле M3G должны гореть.                                                                                      |
| Неверные данные<br>измерения<br>проводимости и / или<br>температуры. | Неисправен модуль<br>преобразователя (МКІС), сначала<br>проверьте, затем выполните<br>измерения согласно Разд. 8.1.2. | Проверка измерительных входов:<br>подключите сопротивление согласно<br>таблицам Стр. 82/Стр. 82 и<br>проверьте показания дисплея.<br>Темп.: Сопротивление 100 Ом на<br>клеммы 11/12 и 13.<br>На дисплее должно быть 0 °С | При отрицательном результате:<br>Замените модуль МКІС, см. схему<br>прибора на Стр. 94.                                                        |
| Неверное значение<br>токового выхода.                                | Неправильная калибровка.                                                                                              | Проверьте с токовой имитацией,<br>подключите 0 мА миллиамперметра<br>прямо к токовому выходу.                                                                                                    | Если имтация неверна: необходим<br>новый модуль M3Cx-x.<br>Если имитация верна:<br>проверьте токовую цепь на нагрузку<br>и короткое замыкание. |
|                                                                      | Нагрузка слишком велика.                                                                                              |                                                                                                    |                                                                                                    |
|                                                                      | Токовая цепь разорвана /<br>закорочена.                                                                               |                                                                                                    |                                                                                                    |
|                                                                      | Неверный рабочий режим.                                                                                               | Проверьте, выбрано 0–20 мА или 4–<br>20 мА.                                                                                                    |                                                                                                    |
| Отсутствует токовый выходной сигнал.                                 | Неисправен токовый выход<br>(Модуль: M3CH-x).                                                                         | Проверьте с токовой имитацией,<br>подключите 0 мА миллиамперметра<br>прямо к токовому выходу.                                                                                                    | При отрицательном результате:<br>замените модуль M3CH-х.<br>(Проверьте варианты, см. запчасти<br>в Разд. 8.3).                                 |
|                                                                      | Прибор имеет протокол<br>PROFIBUS <sup>®</sup> .                                                                      | Прибор с PROFIBUS <sup>®</sup> не имеет<br>токового выхода.                                                                                                    | Смотрите "DIAG" / версию прибора.                                                                                                    |

### 8.1.3 Системные ошибки

# 8.2 Реакция выходов на ошибки

### 8.2.1 Реакция токовых выходов

В случае возникновения ошибки в системе, она передается через токовые выходы. Вы можете настроить значение тока для текущей ошибки в меню Alarm (см. Стр. 42). Если вы хотите настроить контроллер для работы с токовым выходом, то никакая ошибка не будет передаваться через этот токовый выход при ее возникновении.

### 8.2.2 Реакция реле при ошибках

Вы можете выбрать назначение реакции прибора индивидуально для каждого сообщения об ошибке, (см. таблицу на Стр. 85, редактирование ошибок на Стр. 42). В режиме "NAMUR" сообщение об отказах (E001–E029) также вызывает отработку тревоги.

#### Поведение прибора со стандартными установками

| Состояние прибора                 | Аварийное реле                  | Предельн. значение /<br>контроллер      |
|-----------------------------------|---------------------------------|-----------------------------------------|
| Нормальная работа                 | Отработано (Режим безопасности) | Соотв. конфигурация и рабочее состояние |
| Авария                            | Отпущено                        |                                         |
| Отстутствие питания<br>на приборе | Отпущено                        | Отпущено                                |

#### Поведение прибора с установками по NAMUR

| Состояние прибора                | Аварийное<br>реле                     | Реле<br>обслуживания | Проверка<br>функций | Предельн. значение /<br>контроллер         |
|----------------------------------|---------------------------------------|----------------------|---------------------|--------------------------------------------|
| Нормальная работа                | Отработано<br>(Режим<br>безопасности) |                      |                     | Соотв. конфигурация<br>и рабочее состояние |
| Неисправность                    | Отпущено                              |                      |                     |                                            |
| Необходимость<br>обслуживания    | Отработано                            |                      |                     |                                            |
| Проверка функций                 | Отработано                            |                      |                     |                                            |
| Отсутствие питания<br>на приборе | Отпущено                              |                      |                     | Отпущено                                   |

### 8.2.3 Реакция реле при сбоях питания

В меню "Set up 1" → "Contacts", вы можете определить контакты реле, как NC (нормально замкнутые) или NO (нормально разомкнутые) (см. Стр. 35). В случае сбоев по питанию, реле будут отрабатывать согласно сделанным установкам.

## 8.3 Запасные части

Для вашей собственной безопасности, всегда используйте оригинальные запасные части. Только такие части гарантируют правильную работу, точность и надежность прибора после ремонта.

#### Список запасных частей

| No. | Наименование комплекта                                   | Содержание / Применение                                                         | Код<br>заказа |
|-----|----------------------------------------------------------|---------------------------------------------------------------------------------|---------------|
| 10  | Клеммный модуль (не-Ех)                                  | Модуль МЗК                                                                      | 51507084      |
| 30  | Блок питания 100 230 В АС<br>(не-Ех)                     | Модуль МЗС, блок питания + 3 реле                                               | 51507087      |
| 30  | Блок питания 24 В AC/DC (не-Ex)                          | Модуль M3G, блок питания+ 3 реле                                                | 51507089      |
| 40  | Конвертер DC/DC для<br>измерительной цепи 2              | Модуль M3DC / Ех и не-Ех                                                        | 51507091      |
| 50  | Модуль контроллера<br>проводимости, 2 х токовый выход    | Модуль M3CH-S / Ex + не-Ex                                                      | 51509506      |
| 50  | Модуль контроллера<br>проводимости, 2 x ток + HART       | Модуль М3СН-Н / Ех + не-Ех                                                      | 51509507      |
| 50  | Модуль контроллера<br>проводимости, PROFIBUS-PA          | Модуль М3СН-РА / Ех + не-Ех                                                     | 51507094      |
| 50  | Модуль контроллера<br>проводимости, PROFIBUS-DP          | Модуль M3CH-DP / Ex + не-Ex                                                     | 51507095      |
| 60  | Модуль входа проводимости                                | Модуль МКІС / Ех + не-Ех                                                        | 51501206      |
| 70  | Модуль 3 дополнительных реле                             | Модуль M3R-3 / Ех и не-Ех                                                       | 51507097      |
| 70  | Модуль 2 реле + 1 токовый вход                           | Модуль M3R-2 / Ех и не-Ех                                                       | 51507098      |
| 70  | Модуль 2 реле + 1 вход<br>сопротивления                  | Модуль M3R-2 / Ех и не-Ех                                                       | 51509510      |
| 70  | Модуль 1 реле+ 2 токовых входа                           | Модуль M3R-1 / Ех и не-Ех                                                       | 51507099      |
| 70  | Модуль 1 реле + 1 токовый вход +<br>1 вход сопротивления | Модуль M3R-1 / Ех и не-Ех                                                       | 51509513      |
| 80  | Клеммная колодка для входа проводимости                  | Клодка 6-pin + колодка 2-pin                                                    | хх            |
| 90  | Набор перемычек                                          | 5 наборов по 3 перемычки всех тиопв                                             | 51507102      |
| 100 | Разделительная пластина для<br>отдела подключений        | Пять разделительных пластин                                                     | 51507103      |
| 110 | Верхняя часть корпуса не-Ех                              | Верхняя часть корпуса с клавиатурой,<br>крышкой отдела подключений,<br>стержнем | 51507104      |
| 120 | Нижняя часть корпуса не-Ех                               | Для одно- и двух канального прибора                                             | 51507106      |

### 8.4 Монтаж и удаление запасных частей

Пожалуйста, соблюдайте инстркции по безопасности, Разд. 8.3. Указанные позиции относятся к списку запасных частей на Стр. 92.

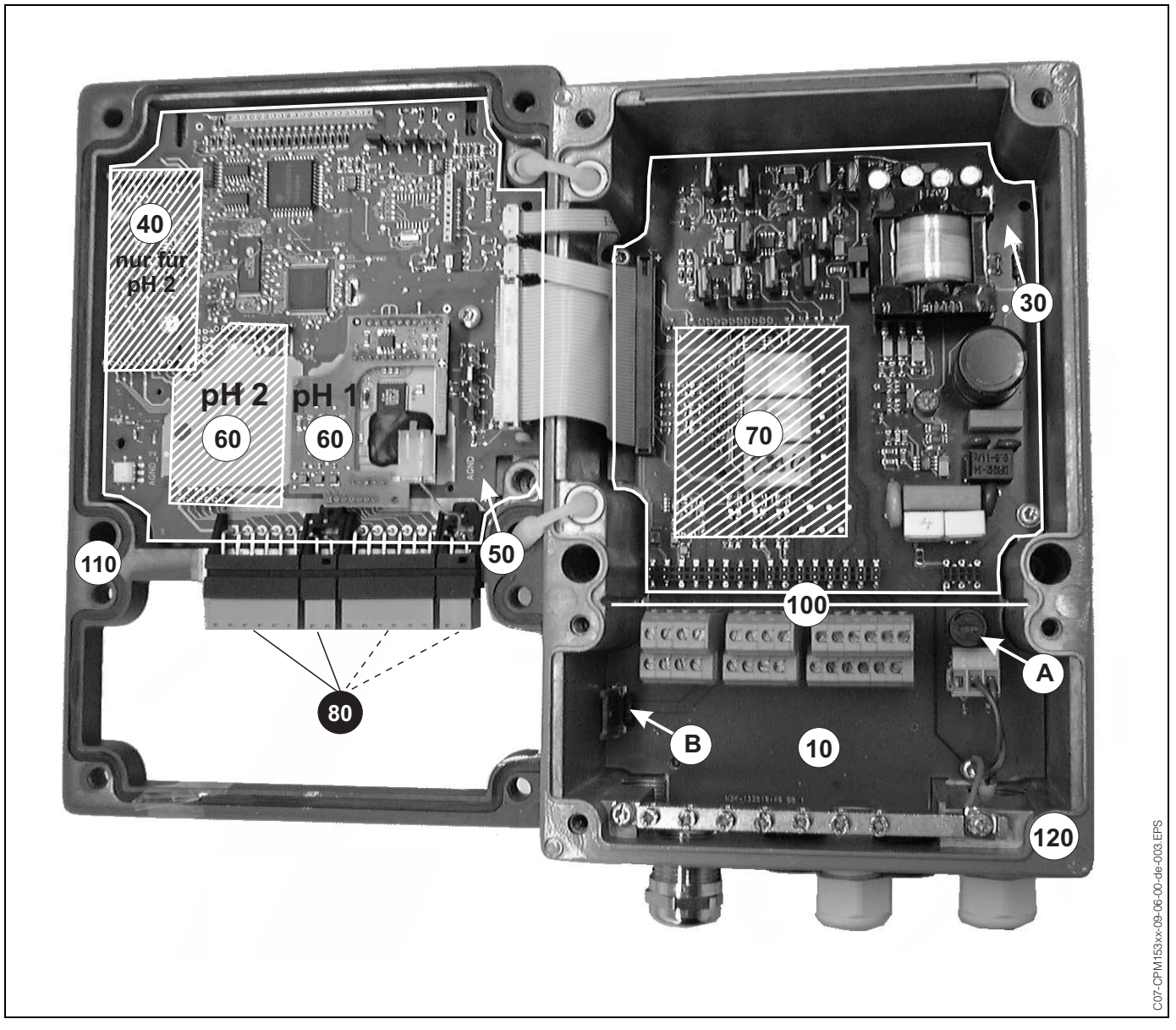

### 8.4.1 Вид внутри преобразователя

Рис. 28: Вид внутри преобразователя Мусот S.

- Примечания:
- А: Плавкий предохранитель, не-Ех.
- B: Разъем для модуля памяти DAT
- 40 ... 70: Показан модуль 40. Модули 50, 60 и 70 немного отличаются внешне.
- 90 ... 120: Показан модуль 90. Модули 100, 110 и20 немного отличаются внешне.
- 190: Разделительная пластина (не указана на фотографии)
- 80, 130 и, указанная пунктиром, 170: возможно только для двухканального прибора

### 8.4.2 Кодировка

#### Активные или пассивные токовые выходы:

Для версий прибора CLM 153 ххА/Вхх (2 токовых выхода) и CLM 153 ххС/Dхх (2 токовых выхода с HART) токовые выходы могут быть установлены, как активные или пассивные. Перемычки на модуле контроллера M3CH позволяют сделать такие установки токовых выходов.

Для не-Ех исполнения прибора эти модули могут быть настроены на активные выходы.

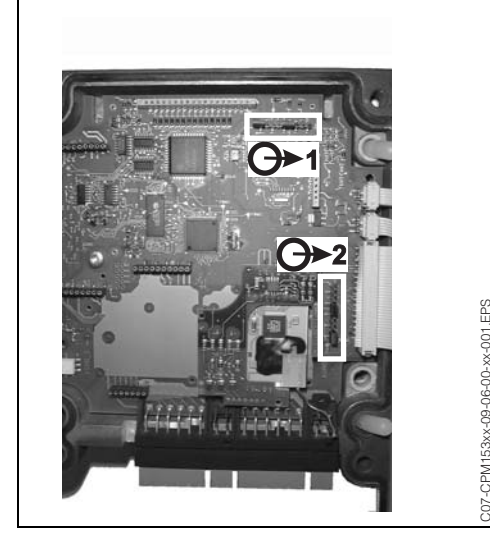

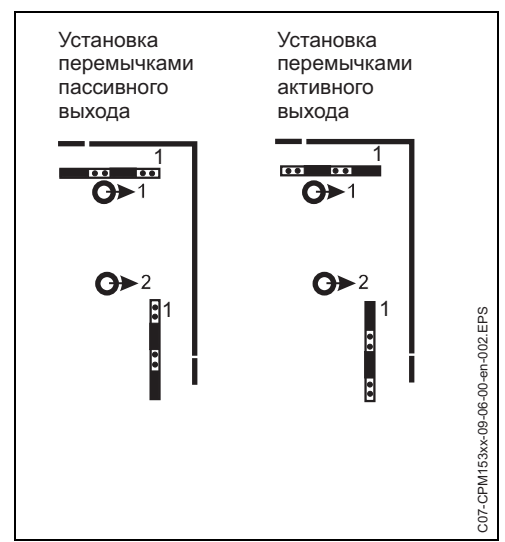

Рис. 29: Кодировка для токовых выходов (внутренний вид верхней части прибора).

Рис. 30: Активная/пассивная кодировка токовых выходов.

# 8.5 Замена предохранителей

#### Для не-Ех исполнения прибора

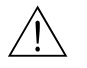

#### Предупреждение!

Опасность для персонала. Перед заменой предохранителя обесточьте прибор.

- Расположение предохранителя: "А" на Рис. 28
- Используйте быстродействующий, только 5х20 мм плавкий предохранитель 3.15 мА.
   Все другие типы предохранителей не разрешаются.

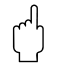

#### Внимание!

Если предохранитель опять вышел из строя, проверьте прибор.

## 8.6 Использование

Преобразователь Mycom S CLM 153 содержит электронные компоненты и печатные платы, поэтому могут происходить отказы электроники. Пожалуйста, при эксплуатации выполняйте требования соответствующих местных служб.

# 9 Принадлежности

Автономная ПК обеспечивает вас инструментом для конфигурации вашей измерительной точки конфигурация с ПК через при помощи простого меню. Конфигурация с ПК через интерфейс записывается в модуль памяти DAT. После этого модуль может быть установлен в преобразователь. С помощью ПО вы можете выбрать рабочий язык. Автономная конфигурация системы состоит из модуля DAT, интерфейса для DAT (RS 232) и ПО для работы с NT/95/98/2000. Код заказа: 51507133

Модуль DAT

Модуль DAT является устройством памяти (EEPROM), который может быть легко установлен в отделе подключений преобразователя. С помощью модуля DAT можно:

записать установки, журнал событий и регистратор данных преобразователя и
 скопировать набор установок на другие преобразователи CLM 153 со схожей аппаратной функциональностью.

Это значительно уменьшает затраты на установку или обслуживание нескольких измерительных точек. Код заказа : 51507175

| Тип                 | Свойства                                                                                                    | Применение                                                             |
|---------------------|----------------------------------------------------------------------------------------------------|------------------------------------------------------------------------|
| DipFit W<br>CLA 111 | Погружная и монтажная арматура с фланцем<br>ДУ 100. Система химочистки датчика может быть<br>встроена без дополнительных преобразований. | <ul><li>Вода</li><li>Сточные воды</li><li>Промышленные стоки</li></ul> |
| DipFit W<br>CYA 611 | Погружная арматура с резьбой G 1, G ¾ или NPT ¾".                                                                                        | <ul><li>Вода</li><li>Сточные воды</li></ul>                            |
| DipFit P<br>CLA 140 | Погружная арматура с фланцем ДУ 80 PN 16, ANSI<br>3" 150 lbs или JIS 10K 80A. Держатель датчика типа<br>"байонет".                       | <ul><li>Сточные воды,</li><li>производство бумаги</li></ul>            |

#### Датчкики проводимости Тип Свойства Применение ConduMax W Может быть приспособлен к процессу благодаря • Промышленность CLS 12/13 различным вариантам исполнения. Монтаж в трубе Электростанции (напр.. или емкости при темп. до 250 °C и давл. до 40 бар. измерение конденсата) Корпус датчика выполнен из порошкового Низкая проводимость при алюминия, измерительная часть из нержавеющей высоких давлении и стали 1.4571 (AISI 316 Ti). температуре ConduMax W Стерилизация до 150°С. Измерительная часть из • Контроль ионообменников **CLS 15** нержавеющей стали 1.4435 (AISI 316L). Высокая Обратный осмос точность благодаря индивидуальной постоянной • WFI (Вода для инъекций) ячейки. Монтаж в трубе и емкости. Очистка микросхем ConduMax W Датчик для чистой и сверчистой воды: ДИ от 0.04 до Чистая вода CLS 16 500 мкСм/см. Водонепроницаемый разъем ТОР68 Сверхчистая вода или фиксированный кабель. Стерилизция до 150°С Электро-деионизация по EHEDG и сертификатам 3А. Лисцилляция • WFI (Вода для инъекций) ConduMax W Высокая химическая, термическая и механическая Контроль низких CLS 21 стойкость. Датчик из PES (полиэфирсульфон). концентраций соляных растворов Переработка воды Очистка сточных вод InduMax P Очнь химически устойчивый датчик благодаря Химическая **CLS 50** покрытию из PFA. Версия РЕЕК для высокой промышленность: температуры до 180 °C. С ( сх) одобрением. Полная Измерение концентраций длина кабеля до 55 м. кислот и шелочей • Контроль продукции . Раздел фаз продукт / смесь продуктов InduMax H Датчик из высокоррозионного пластика (РЕЕК), для Производство продуктов **CLS 52** работы с пищевыми продуктами. Очень быстрое Управление в системах время реагирования на изменение температуры (t<sub>90</sub> очистки < 5с). ДИ от 10 мкСм/см до 2000 мСм/см.

Арматуры

| Сервисный адаптер<br>Optoscope  | Сервисный адаптер служит устройством связи между преобразователями<br>Endress+Hauser и ПК посредством интерфейса. Вы можете загрузить новое<br>фирменное ПО и сохранить/записать данные пользователя (используя ПК с<br>операционными системами Windows 95/98 или Windows NT).                                                                                                    |
|---------------------------------|----------------------------------------------------------------------------------------------------|
| Химочистка                      | Очистка датчика может происходить автоматически с инжектором CYR 10 и соответствующими принадлежностями для различных арматур.                                                                                                    |
| Измерительный кабель<br>датчика | <ul> <li>Измерительный кабель СРК 9 с разъемом ТОР68 (для высокотемпературных применений, IP 68 / NEMA 6X, также для Ex). Удлинение возможно с кабелем СҮК 71, см. "Описание измерительных кабелей".</li> <li>Измерительный кабель СLК 5 для индуктивных датчиков</li> <li>Измерительный кабель СҮК 71 для кондуктивных датчиков</li> <li>Соединительная коробка VBM: коробка для подключения удлинительного кабеля между датчиком и преобразователем. Два резьбовых сочленения для,</li> </ul> |

например, комбинированного датчика.

Описание измерительных кабелей

| Кабель | Кабель Описание                                                                                                    |          |
|--------|----------------------------------------------------------------------------------------------------|----------|
| CYK 71 | Измерительный кабель, состоит из коаксиального кабеля и 4 жилы.                                                               | 50085333 |
|        | Измерительный кабель для Ех применений.                                                                                       | 50085673 |
| CLK 5  | Удлинительный измерительный кабель для индуктивных<br>датчиков CLS 50 и CLS 52. Применяется с соединительной<br>коробкой VBM. | 50085473 |

Материал: алюминиевое литье, степень защиты ІР 65. Код заказа: 50003987.

Плоская прокладка

Плоская прокладка для уплотнения при монтаже передней панели CLM 153. Код заказа: 50064975

Защитная погодная крышка СҮҮ 101

Крепление для защитной Для крепления защитной погодной крышки на гориз стойках диаметром до 60 мм. Код заказа: 50062121

крышка СҮҮ 101. Код заказа: СҮҮ101-А Для крепления защитной погодной крышки на горизонтальных и вертикальных

При монтаже преобразователя вне помещения требуется защитная погодкая

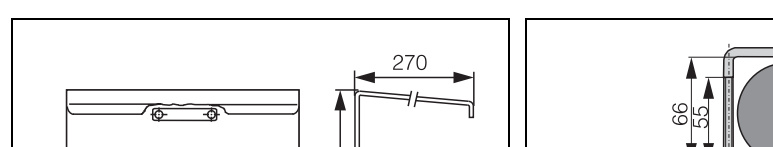

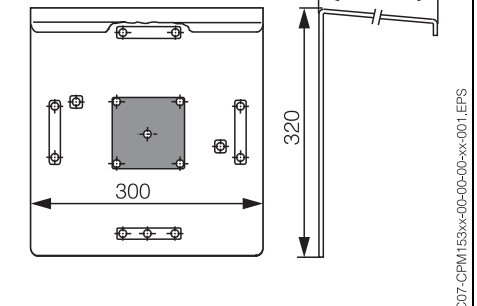

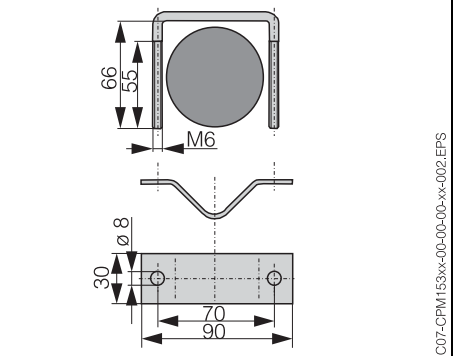

Защитная погодная крышка СҮҮ 101.

Набор для крепления СҮҮ 101.

# 10 Технические данные

# 10.1 Вход

| Измеряемые<br>переменные       | Проводимость, температура          |                          |                                              |  |
|--------------------------------|------------------------------------|--------------------------|----------------------------------------------|--|
| Проводимость,                  | ДИ, нескомпенсиров                 | анный                    | 0.04 мкСм/см 2000 мСм/см                     |  |
| индуктивныи                    | ДИ, скомпенсированный              |                          | 0.04 мкСм/см 1000 мСм/см                     |  |
| Проводимость,                  | Постя ячейки <i>к</i>              | Диапазон измерения       | Диапазон отображения                         |  |
| кондуктивныи                   | 0.01 см <sup>-1</sup>              | 0.0 нСм/см 600.0 мкСм/см | 0.0 мкСм/см 200.0 мкСм/см                    |  |
|                                | 0.1 см <sup>-1</sup>               | 0.0 мкСм/см 6000 мкСм/см | 0.000 мкСм/см 2000 мкСм/см                   |  |
|                                | 1 см <sup>-1</sup>                 | 0.0 мкСм/см 60.00 мСм/см | 0.00 мкСм/см 20.00 мСм/см                    |  |
|                                | 10 см <sup>-1</sup>                | 0.0 мкСм/см 600.0 мСм/см | 0.0 мкСм/см 200.0 мСм/см                     |  |
| Измерение                      | Постя ячейки <i>к</i>              | Диапазон измерения       | Диапазон отображения                         |  |
| сопротивления                  | 0.01 см <sup>-1</sup>              | 20.0 kΩ·см 80.0 МΩ·см    | 20.0 kΩ·см 37.99 МΩ·см                       |  |
|                                | 0.1 см <sup>-1</sup>               | 2.00 kΩ·см 2000 kΩ·см    | 2.00 kΩ·см 3799 kΩ·см                        |  |
|                                | 1 см <sup>-1</sup>                 | 0.200 kΩ·cм 200.0 kΩ·cм  | 0.200 kΩ·см 379.9 kΩ·см                      |  |
| Измерение концентрации         | Выбор                              | ДИ проводимости          | Концентрация                                 |  |
|                                | NaOH                               | 0.0 мСм/см 410 мСм/см    | 0 15%                                        |  |
|                                | HNO <sub>3</sub>                   | 0.0 мСм/см 781 мСм/см    | 0 20%                                        |  |
|                                | $H_2SO_4$                          | 0.0 мСм/см 723 мСм/см    | 0 20%                                        |  |
|                                | H <sub>3</sub> PO <sub>4</sub>     | 0.0 мСм/см 73 мСм/см     | 0 12%                                        |  |
|                                | User 1 4                           | 0.0 мкСм/см 2000 мСм/см  | 0 99.99%                                     |  |
| Гемпература Датчик температуры |                                    |                          | Pt 100 (трехпроводный)<br>Pt 1000<br>NTC 30k |  |
|                                | ДИ (может также отображаться в °F) |                          | –50 +150°C<br>(NTC: –20 100°C)               |  |
|                                | Разрешение                         |                          | 0.1 K                                        |  |
|                                | Подстройка температуры             |                          | ± 5 K                                        |  |
| Токовые входы 1 / 2            | Диапазон сигнала                   |                          | 4 20 мА                                      |  |
| (пассивныи, опция)             | Ошибка измерения <sup>1</sup>      |                          | макс. 1% от ДИ                               |  |
|                                | Диапазон напряжения                |                          | 6 30 B                                       |  |

| Вход сопротивления<br>(активный, опция, только<br>с не-Ex) | Диапазон сопротивлений (переключаемое ПО) | 0 1 kΩ<br>0 10 kΩ |
|------------------------------------------------------------|-------------------------------------------|-------------------|
|                                                            | Ошибка измерения <sup>1</sup>             | макс. 1% от ДИ    |
| Цифровые входы                                             | Вход по напряжению                        | 10 50 B           |
|                                                            | Внутреннее сопротивление                  | $R_i = 5 k\Omega$ |

1: согл. IEC 746-1, для номинальных режимов эксплуатации

# 10.2 Выход

| Выходной сигнал                            | Проводимость, сопротивление, концентрация, разница, температура      |                                                                                                    |  |  |  |
|--------------------------------------------|----------------------------------------------------------------------|----------------------------------------------------------------------------------------------------|--|--|--|
| Токовые выходы                             | Токовый диапазон                                                     | 0 / 4 20 мА                                                                                                    |  |  |  |
|                                            | Текущая ошибка                                                       | 2.4 мА или 22 мА                                                                                                    |  |  |  |
|                                            | Ошибка измерения <sup>1</sup>                                        | < 0.2 % от максимального<br>диапазона токового сигнала                                                                                               |  |  |  |
|                                            | Характеристика передачи                                              | Линейная, билинейная                                                                                                    |  |  |  |
|                                            | Выходное распределение, температура 17 170 °С                        |                                                                                                    |  |  |  |
|                                            | Выходное распределение, минимум (максимум до 100% от ДИ):            |                                                                                                    |  |  |  |
|                                            | Для измерения проводимости, значения в<br>диапазоне:                 | 0 19.99 мкСм/см: 2 мкСм/см<br>20 199.9 мкСм/см: 20 мкСм/см<br>200 1999 мкСм/см: 200 мкСм/см<br>2 19.99 мСм/см: 2 мСм/см<br>20 2000 мСм/см: 20 мСм/см |  |  |  |
|                                            | Для измерения сопротивления, значения в<br>диапазоне:                | 0 199.9 kΩ·cm: 20 kΩ·cm<br>200 1999 kΩ·cm: 200 kΩ·cm<br>2 19.99 MΩ·cm: 2.0 MΩ·cm<br>20 200 MΩ·cm: 20 MΩ·cm                                           |  |  |  |
|                                            | Для измерения концентрации:                                          | Минимум не установлен                                                                                                    |  |  |  |
|                                            | Активный токовый выход (только не-Ex):<br>нагрузка                   | Макс. 600 Ω                                                                                                    |  |  |  |
|                                            | Пассивный токовый выход: 6 30 В диапазон напряжения                  |                                                                                                    |  |  |  |
|                                            | <sup>1</sup> : согл. IEC 746-1, для номинальных режимов эксплуатации |                                                                                                    |  |  |  |
| Вспомогательный выход                      | Напряжение                                                           | 15 B DC                                                                                                    |  |  |  |
| (для цифровых входов<br>E1-E3)             | Выходной ток                                                         | макс. 9 мА                                                                                                    |  |  |  |
| Предельное значение и<br>аварийные функции | Настройка контрольной точки 0 100% от диапазона отображения          |                                                                                                    |  |  |  |
|                                            | Гистерезис для переключаемых контактов                               | 1 10% от диапазона<br>отображения                                                                                                    |  |  |  |
|                                            | Ввод задержки по аварии                                              | 0 6000 c                                                                                                    |  |  |  |

| Выход контроллера          | Функция (выбирается):                                                                                                    | Ширимп. контроллер (PWM)<br>Частимп. контроллер (PFM)<br>Трехточечный шаг. контроллер<br>(3-PS)<br>Аналог. (через токовый выход) |  |  |
|----------------------------|----------------------------------------------------------------------------------------------------|----------------------------------------------------------------------------------------------------|--|--|
|                            | Вид                                                                                                    | P / PI / PID                                                                                                    |  |  |
|                            | Прирост К <sub>R</sub>                                                                                                    | 0.01 20.00                                                                                                    |  |  |
|                            | Составное время действия Т <sub>п</sub>                                                                                                    | 0.0 … 999.9 мин                                                                                                    |  |  |
|                            | Производное время действия Т <sub>v</sub>                                                                                                    | 0.0 999.9 мин                                                                                                    |  |  |
|                            | Макс. частота, установленная для PFM                                                                                                    | 120 мин <sup>-1</sup>                                                                                                    |  |  |
|                            | Макс. период, установленный для PWM                                                                                                    | 1 999.9 c                                                                                                    |  |  |
|                            | Мин. период включения для РWM                                                                                                    | 0.4 c                                                                                                    |  |  |
| Реле                       | Тип контактов: НЗ/НР, может быть установлен через ПО.                                                                                                    |                                                                                                    |  |  |
|                            | Напряжение переключения                                                                                                    | макс. 250 В АС / 125 В DC                                                                                                    |  |  |
|                            | Ток переключения                                                                                                    | макс. 3 А                                                                                                    |  |  |
|                            | Мощность переключения                                                                                                    | макс. 750 ВА                                                                                                    |  |  |
|                            | Время жизни                                                                                                    | ≥ 5 мил. циклов переключения                                                                                                    |  |  |
| Гальваническая<br>развязка | <ul> <li>В однаковом потенциале:</li> <li>Токовый выход 1 и питание</li> <li>Токовый выход 2 и вход сопротивления<br/>Оставшиеся цепи гальванически изолированы друг от друга.</li> </ul> |                                                                                                    |  |  |
| Электрическое              | Напряжение питания для CLM 153-хххх0хххх                                                                                                    | 100 230 B AC +10/–15%                                                                                                    |  |  |
| подключение                | Частота                                                                                                    | 47 64 Гц                                                                                                    |  |  |
|                            | Напряжение питания для CLM 153-xxxx <b>8</b> xxxx                                                                                                    | 24 B AC/DC +20/–15%                                                                                                    |  |  |
|                            | Потребляемая мощность                                                                                                    | макс. 10 ВА                                                                                                    |  |  |
|                            | Раздельное напряжение между гальванически изолированными цепями                                                                                                    | 276 B <sub>ms</sub>                                                                                                    |  |  |
|                            | Клеммы, макс. сечение кабеля                                                                                                    | 3 х 2.5 мм²                                                                                                    |  |  |
|                            |                                                                                                    |                                                                                                    |  |  |

# 10.3 Рабочие характеристики

| Разрешение                    | Проводимость:                                       | 0.001 мкСм/см                                      |
|-------------------------------|-----------------------------------------------------|----------------------------------------------------|
| измерительных величин         | Температура:                                        | 0.1 К                                              |
| Ошибка измерения <sup>1</sup> | Проводимость, сопротивление, конця:                 | ±0.5% ±2 знака измер. величины                     |
| дисплей                       | Температура:                                        | < 0.5 К                                            |
| Ошибка измерения <sup>1</sup> | макс. 0.2% максим. текущего диапазона               |                                                    |
| Повторяемость                 | Проводимость, сопротивление, конця:<br>Температура: | ±0.2% ±2 знака измер. величины<br>макс. 0.1% от ДИ |

1: согл. IEC 746-1, для номинальных режимов эксплуатации

| Диапазон окружающей<br>температуры        | –10 +55 °C                                                                                                    |  |
|-------------------------------------------|----------------------------------------------------------------------------------------------------|--|
| Пределы окружающей<br>температуры         | −20 +60 °C                                                                                                    |  |
| Температура хранения и<br>транспортировки | −30 +80 °C                                                                                                    |  |
| Относительная<br>влажность                | 10 95%, без конденсации                                                                                                    |  |
| Степень защиты                            | IP 65                                                                                                    |  |
| Электромагнитная<br>совместимость         | Излучение помех по EN 61326: 1997 / А1:1998; Class B (область корпуса)<br>Излучение помех по EN 61326: 1997 / А1:1998; Appendix A (производство) |  |
| Требования по<br>безопасности             | Выполняет общие требования по безопасности согласно EN 61010.<br>Выполняет рекомендации NAMUR NE 21,1998.                                        |  |

# 10.4 Окружающие условия

# 10.5 Механическая конструкция

Конструкция, размеры

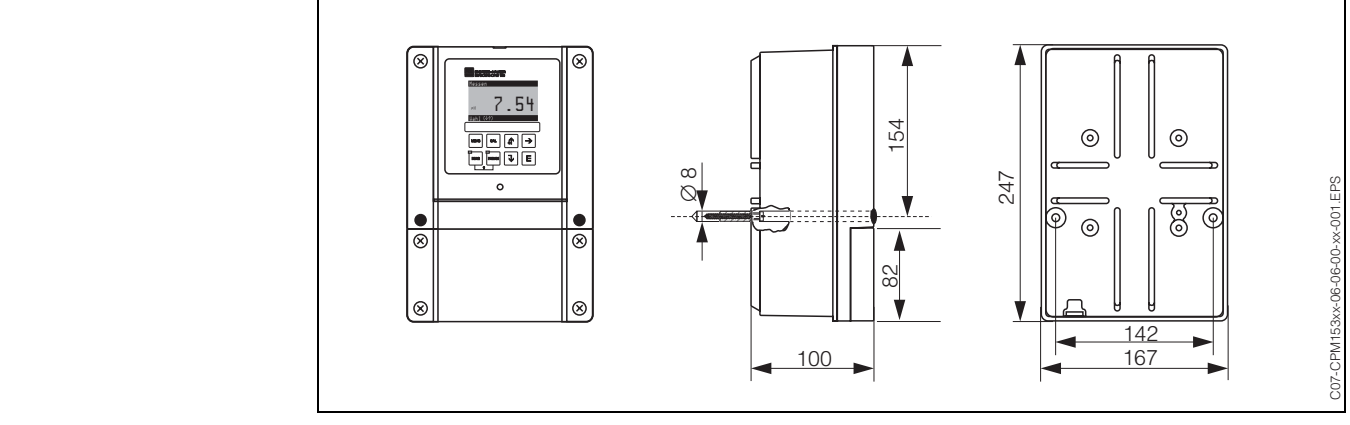

Рис. 31: Размеры преобразователя Мусот S.

| Bec      | макс. 6 кг        |                                                    |
|----------|-------------------|----------------------------------------------------|
| Материал | Корпус            | GD-AlSi 12 (содержание Mg 0.05%), покрыт пластиком |
|          | Лицевая<br>панель | Полиэстер, устойчив к УФ                           |

# 11 Приложение

# 11.1 Операционная матрица

Основная структура операционного меню приведена ниже.

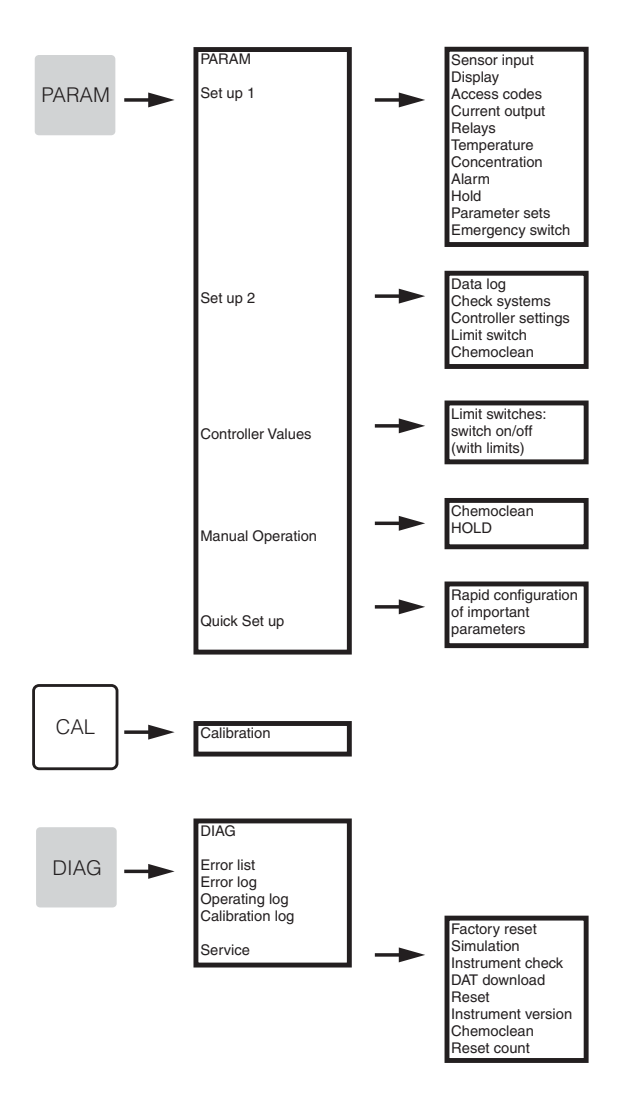

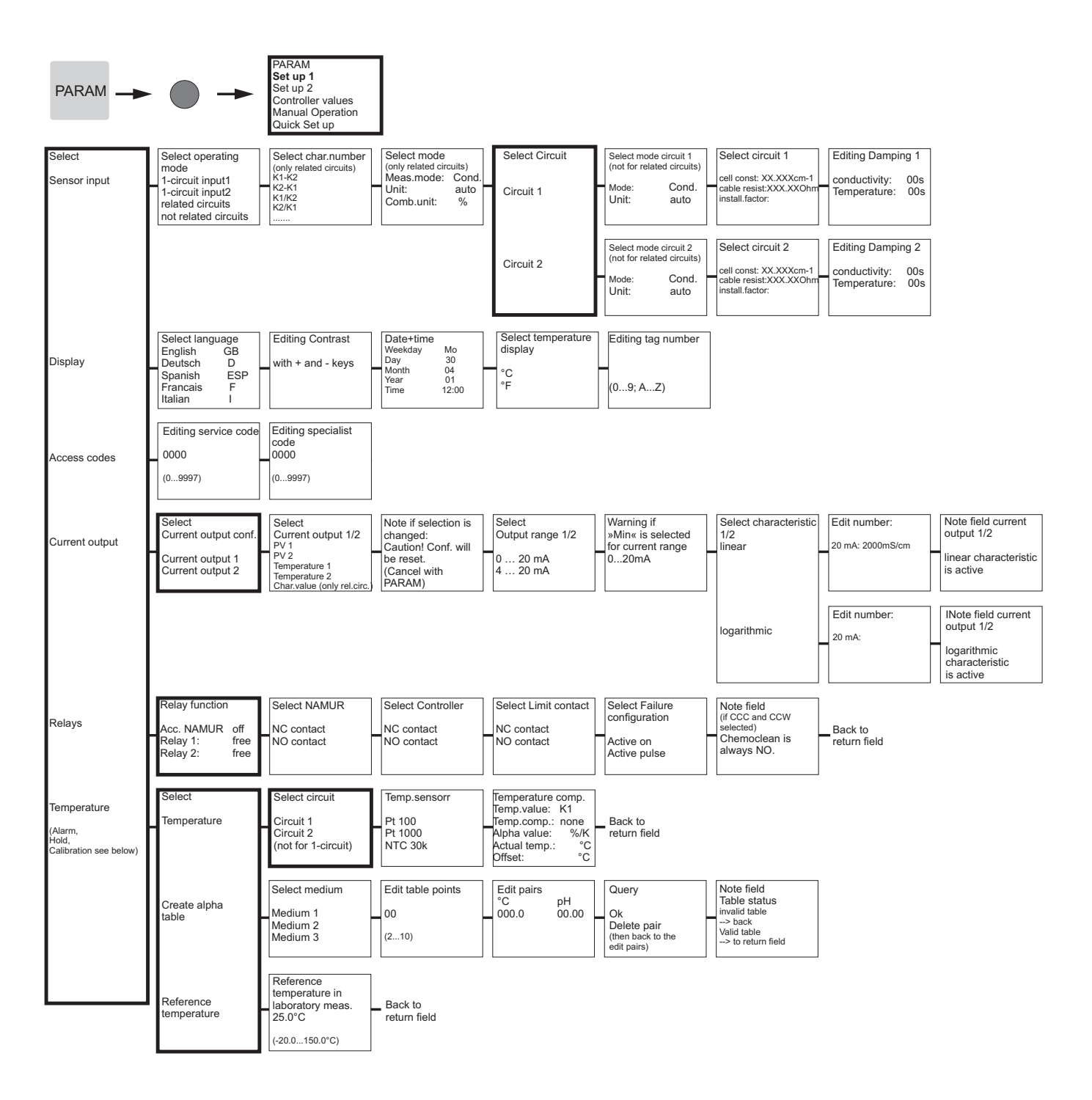

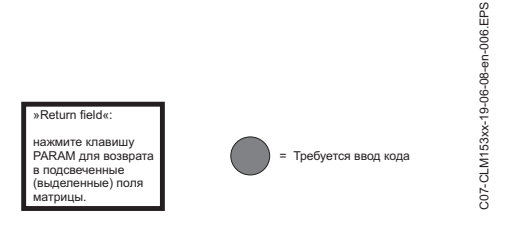

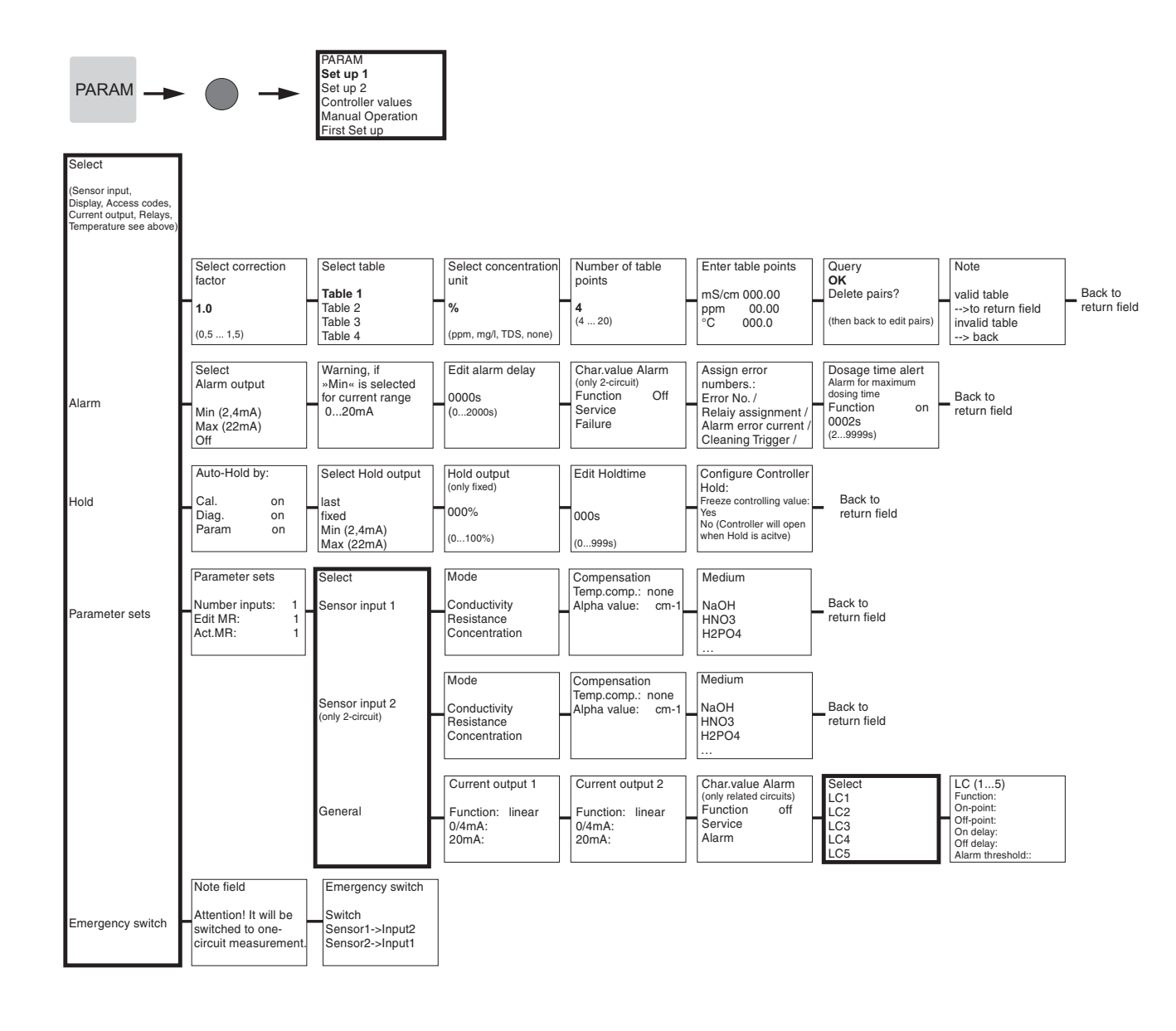

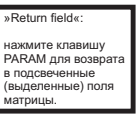

Endress+Hauser

C07-CLM153xx-19-06-08-en-008.EPS

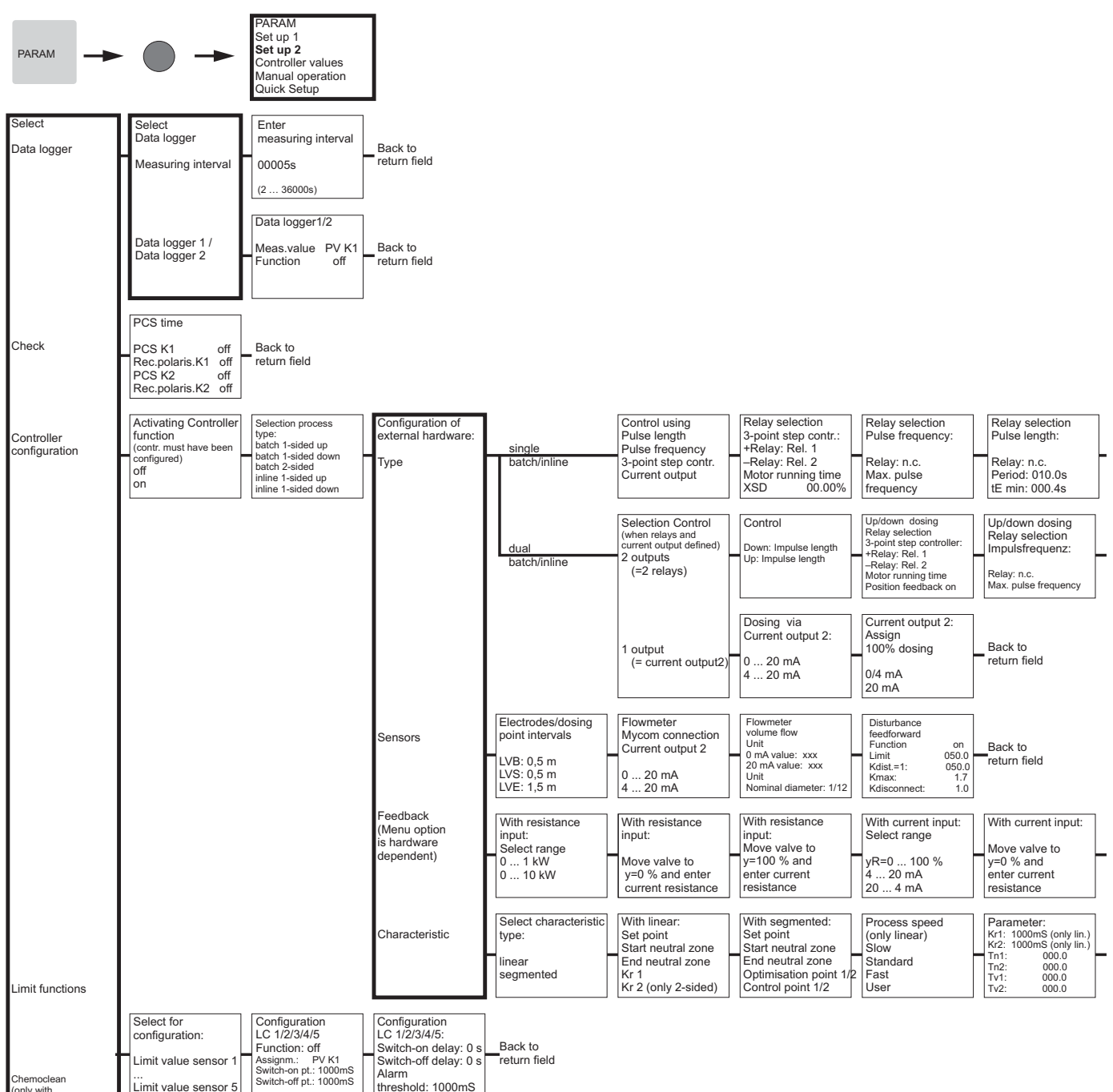

Chemoclean (only with connected system, see below)

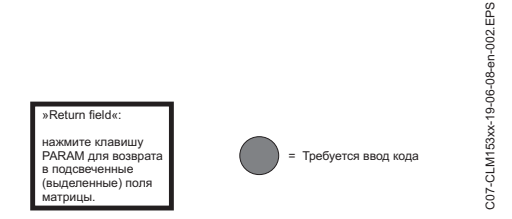

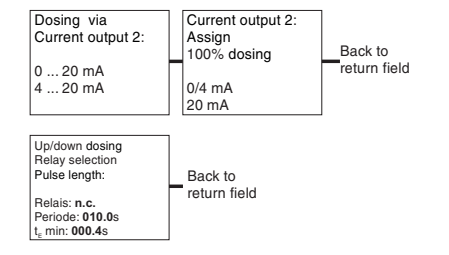

| With current input:                                         |                         |
|-------------------------------------------------------------|-------------------------|
| Move valve to<br>y=100 % and<br>enter current<br>resistance | Back to<br>return field |
|                                                             |                         |

| Process speed | Parameter:               | Activate controller | Controller simulation               |
|---------------|--------------------------|---------------------|-------------------------------------|
| (only linear) | Kr1: 01.00pH (only lin.) | simulation          | Function auto Controller simulation |
| Slow          | Trat. 000 0              |                     | Set: 07.00pH or back to             |
| Standard      | Tn2: 000.0               | off                 | Act.: 07.00pH return field          |
| Fast          | Tv1: 000.0               | on                  | v: 000                              |
| User          | Tv2: 000.0               |                     |                                     |

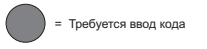

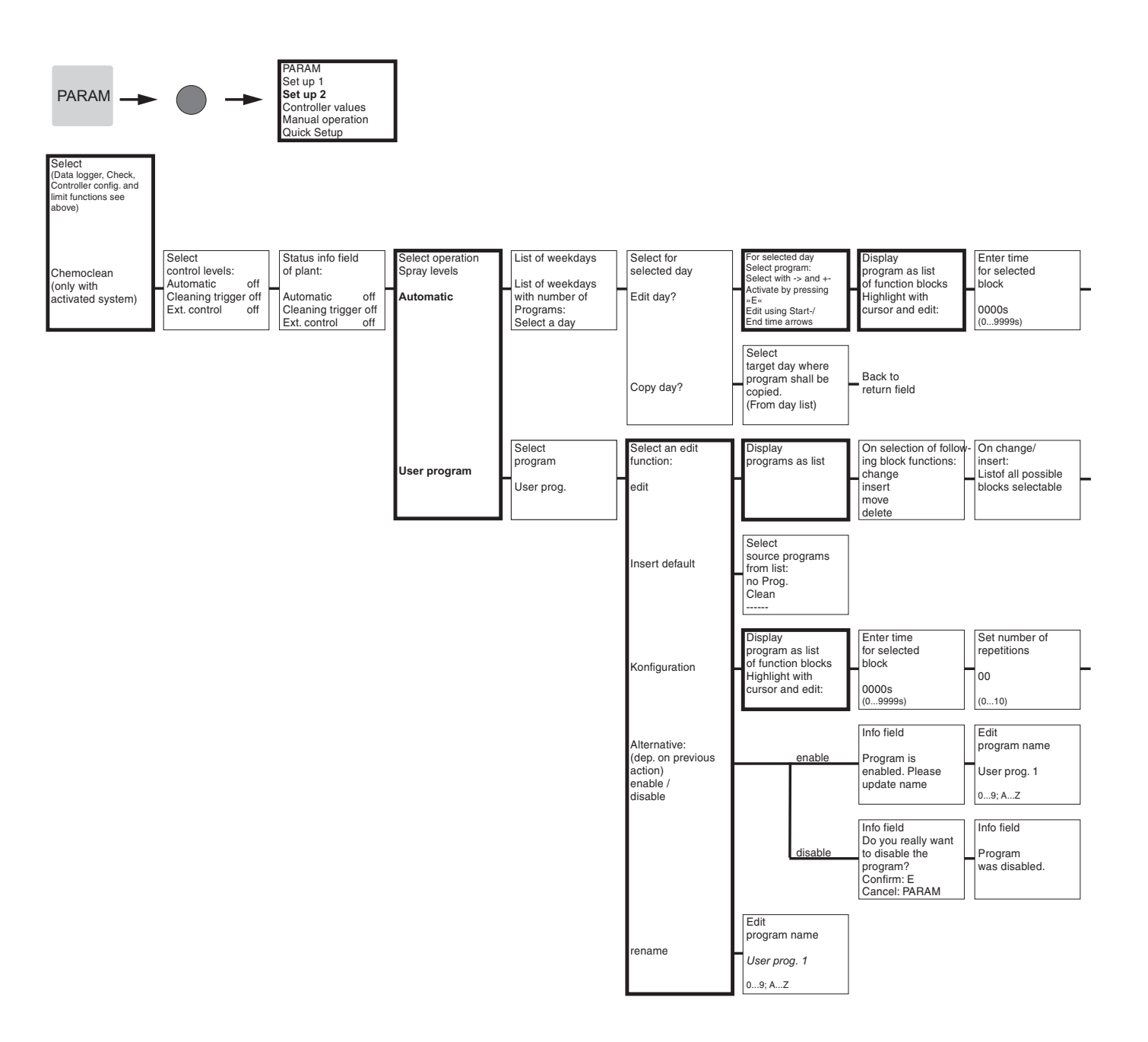

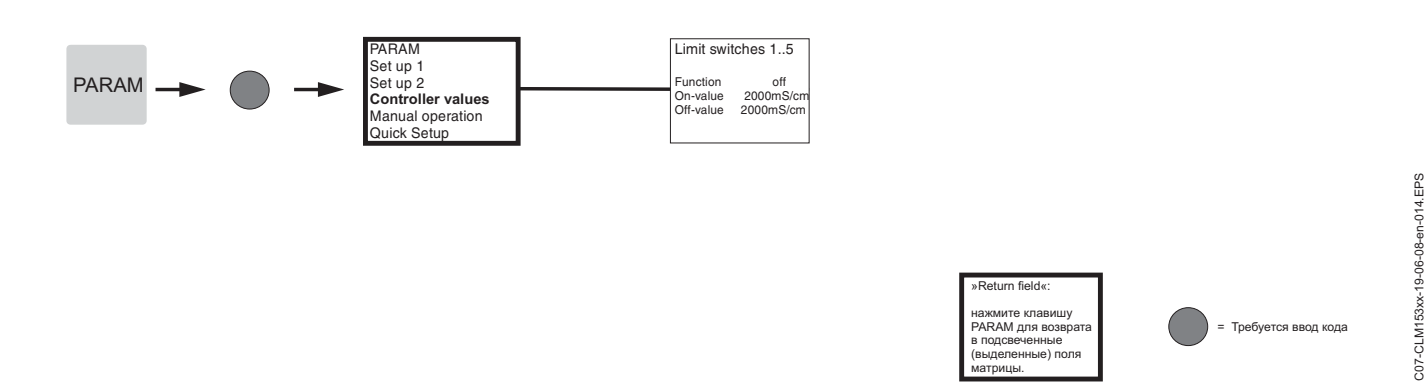
Set number of repetitions 00 return field (0...10)

| Display programs<br>as list<br>in changed<br>form |  | Enter number of return lines |  | Back to<br>return field |
|---------------------------------------------------|--|------------------------------|--|-------------------------|
|---------------------------------------------------|--|------------------------------|--|-------------------------|

Back to return field

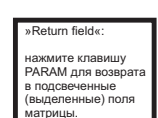

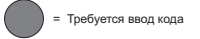

C07-CPM153xx-19-06-08-en-015.EPS

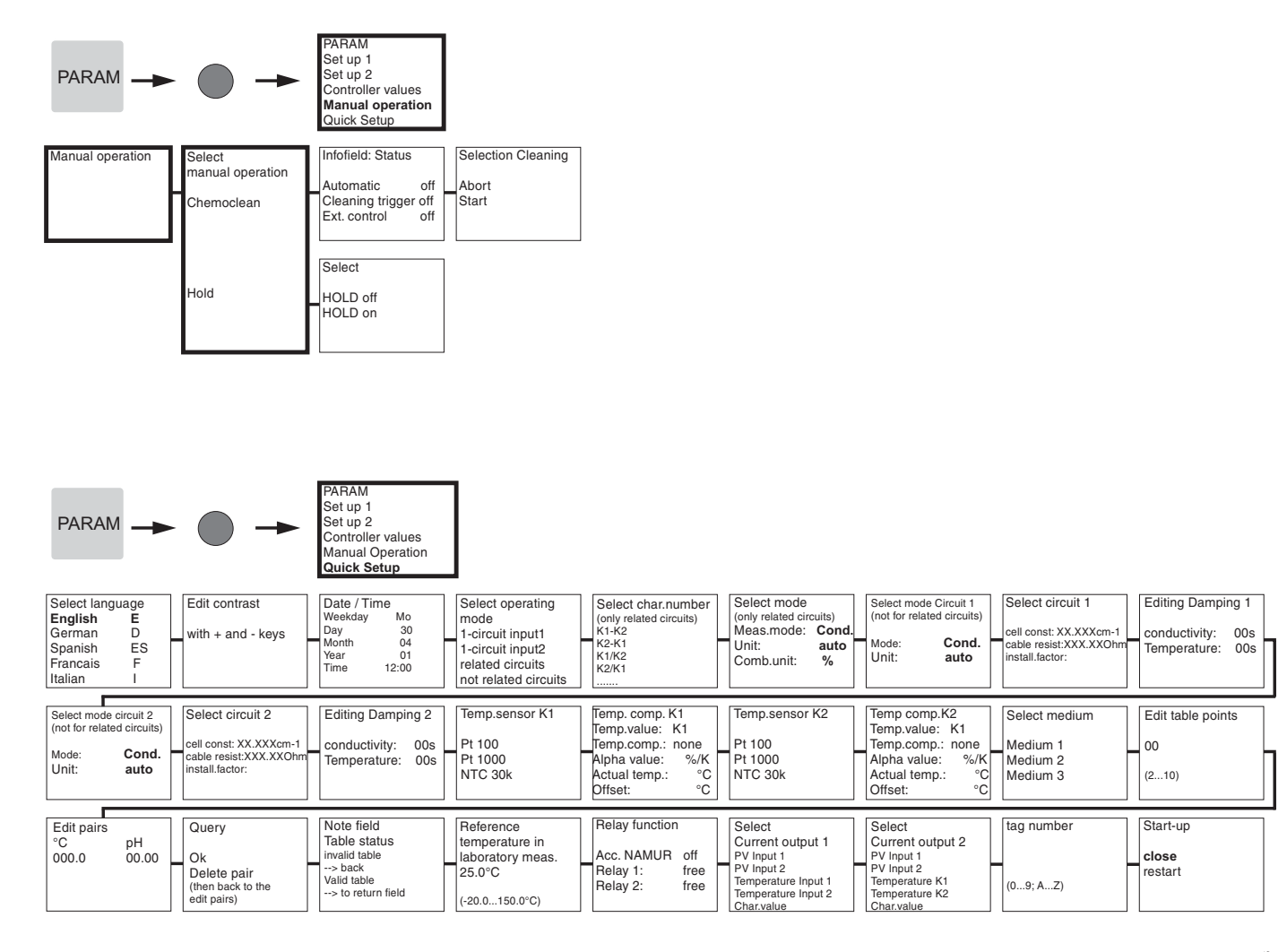

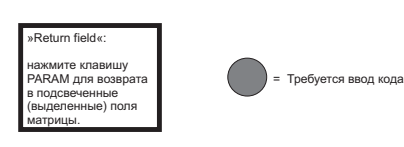

C07-CLM153xx-19-06-08-en-011.EPS

| CAL           | - • -                                | Auswahl<br>(nur Zweikreis)<br>Sensor 1<br>Sensor 2<br>Ende Kalibrieren |                                         |                                                   |                            |                              |
|---------------|--------------------------------------|------------------------------------------------------------------------|-----------------------------------------|---------------------------------------------------|----------------------------|------------------------------|
| Airset        | Restkopplung<br>Kalibrierung starten | Anzeige<br>Restkopplung                                                | Anzeige<br>Kalibrierstatus              | Kalibrierung<br>übernehmen                        |                            |                              |
|               | Aktueller Messwert<br>0.0µS/cm       | 42µS/cm                                                                | o.k.                                    | verwerfen<br>neu kalibrieren                      |                            |                              |
|               | Eingabe<br>Kalibrier-Temperatur      | Alpha Wert der<br>Kal.lösung                                           | Eingabe Leitfähigkeit<br>der Kal.lösung | Berechnete Zell-<br>konstante wird ange-<br>zeigt | Anzeige<br>Kalibrierstatus | Kalibrierung                 |
| Zellkonstante | 025.0°C<br>(-10.0150.0°C)            | 2.10 %/K<br>(0.0020.00%/K)                                             | aktueller Messwert<br>(0.0 9999mS/cm)   | 0,19,99 1/cm                                      | o.k.                       | verwerfen<br>neu kalibrieren |
|               | Eingabe<br>Kalibrier-Temperatur      | Alpha Wert der<br>Kal.lösung                                           | Eingabe Leitfähigkeit<br>der Kal.lösung | Berechneter Ein-<br>baufaktor wird ange-          | Anzeige<br>Kalibrierstatus | Kalibrierung                 |
| Einbaufaktor  | 025.0°C<br>(-10.0150.0°C)            | 2.10 %/K<br>(0.0020.00%/K)                                             | aktueller Messwert<br>(0.0 9999mS/cm)   | 1,0<br>(0,105,0)                                  | o.k.                       | verwerfen<br>neu kalibrieren |

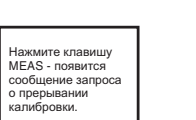

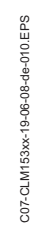

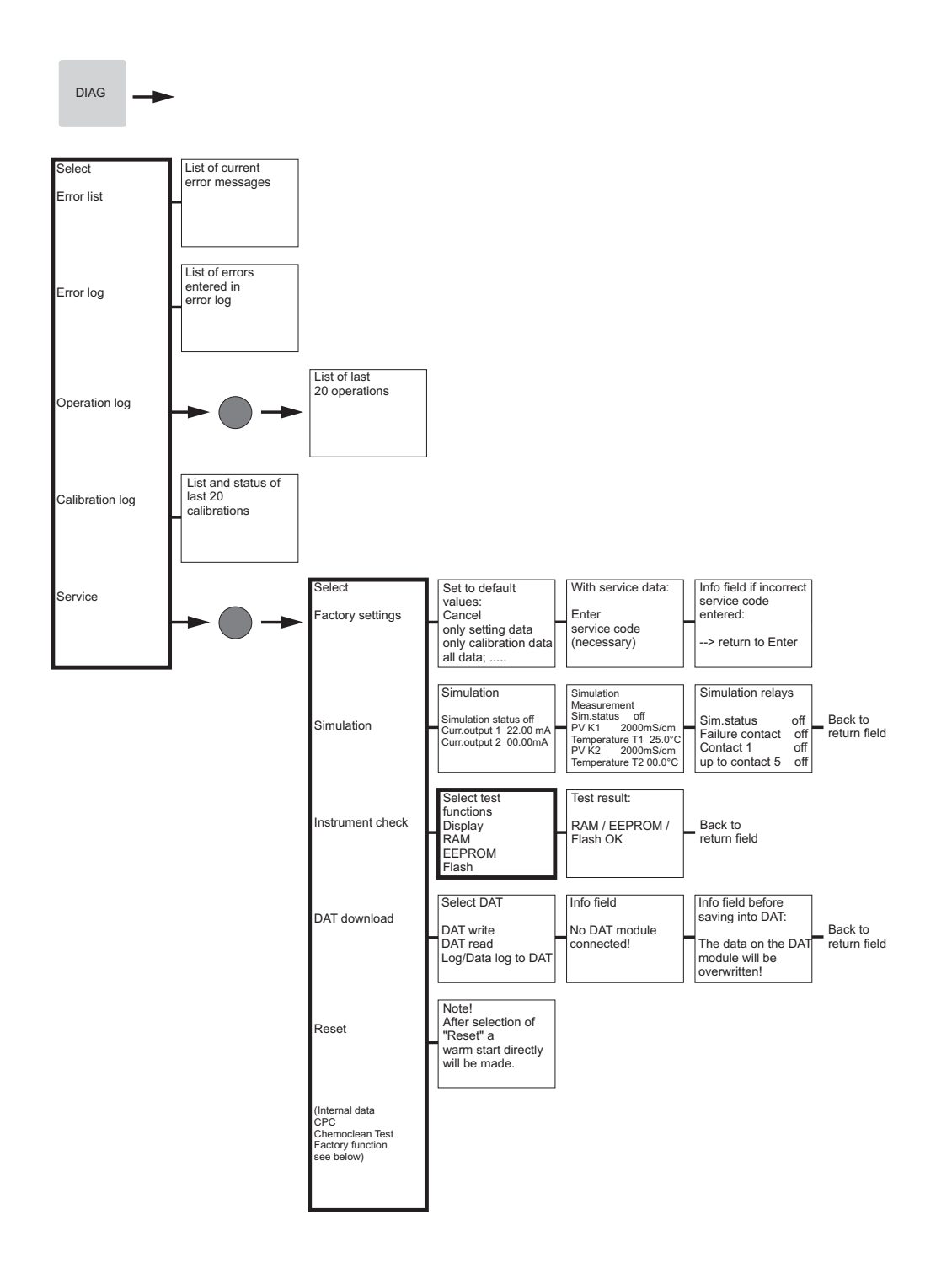

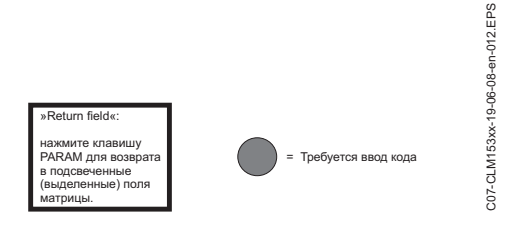

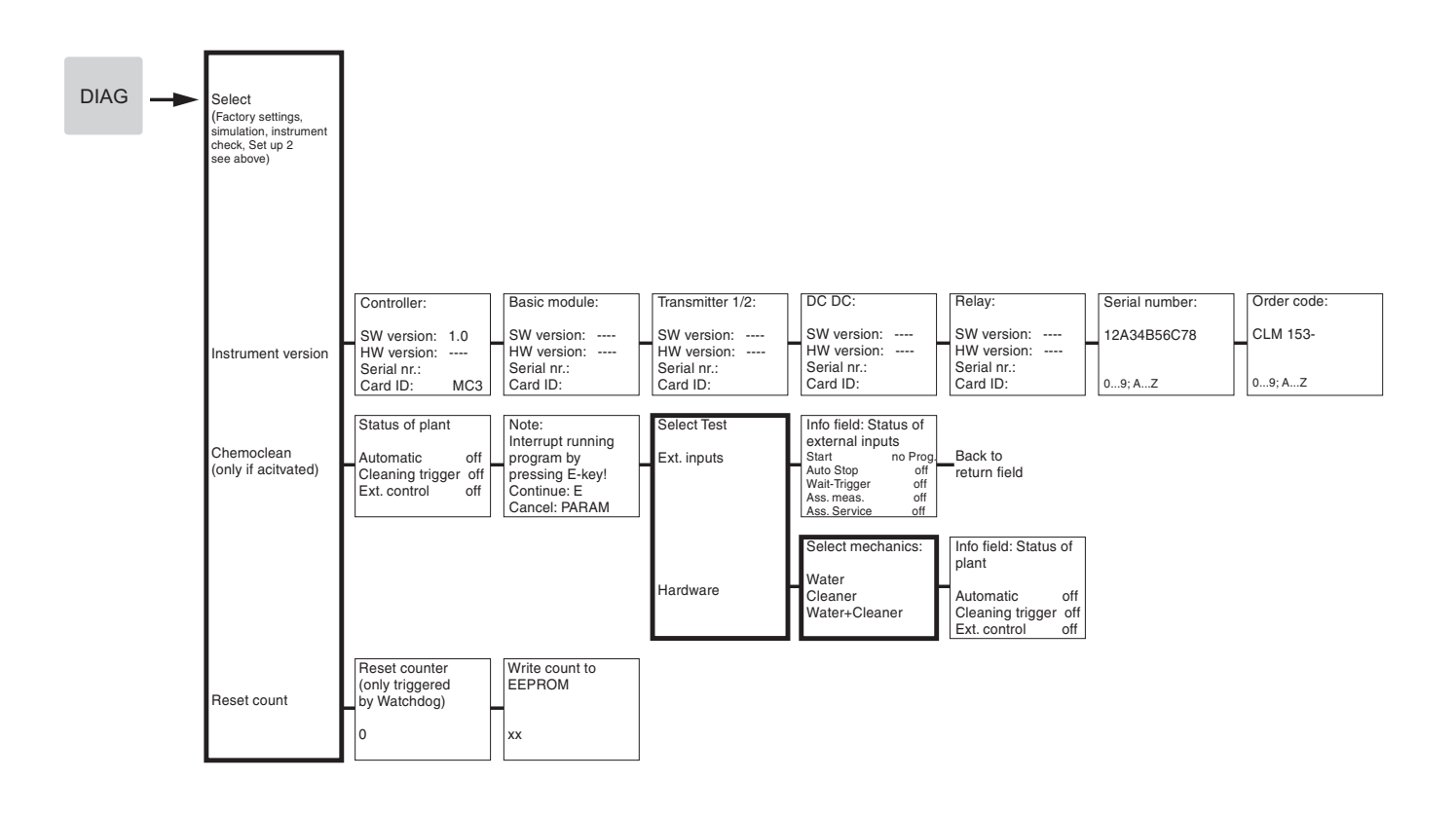

= Требуется ввод кода

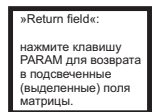

# Declaration of contamination

## Dear customer,

Because of legal determinations and for the safety of our employes and operating equipment we need this "Declaration of contamination" with your signature before your order can be handled. Please put the completely filled in declaration to the instrument and to the shipping documents in any case. Add also safety sheets and/or specific handling instructions if necessary.

| type of instrument / sensor: _ |               |           |              | serial num | nber:                |       |
|--------------------------------|---------------|-----------|--------------|------------|----------------------|-------|
| medium / concentration: _      |               |           |              | temperatu  | ure: press           | ure:  |
| cleaned with:                  |               |           |              | conductiv  | vity: viscos         | sity: |
|                                |               |           |              |            |                      |       |
| Warning hints for medium       | used:         |           |              |            |                      |       |
|                                |               |           |              |            |                      | SAFE  |
|                                |               |           |              |            |                      |       |
| radioactive explosive          | Caustic       | poisonous | health       | hazardou   | ai inflammable<br>Js | sare  |
| Please mark the appropriate v  | warning hints | 5.        |              |            |                      |       |
| Reason for return:             |               |           |              |            |                      |       |
|                                |               |           |              |            |                      |       |
|                                |               |           |              |            |                      |       |
| Company data:                  |               |           |              |            |                      |       |
| company:                       |               |           | contact per  | son:       |                      |       |
|                                |               |           | department   | -          |                      |       |
| address:                       |               |           | phone num    | oer:       |                      |       |
|                                |               |           | Fax/F-Mail   | -          |                      |       |
|                                |               |           |              |            |                      |       |
|                                |               |           | your order r | 10.:       |                      |       |

I hereby certify that the returned equipment has been cleaned and decontaminated acc. to good industrial practices and is in compliance with all regulations. This equipment poses no health or safety risks due to contamination.

(Date)

(company stamp and legally binding signature)

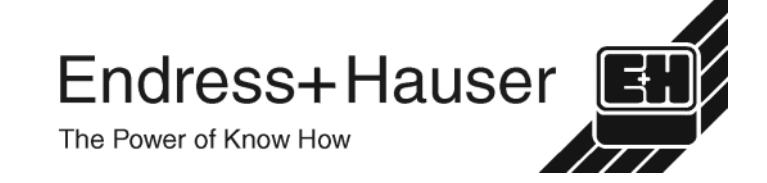

More information about services and repairs: www.services.endress.com

Europe Austria Endress+Hauser Ges.m.b.H. Wien Tel. (01) 88056-0, Fax (01) 88056-335 Belarus Belorgsintez Minsk Tel. (0172) 263166, Fax (0172) 263111 Belgium / Luxembourg Endress+Hauser N.V Brussels Tel. (02) 2480600, Fax (02) 2480553 Bulgaria INTERTECH-AUTOMATION Sofia Tel. (02) 664869, Fax (02) 9631389 Croatia Endress+Hauser GmbH+Co Zagreb Tel. (01) 6637785, Fax (01) 6637823 Cyprus I+G Electrical Services Co. Ltd. Nicosia Tel. (02) 484788, Fax (02) 484690 Czech Republic Endress+Hauser GmbH+Co. Praha Tel. (026) 6784200, Fax (026) 6784179 Denmark Endress+Hauser A/S Suborg Tel. (70) 131132, Fax (70) 132133 Estonia ELVI-Aqua Tartu Tel. (7) 441638, Fax (7) 441582 Finland Endress+Hauser Oy Espoo Tel. (09) 8676740, Fax (09) 86767440 France Endress+Hauser S.A Huningue Tel. (389) 696768, Fax (389) 694802

Germany Endress+HauserMesstechnik GmbH+Co Weil am Rhein Tel. (07621) 975-01. Fax (07621) 975-555

Great Britain Endress+Hauser Ltd Manchester Tel. (0161) 2865000, Fax (0161) 9981841

Greece I & G Building Services Automation S.A. Athens Tel. (01) 9241500, Fax (01) 9221714

Hungary Mile Ipari-Elektro Budapest Tel. (01) 4319800, Fax (01) 4319817

Iceland BIL ehf Revkiavik Tel. (05) 619616, Fax (05) 619617

Ireland Flomeaco Company Ltd. Kildare Tel. (045) 868615, Fax (045) 868182

Italy Endress+Hauser S.p.A Cernusco s/N Milano Tel. (02) 921921, Fax (02) 92107153

Latvia Rino TK Riga Tel. (07) 312897, Fax (07) 312894

Lithuania UAB "Agava' Kaunas Tel. (07) 202410, Fax (07) 207414

http://www.endress.com

Netherland Endress+Hauser B.V. Naarden Tel. (035) 6958611, Fax (035) 6958825 Norway Endress+Hauser A/S Tranby Tel. (032) 859850, Fax (032) 859851 Poland Endress+Hauser Polska Sp. z o.o. Raszyn Tel. (022) 7201090, Fax (022) 7201085 Portugal Tecnisis - Tecnica de Sistemas Industriais Linda-a-Velha Tel. (21) 4267290, Fax (21) 4267299 Romania Romconsena S.R.L. Bucharest Tel. (01) 4101634, Fax (01) 4101634 Russia Endress+Hauser Moscow Office Moscow Tel. (095) 1587564, Fax (095) 1589871 Slovakia Transcom Technik s.r.o. Bratislava Tel. (7) 44888684, Fax (7) 44887112 Slovenia Endress+Hauser D.O.O. Ljubljana Tel. (061) 5192217, Fax (061) 5192298 Spain Endress+Hauser S.A. Sant Just Desvern Tel. (93) 4803366, Fax (93) 4733839 Sweden Endress+Hauser AB Sollentuna Tel. (08) 55511600, Fax (08) 55511655 Switzerland Endress+Hauser Metso AG USA Turkey Intek Endьstriyel ЦІсь ve Kontrol Sistemlerilstanbul Tel. (0212) 2751355, Fax (0212) 2662775 Ukraine Photonika GmbH Kiev Tel. (44) 26881, Fax (44) 26908 Yugoslavia Rep. Meris d.o.o. Beograd Tel.(11) 4441966, Fax (11) 4441966 **Africa** Eavpt Anasia Heliopolis/Cairo Tel. (02) 4179007, Fax (02) 4179008 Morocco Oussama S A Casablanca Tel. (02) 241338, Fax (02) 402657 India

South Africa Endress+Hauser Pty. Ltd. Sandton Tel. (011) 4441386, Fax (011) 4441977 Tunisia Controle, Maintenance et Regulation Tunis Tel. (01) 793077, Fax (01) 788595

#### America

Argentina Endress+Hauser Argentina S.A. Buenos Aires Tel. (01) 145227970, Fax (01) 145227909 Bolivia Tritec S.R.L. Cochabamba Tel. (042) 56993, Fax (042) 50981 Brazil Samson Endress+Hauser Ltda. Sao Paulo Tel. (011) 50313455, Fax (011) 50313067 Canada Endress+Hauser Ltd. Burlington, Ontario Tel. (905) 6819292, Fax (905) 6819444 Chile Endress+Hauser Chile Ltd. Santiago Tel. (02) 3213009, Fax (02) 3213025 Colombia Colsein Ltda. Bogota D.C. Tel. (01) 2367659, Fax (01) 6104186 Costa Rica EURO-TEC S.A. San Jose Tel. (02) 961542, Fax (02) 961542 Fcuador Insetec Cia. Ltda. Quito Tel. (02) 269148, Fax (02) 461833 Guatemala ACISAAutomatizacionYControlIndustrial S.A. Ciudad de Guatemala, C.A. Tel. (03) 345985, Fax (03) 327431 Mexico Endress+Hauser S.A. de C.V. Mexico City Tel. (5) 5682405, Fax (5) 5687459 Paraguay Incoel S.R.L Asuncion Tel. (021) 213989, Fax (021) 226583 Uruguay Circular S A Montevideo Tel. (02) 925785, Fax (02) 929151

Endress+Hauser Inc. Greenwood, Indiana Tel. (317) 535-7138, Fax (317) 535-8498 Venezuela Controval C.A.

Caracas Tel. (02) 9440966, Fax (02) 9444554

### Asia

China Endress+Hauser Shanghai Instrumentation Co. Ltd. Shanghai Tel. (021) 54902300, Fax (021) 54902303

Endress+Hauser Beijing Office Beijing Tel. (010) 68344058, Fax: (010) 68344068 Hong Kong Endress+Hauser HK Ltd.

Hong Kong Tel. 25283120, Fax 28654171

Endress+Hauser (India) Pvt Ltd. Mumbai Tel. (022) 8521458, Fax (022) 8521927

Indonesia PT Grama Bazita Jakarta Tel. (21) 7975083, Fax (21) 7975089

Japan Sakura Endress Co. Ltd Tokyo Tel. (0422) 540613, Fax (0422) 550275

Malaysia Endress+Hauser (M) Sdn. Bhd. Petaling Jaya, Selangor Darul Ehsan Tel. (03) 7334848, Fax (03) 7338800 Pakistar Speedy Automation Karachi Tel. (021) 7722953, Fax (021) 7736884 Papua-Neuguinea SBS Electrical Pty Limited Port Moresby Tel. 3251188, Fax 3259556

Philippines
D Endress+Hauser Philippines Inc. Metro Manila Tel. (2) 3723601-05, Fax (2) 4121944

Singapore Endress+Hauser (S.E.A.) Pte., Ltd. Singapore Tel. 5668222, Fax 5666848

South Korea Endress+Hauser (Korea) Co., Ltd.

Seoul Tel. (02) 6587200, Fax (02) 6592838 Taiwan

Kingjarl Corporation Taipei R.O.C. Tel. (02) 27183938, Fax (02) 27134190

Thailand Endress+Hauser Ltd Bangkok Tel. (2) 9967811-20, Fax (2) 9967810

Vietnam

Tan Viet Bao Co. Ltd. Ho Chi Minh City Tel. (08) 8335225, Fax (08) 8335227 Iran PATSA Co.

Tehran Tel. (021) 8754748, Fax(021) 8747761 Israel

Instrumetrics Industrial Control Ltd Netanya Tel. (029) 8357090, Fax (03) 8350619

Jordan A.P. Parpas Engineering S.A.

Tel. (06) 4643246, Fax (06) 4645707 Kingdom of Saudi Arabia

Anasia Ind. Agencies Jeddah Tel. (02) 6710014, Fax (02) 6725929

Lebanon Network Engineering Jbeil Tel. (3) 944080, Fax (9) 548038

Sultanate of Oman Mustafa & Jawad Sience & Industry Co. L.L.C. Ruwi Tel. 602009, Fax 607066

United Arab Emirates Descon Trading EST. Dubai

Tel. (04) 2653651, Fax (04) 2653264 Yemen

YemenCompany for Ghee andSoapIndustry Taiz Tel. (04) 230664, Fax (04) 212338

#### Australia + New Zealand

Australia ALSTOM Australia Limited Milperra Tel. (02) 97747444, Fax (02) 97744667

New Zealand EMC Industrial Group Limited Auckland Tel. (09) 4155110, Fax (09) 4155115

All other countries Endress+Hauser GmbH+Co. Instruments International D-Weil am Rhein

Germany Tel. (07621) 975-02, Fax (07621) 975345

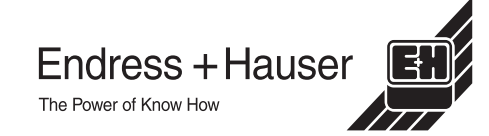

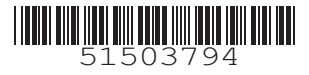

 Members of the Endress+Hauser Group 05.00/I C

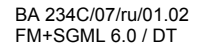